# 服學中心網站使用手冊

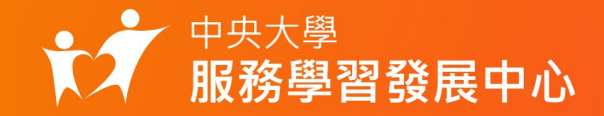

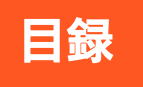

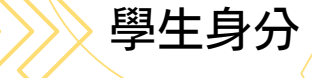

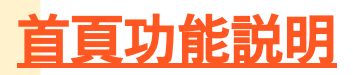

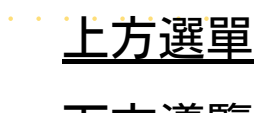

<u>下方導覽</u>

個人功能説明

<u>個人頁面</u> 服務項目

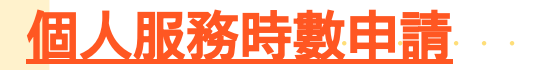

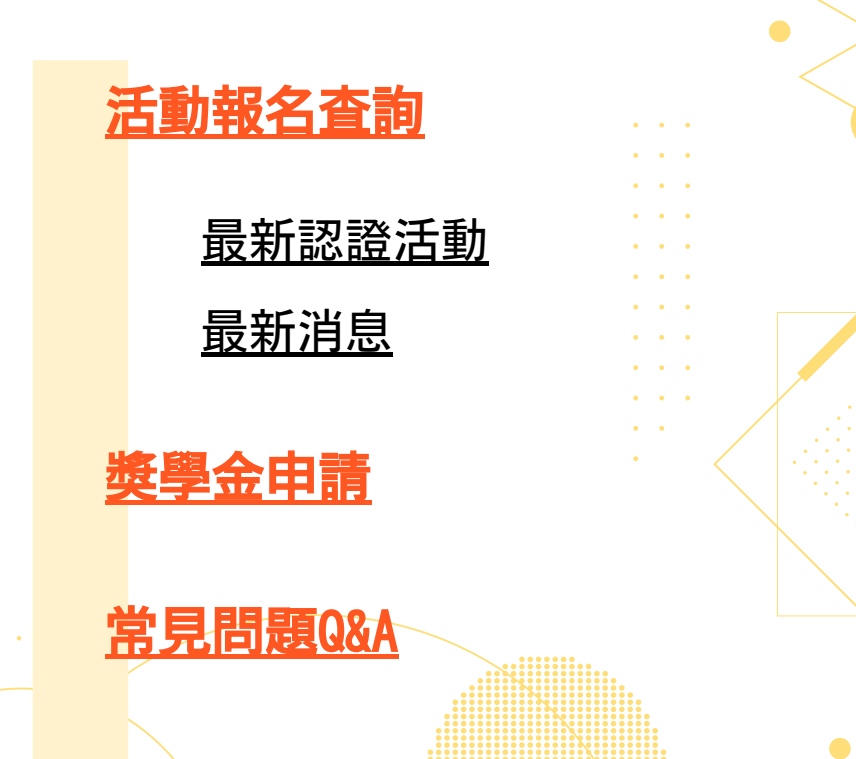

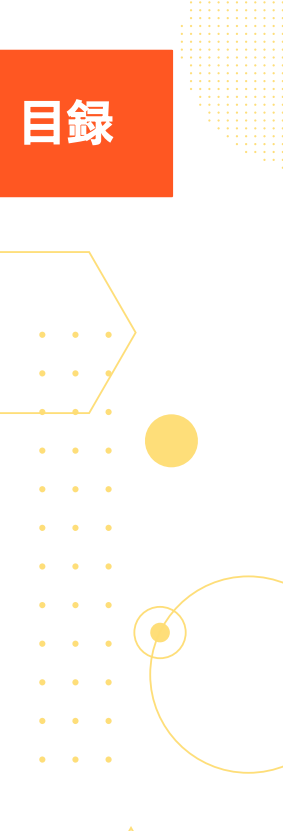

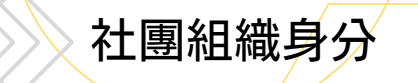

### 組織管理功能説明

<u>申請認證活動</u> <u>活動進度査詢</u>

團體服務時數申請

<u>名單回傳</u>

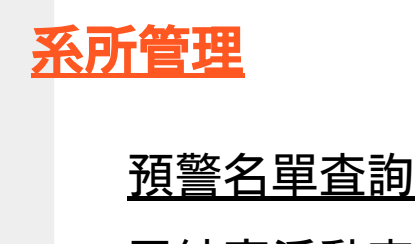

已結案活動查詢

系所、行政單位

### 服學中心網站使用手冊

## 首頁功能説明

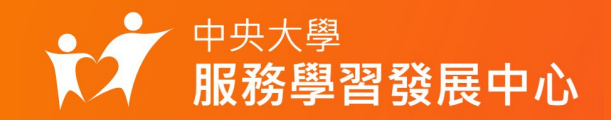

# 上方選單說明

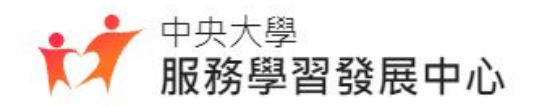

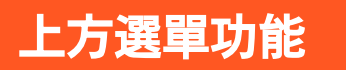

#### 在網站的最上方選單中可以看到各項功能

#### 最新認證活動 最新消息 服務學習期刊 相關辦法 表單下載 常見問題 服學原創 關於我們

服學原創

關於我們

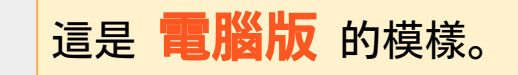

| 最新認證活動 |                    |
|--------|--------------------|
| 最新消息   |                    |
| 服務學習期刊 |                    |
| 相關辦法   | 這是 手機版 的模樣,點擊登入或姓名 |
| 表單下載   | 旁的 😑 就會顯示。         |
| 常見問題   |                    |

個

方

選

單

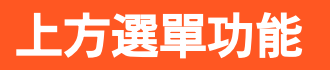

#### 最新認證活動 Latest Activities

能由此查看、報名學校目前可認證服務學習時數的 活動,可利用排序與過濾功能尋找想參加的活動。

我的時數

#### 最新消息 服務學習期刊 相關辦法 表單下載 常見問題 服學原創 關於我們 最新認證活動 Latest Activities 最新認證活動 Latest Activities 最精采有趣的活動等你參加> 時數群組 學生學習護照 ▼ 服務學習10hr 校外服務 服務學習 10hr 校外服務 校外狗服 請等待更多最新活動 1 校外狗服 ③ 10/26(二)~10/28(四) ( 11/09( ) 01:30~11:30 () 10/26(二)~10/28(四) ( 11/09( □) 01:30~11:30 **9** 12 ♀ 信義医 **9** 12 ♀ 信義區 報名人數 1/2 ● 円報名 報名人數 6/10 報名人數 6/10 報名人數 1/2 ♥ 已報名

|                   |      | #否批编数10398<br>約54 約6 時間                        |                  |
|-------------------|------|------------------------------------------------|------------------|
| デ 排序 マ 過活動編號      | 满 11 | 1×ノ1・34 JNX<br>③ 11/09(二) 01:30~11:30<br>♀ 信義區 | 報名人數 1/2<br>餐名品餘 |
| 請輸入完整活動編號<br>活動名稱 |      |                                                |                  |
| 活動名稱中包含<br>時數類型   |      |                                                |                  |
| 全部 ▼              |      |                                                |                  |
|                   |      |                                                |                  |

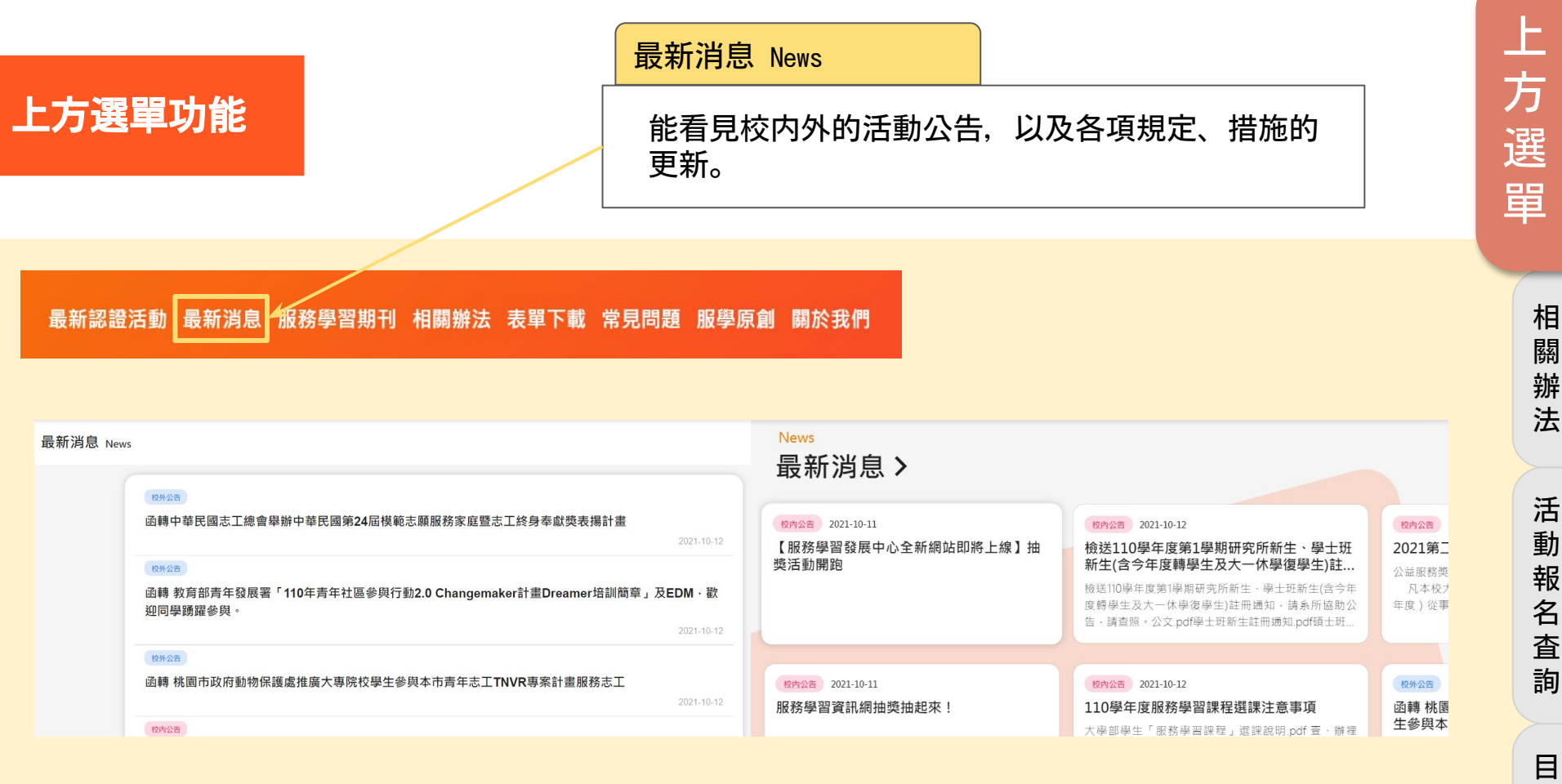

日録

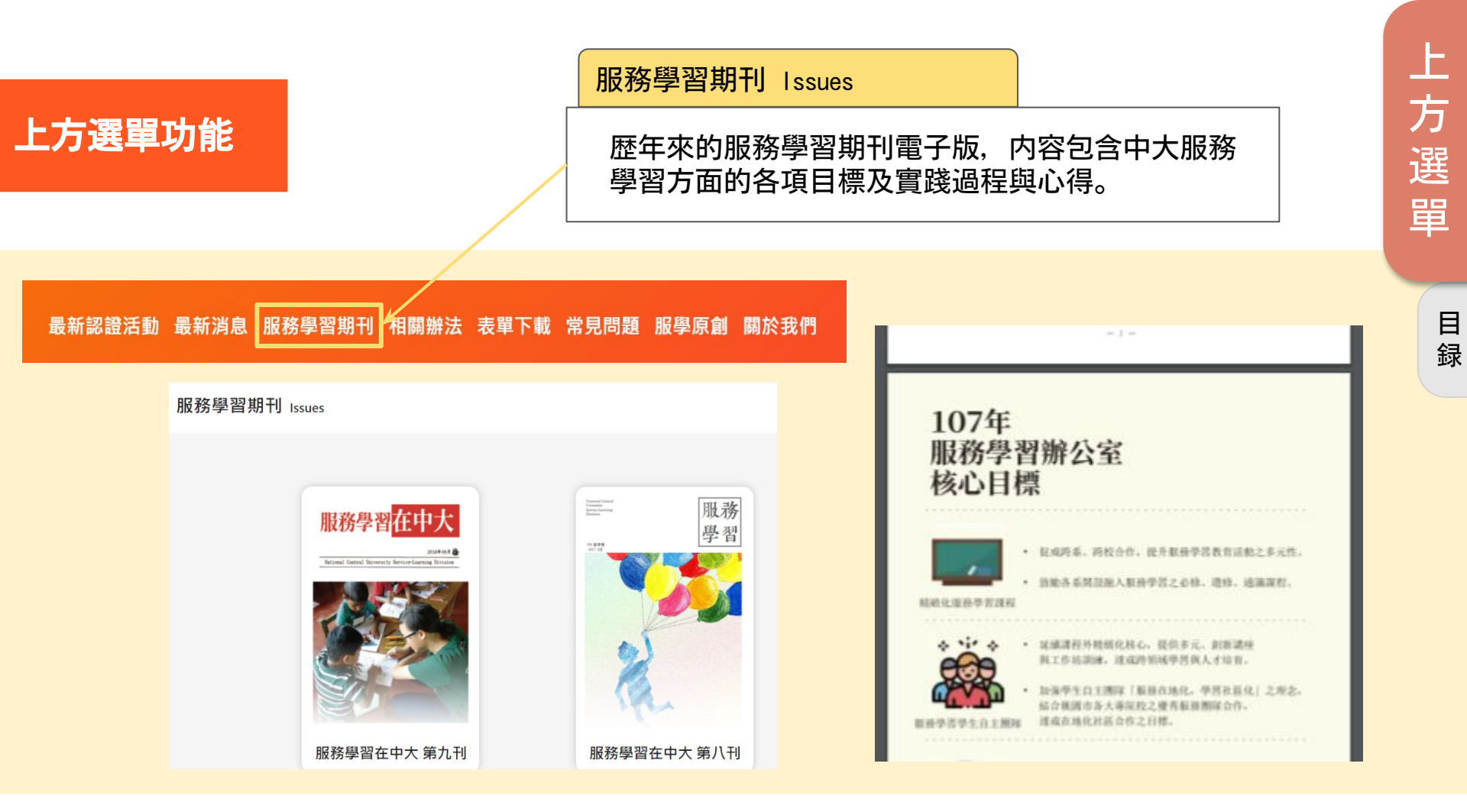

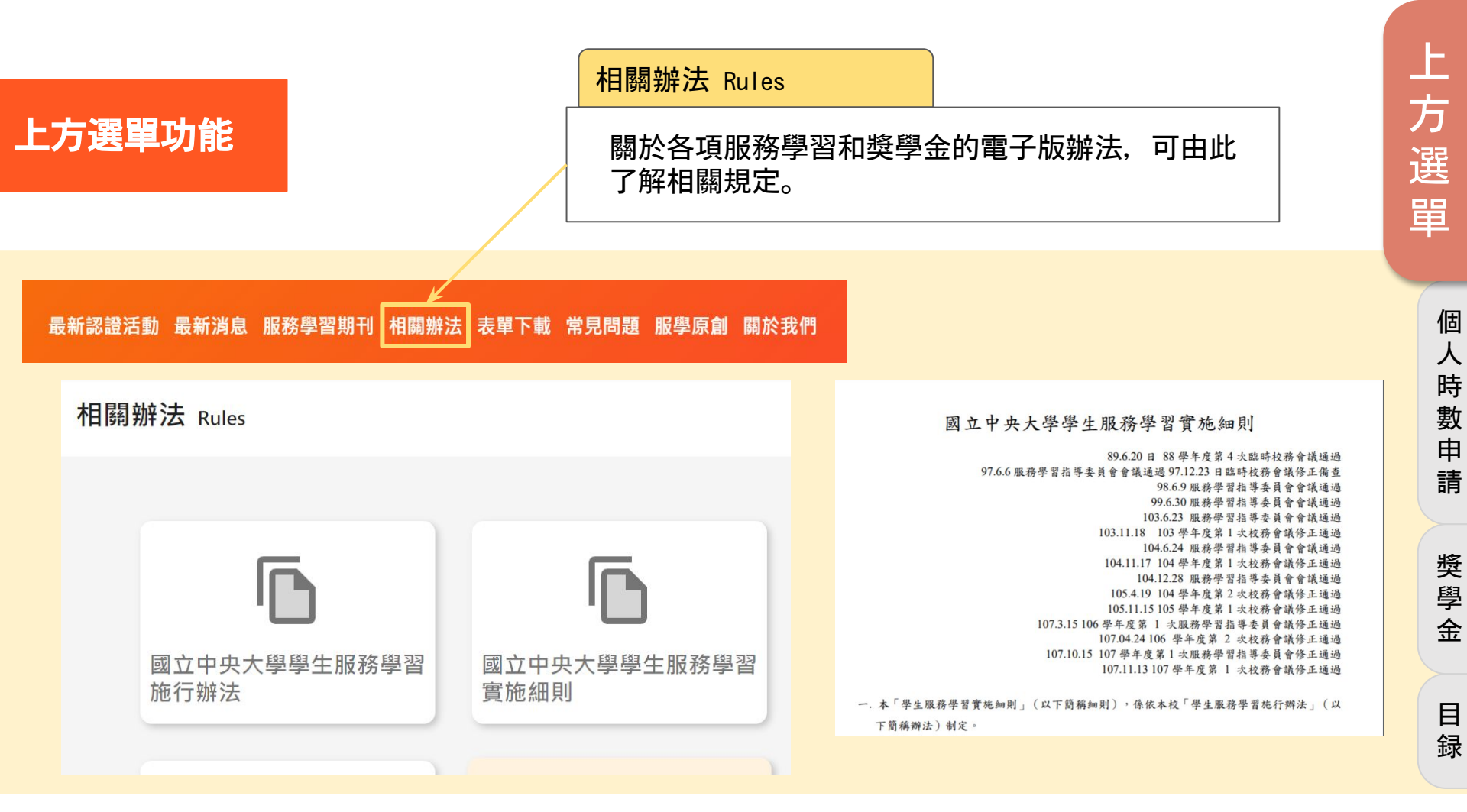

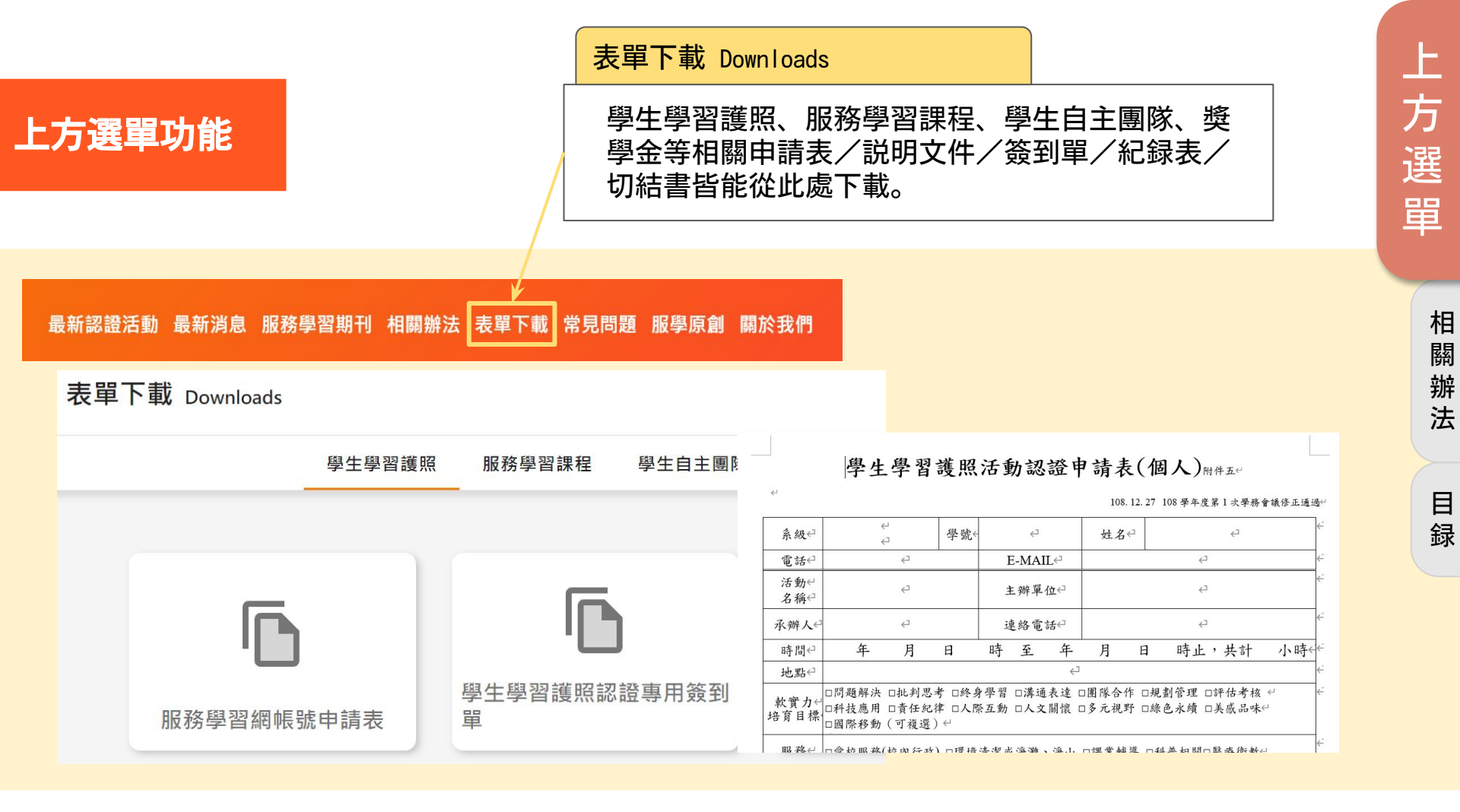

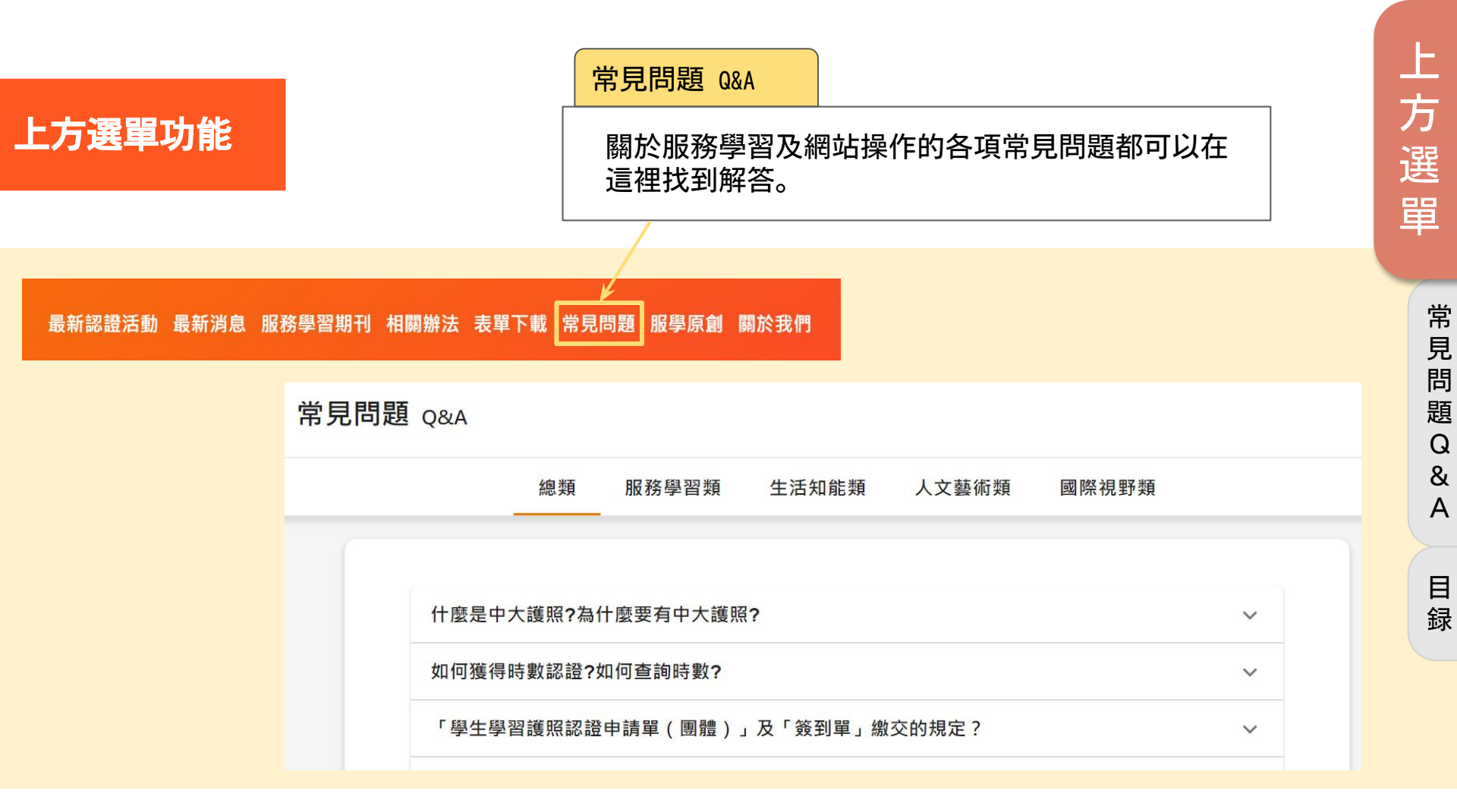

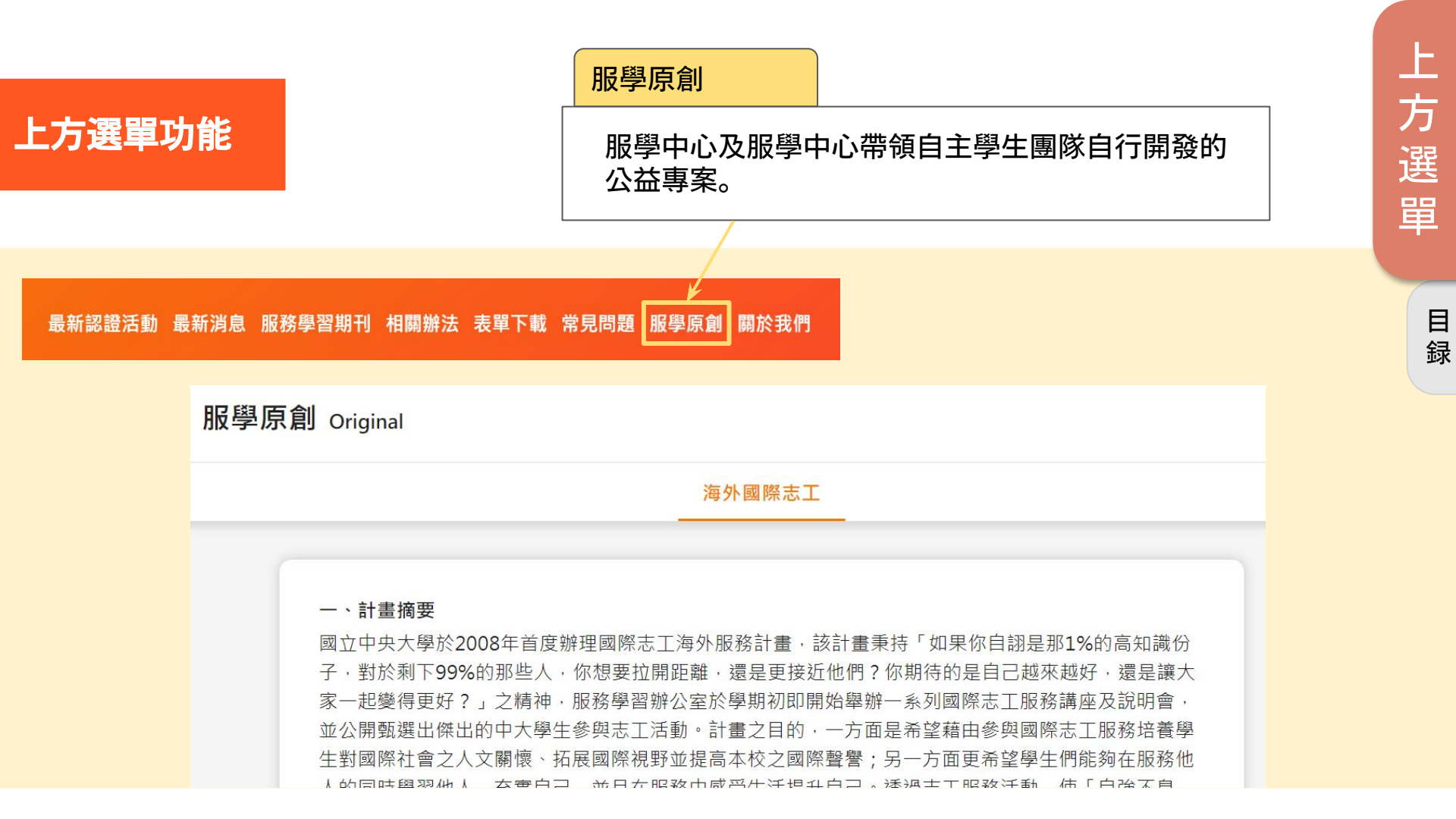

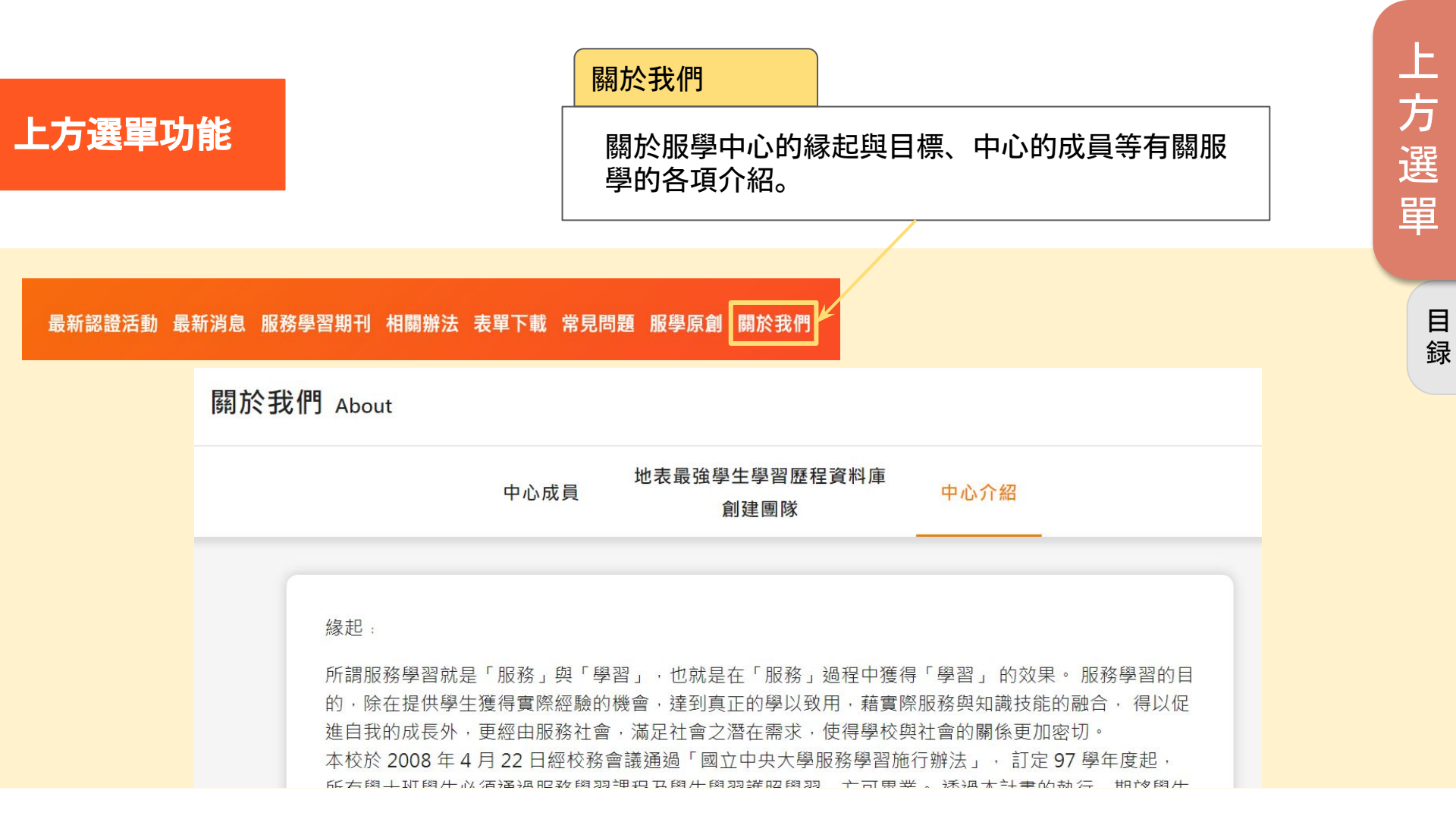

# 下方導覽說明

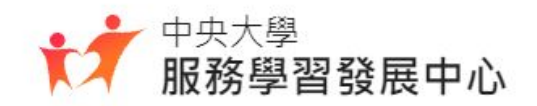

#### 下方導覽功能

#### 在網站的最下方有網站導覽選項

| 中央大學<br>服務學習發展中心                               | <mark>關於</mark><br>關於我們 | <mark>資源</mark><br>表單下載 | <mark>幫助</mark><br>常見問題 |
|------------------------------------------------|-------------------------|-------------------------|-------------------------|
| 聯絡電話: 03-4227151 ext. 57235~57236              | 會議記錄                    | 相關辦法                    | 網站問題回報                  |
| 傳真: 03-4267139<br>信約: no. 57225 @ no. solution | 服學原創                    | 校外服學資源                  | 使用手冊                    |
| 目相: hcu5/255@hcu.edu.tw                        | 服學期刊                    |                         |                         |
|                                                |                         |                         |                         |

Copyright © 2021 NCU Service Learning All rights reserved 隱私權政策 使用條款

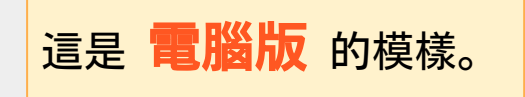

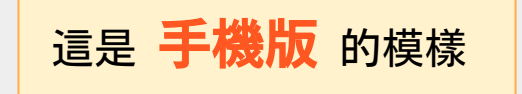

| 關於   | 資源     |
|------|--------|
| 關於我們 | 表單下載   |
| 會議記錄 | 相關辦法   |
| 服學原創 | 校外服學資源 |
| 服學期刊 |        |
|      |        |

#### 幫助

常見問題

網站問題回報

使用手冊

隱私權政策 使用條款 Copyright © 2021 NCU Service Learning All rights reserved

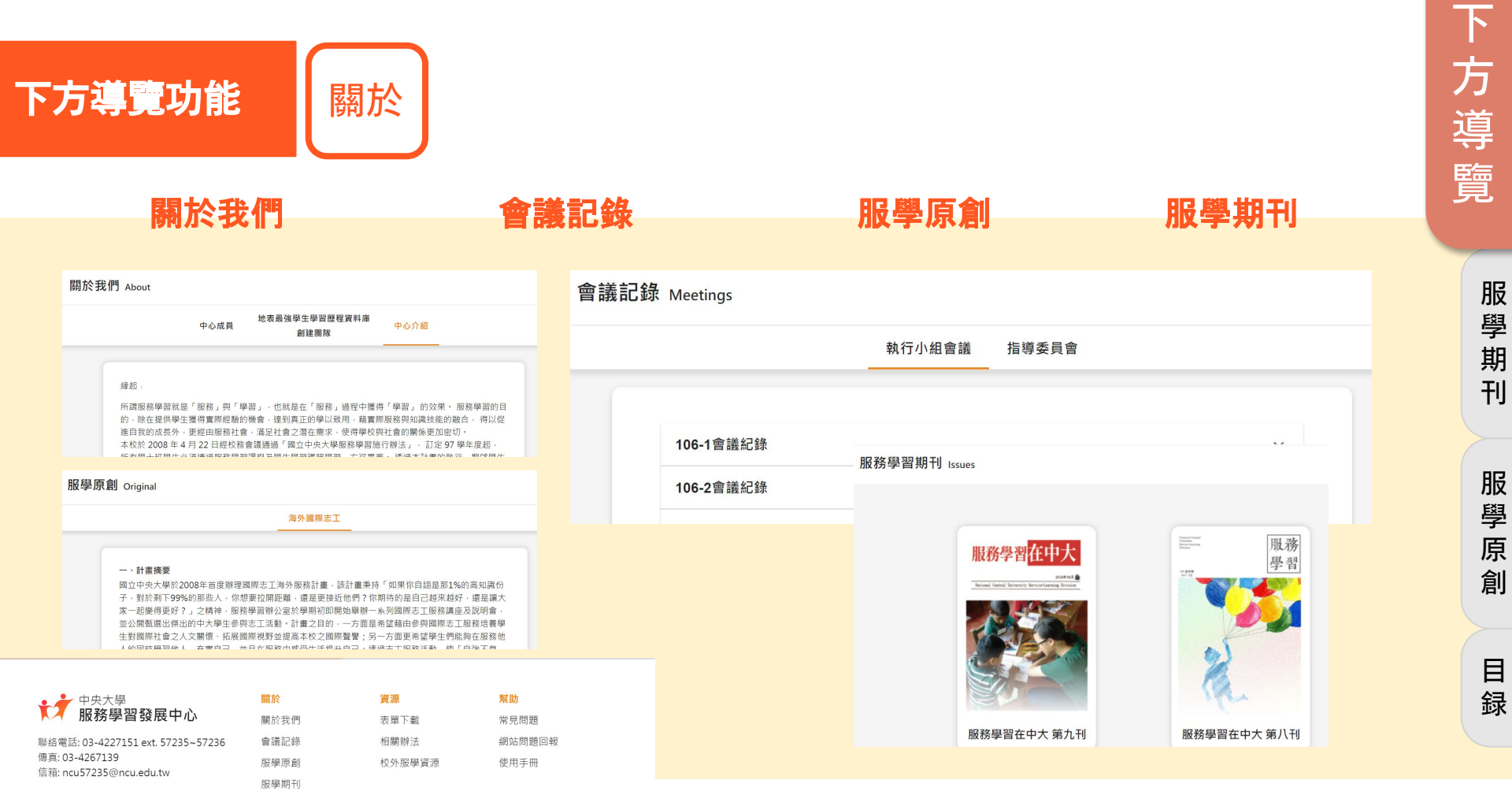

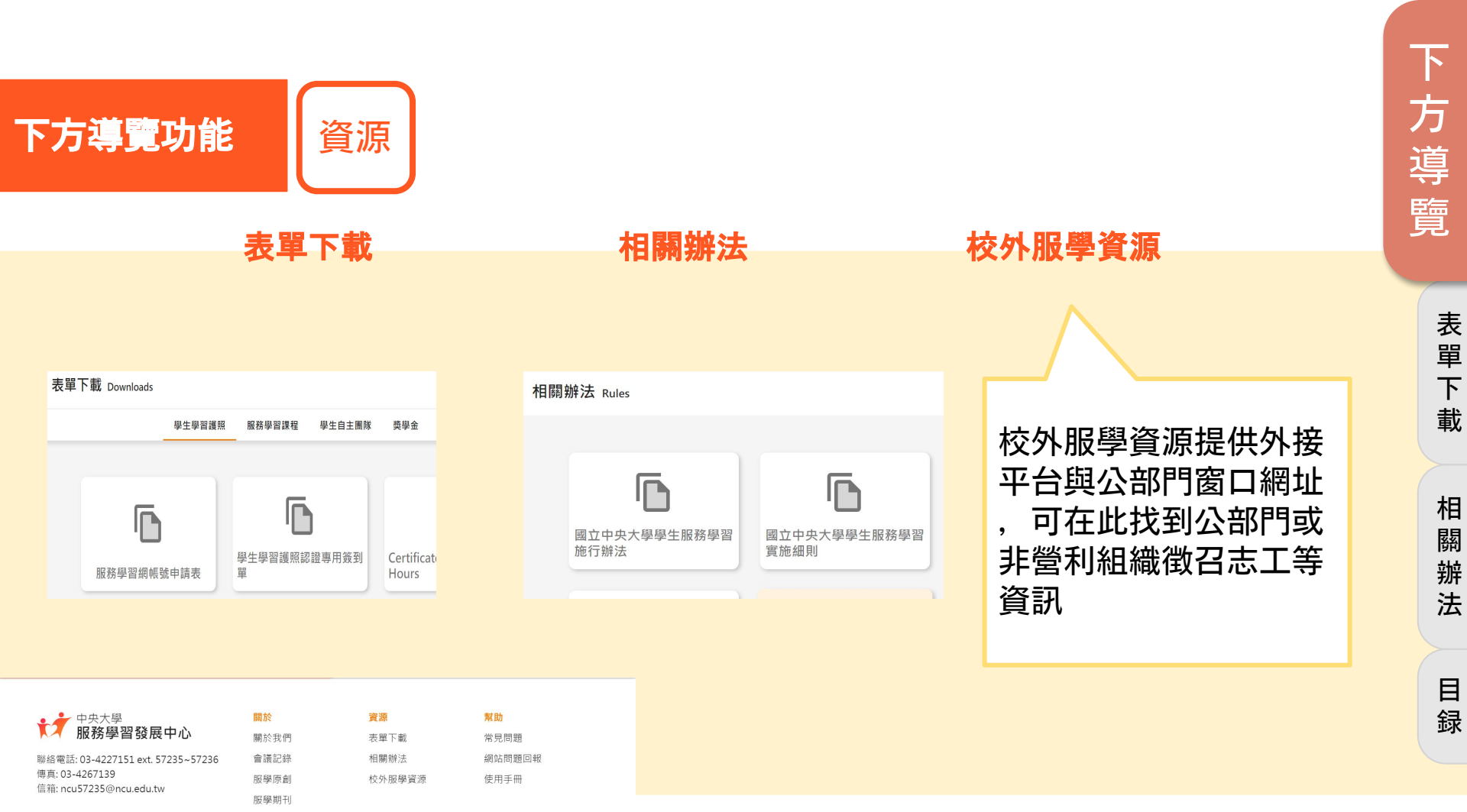

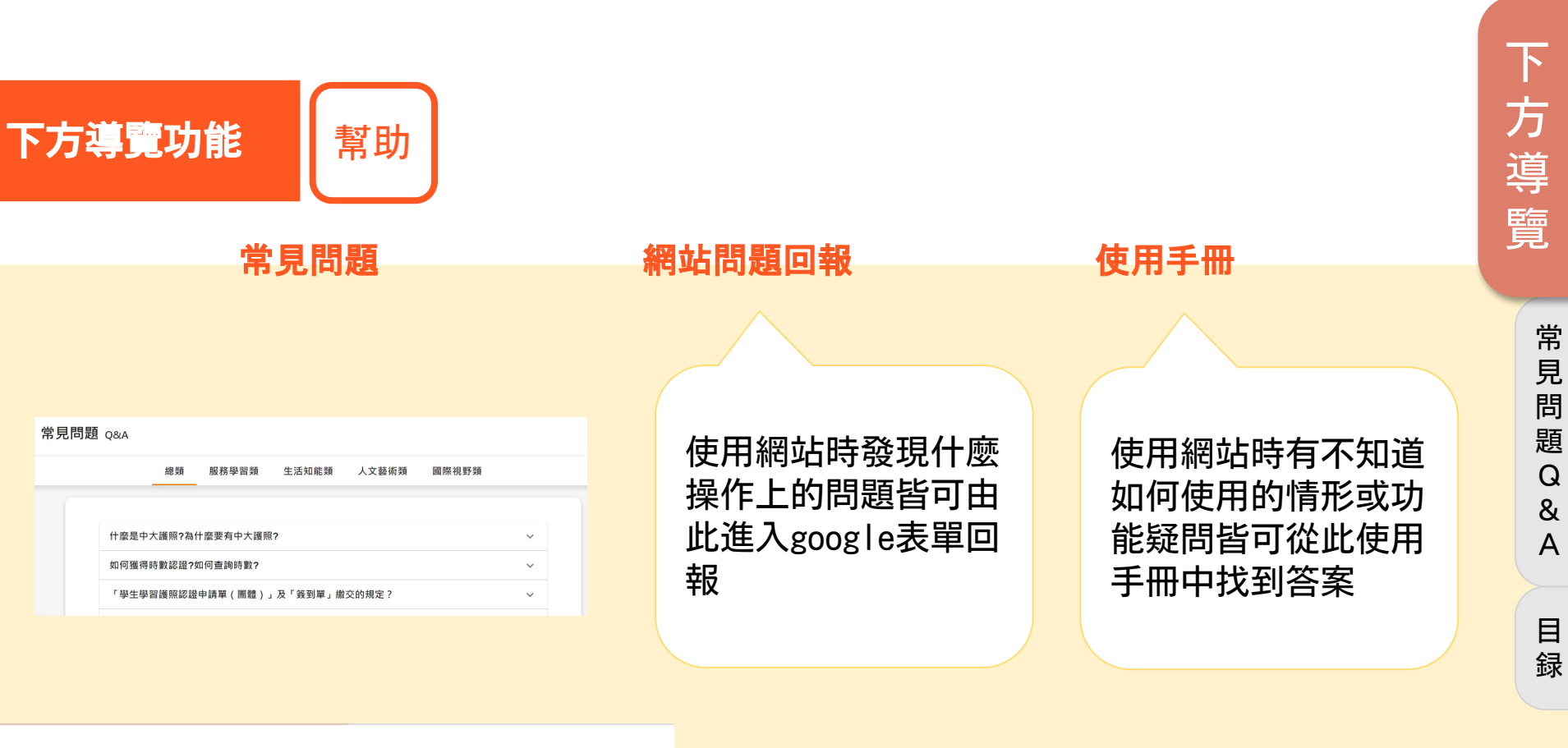

| 中央大學                              | 關於   | 資源     | 幫助     |
|-----------------------------------|------|--------|--------|
| ▶ 服務學習發展中心                        | 關於我們 | 表單下載   | 常見問題   |
| 緣緡電話: 03-4227151 ext. 57235~57236 | 會議記錄 | 相關辦法   | 網站問題回報 |
| 募真: 03-4267139                    | 服學原創 | 校外服學資源 | 使用手冊   |
| and. neus/255@neu.edu.tw          | 服學期刊 |        |        |

### 服學中心網站使用手冊

# 個人功能説明

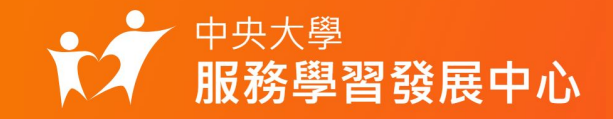

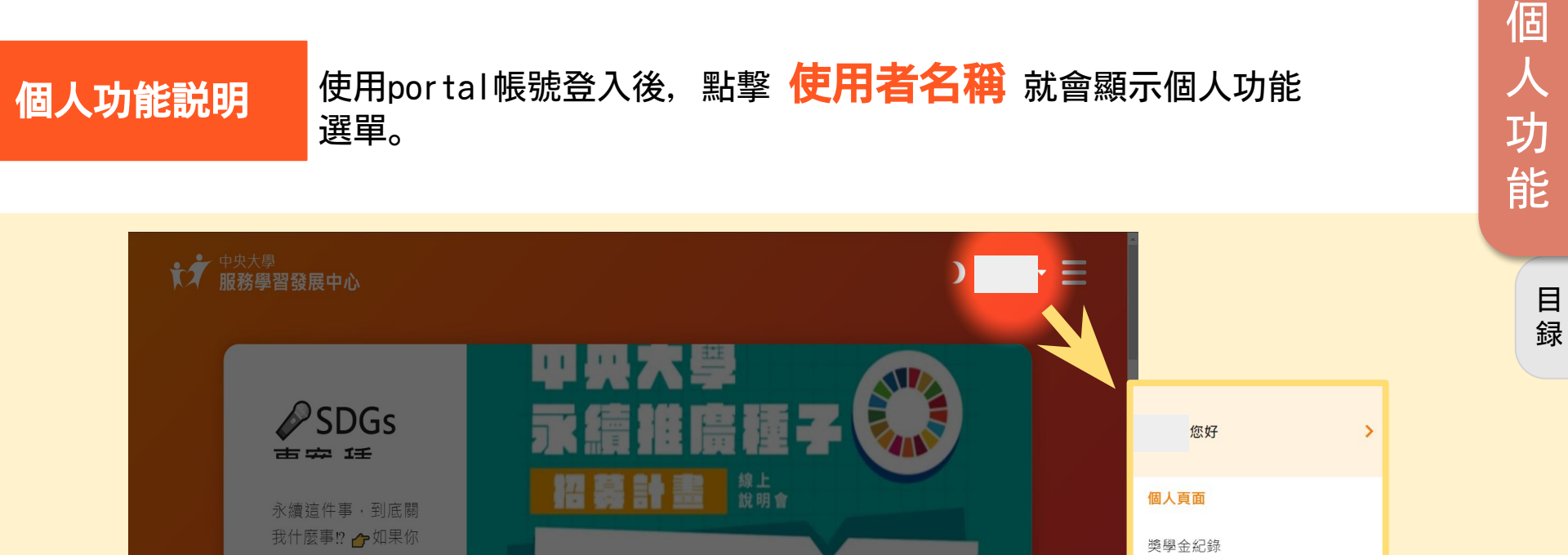

立即報名線上說明會

獎學金申請

服務項目

個人時數申請

...

關心永續 但找不到頭緒?

想帶大家思考社會議題? 全程参與線上說明會者·可爾得國際視野時數1小時

看到世界崩壞

個人功能説明

### 個人頁面

### 我的時數

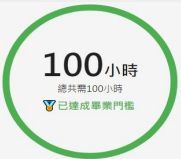

| 我        | 的 | 汩 | 53      | 勆 |
|----------|---|---|---------|---|
| 28:02 Dv |   |   | 生活和E 1h |   |

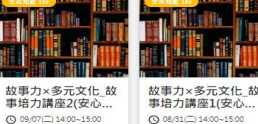

Q 18⊥

Q (81

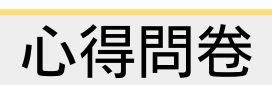

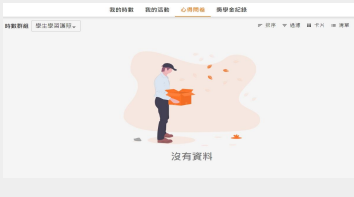

|    | 獎        | >     | 金    | 紀           | ,銢     | L<br>K |
|----|----------|-------|------|-------------|--------|--------|
| 84 | 生亡母      |       |      |             |        | 0.002  |
|    | 名單發理<br> | 中諸日約十 | 中語衣草 | <b>#</b> 12 | 重快给来到时 | Ŧ      |
|    |          |       | 無資料  |             |        |        |

福岡列政: 10. 第1回 第0-0月 月0月 く >

| 服務項目 |  |
|------|--|
|------|--|

| 個人時數申請 獎學金申請                                                                                                    |                     |        |                                                      |  |  |
|----------------------------------------------------------------------------------------------------|---------------------|--------|------------------------------------------------------|--|--|
|                                                                                                    | 申請個人時數              |        | ,其單金得約                                               |  |  |
| 100 M 100 M | ERMIN .             | No. an | 「國立中央大學國際服務獎學習學会」成果報告表                               |  |  |
| 16844                                                                                                    |                     |        |                                                      |  |  |
| ##A.1.######                                                                                                    |                     |        | 1. F報牛胡衣(夜半下報)元成項約<br>2. 放由該書, 小書書, 簡相開發明教会成一段DDF並上編 |  |  |
| 活動物的利用。                                                                                                    |                     |        | Z.约甲詞表、定重書、與相關證明發音成一切PDF並上導                          |  |  |
| 2021-10-21.657 限上                                                                                                    |                     |        |                                                      |  |  |
| 活動結束時間。                                                                                                    |                     |        |                                                      |  |  |
| 2021-10-21, 737 BLE                                                                                                    |                     |        | 拖曳檔案至此·或者點擊此處選擇檔案                                    |  |  |
| Market -                                                                                                    |                     |        |                                                      |  |  |
| <b>主教部位</b> :                                                                                                    |                     |        |                                                      |  |  |
| 請導入土地部位2%i                                                                                                    |                     |        |                                                      |  |  |
| 本制保口粉结理话。                                                                                                    |                     |        | 目刑上傳檔案                                               |  |  |
| 手能: 0900-000-000 電話: 03-422-7151 分钟: 03-422-7151957212                                                                                                    |                     |        | 经出申款                                                 |  |  |
|                                                                                                    | 1-8 <b>8096 7-8</b> |        |                                                      |  |  |

個

功

能

個

人頁面

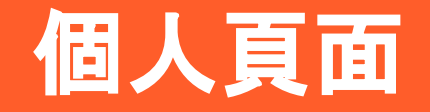

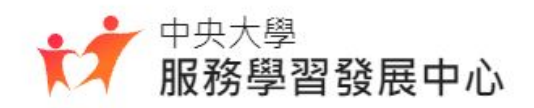

|        | _                                                                                                    |                                                                                                    | 個      |
|--------|----------------------------------------------------------------------------------------------------|----------------------------------------------------------------------------------------------------|--------|
| 個人頁面功能 | 我的時數 Hours                                                                                                    |                                                                                                    | 人      |
|        |                                                                                                    | 點擊 <b>黑色</b> 箭頭,可觀看時數的子項目時間                                                                                                    | 頁      |
|        | 儀錶板                                                                                                    | 時數紀録                                                                                                    | 面      |
|        | 視覺化呈現自己目前累積時數情                                                                                                    | 顯示時數總計與詳細列出自                                                                                                    | 常      |
| 個人頁面   | 形以及畢業門檻的達成状況                                                                                                    | 己目前所有時數活動                                                                                                    | 見問     |
| 我的時數 ^ | 编算板 時數紀錄                                                                                                    |                                                                                                    | 題      |
| 儀銕板    | 基本時數 服務學習 ◎ 完成 生活知能 ◎ 完成                                                                                                    | AUS NACH<br>AUS NACH<br>PRABI                                                                                                    | Q<br>& |
| 時數紀錄   | 100小時 40/40 • 35/35 •                                                                                                    | 253小時<br>#####100 R####130                                                                                                    | A      |
| 我的活動 🗸 | 浪共県100小時 人文藝術 ◎ 完成 國際視野 ◎ 完成 ○ 已造成準葉門性 20/20 ● 5/5 ●                                                                                                    | 時期記録<br>「神能変化」学生学型編集-<br>工作な写 中国相互 日前相互 日前相互 日前相互 一件工作品 一件工作品 一种工作品 一种工作品 一种工作 |        |
| 心得問卷   | 細時數                                                                                                    | 10日間であるたちに20日<br>第二式 同時に決めため、部分 初日報報告数集中心 単純定数 2021/05-0714/03/00 生活たに 1 の通道<br>10日のであるたちに、20<br>第二式 日本市会会会に、20<br>第二式 日本市会会会会会会会会会会会会会会会会会会会会会会会会会会会会会会会会会会会会                                                                                                    | 録      |
| 獎學金紀錄  | ●新務等面 64:m ●主活知能 135:m ●人工動能 39:m ●補助税約 15:m<br>服務等                                                                                                    | (1997)<br>(1997)                                                                                                    |        |
|        | 所訂         所訂         所訂         詳述         詳述         詳述           1000日         1000日         1000日         1000日         1000日           1000日         000日         000日         000日         1000日           1000日         000日         000日         000日         100日         100日 |                                                                                                    |        |

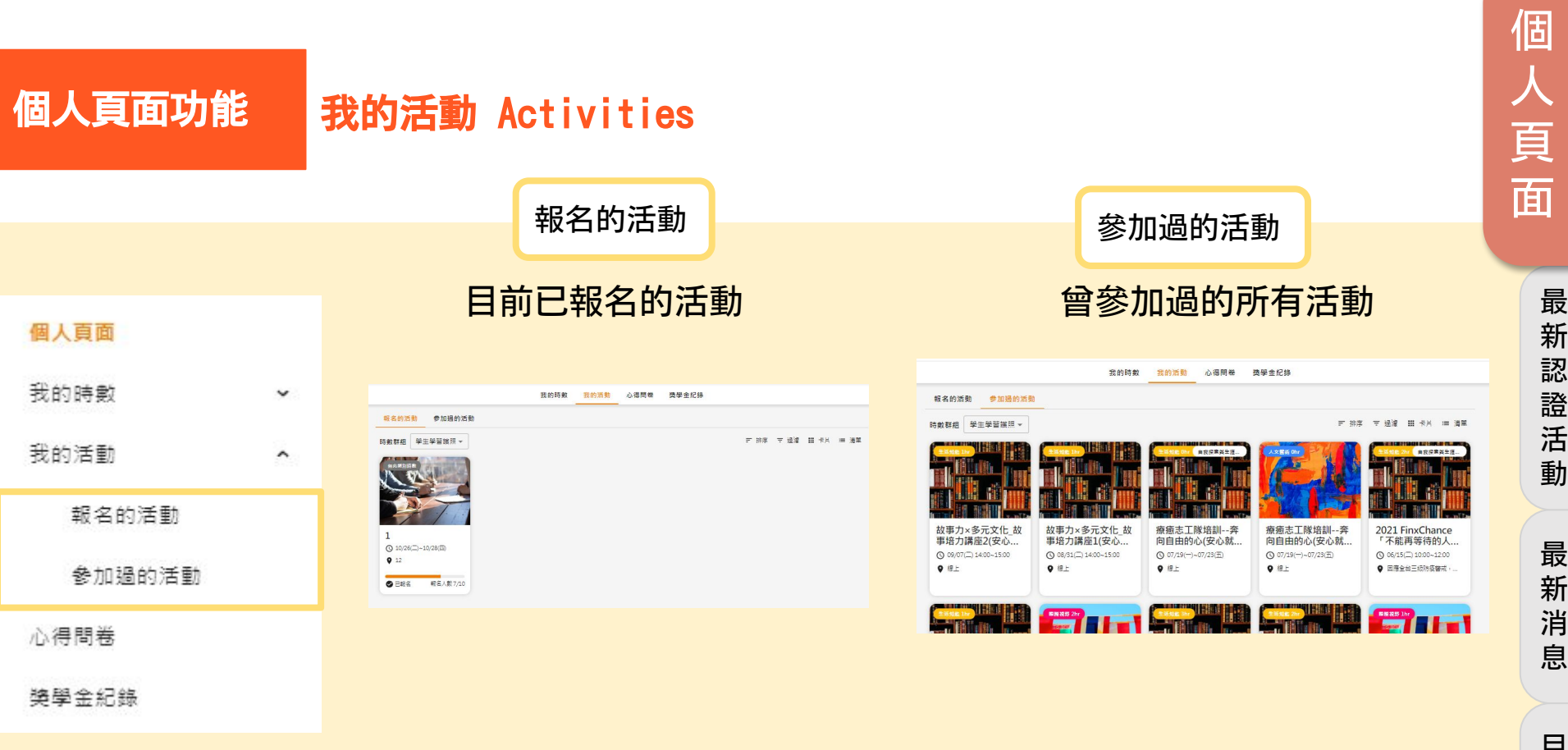

目 録

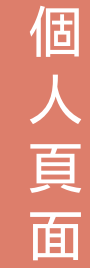

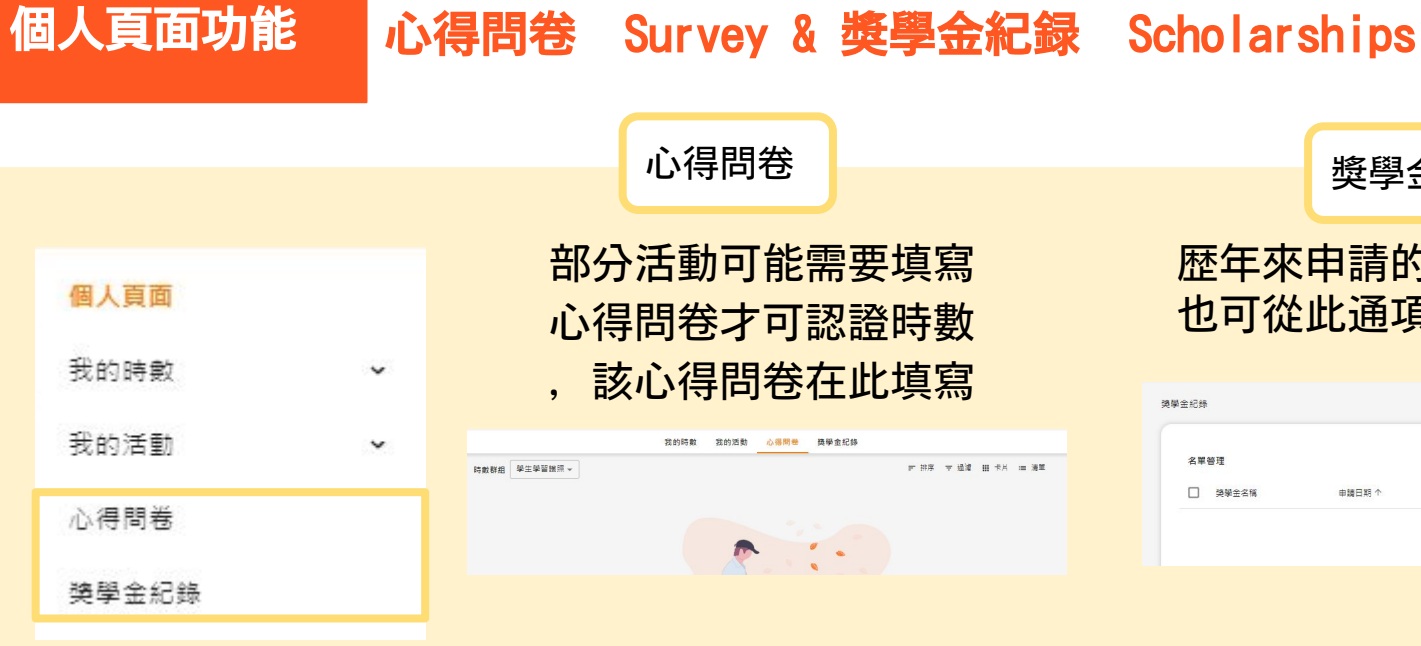

歴年來申請的獎學金紀録, 也可從此通項獎學金申請頁面

獎學金紀録

| <b>奥學</b> 金紀( | *     |        |      |    |        | 申請美學金 |
|---------------|-------|--------|------|----|--------|-------|
| 名章            | #答理   |        |      |    |        | Ŧ     |
|               | 獎聯金名稱 | 申購日期 个 | 申請表單 | 客核 | 塞核结果說明 |       |
|               |       |        |      |    |        |       |

我

的活

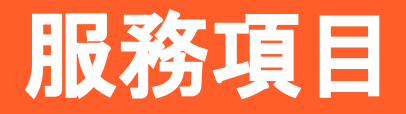

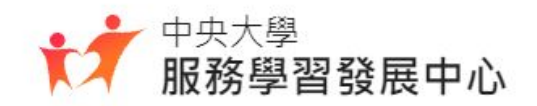

#### 個人時數申請 Personal Applies

服務項目功能

#### 在線上以個人身分申請時數活動認證。

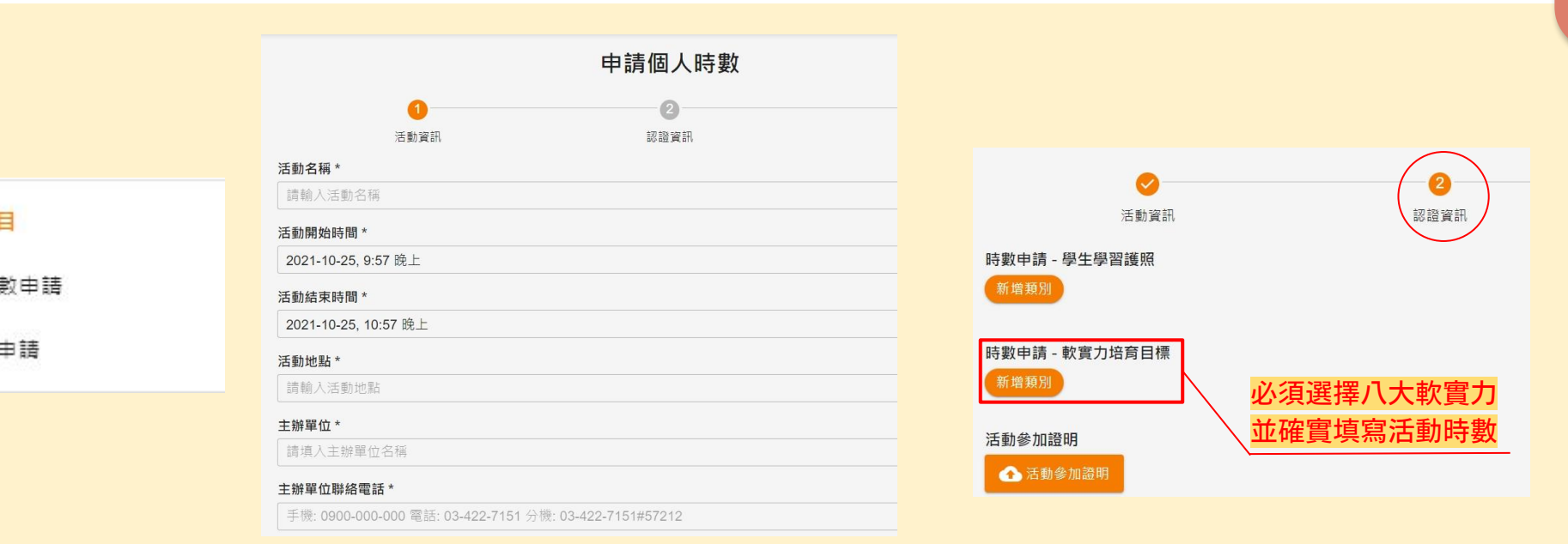

#### 獎學金申請 Scholarship Applies

服務項目功能

在線上申請各式服務學習相關獎學金。

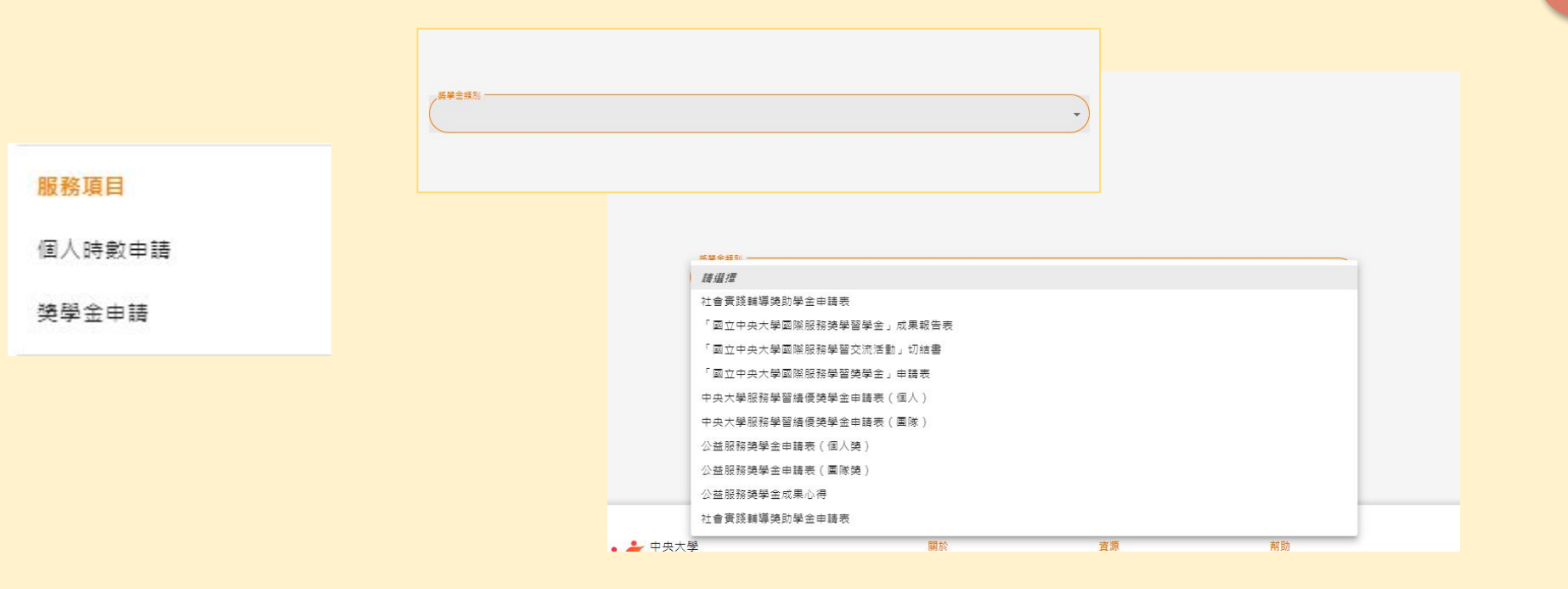

目

録

獎

### 服學中心網站使用手冊

# 個人服務時數申請説明

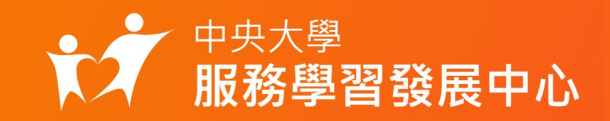

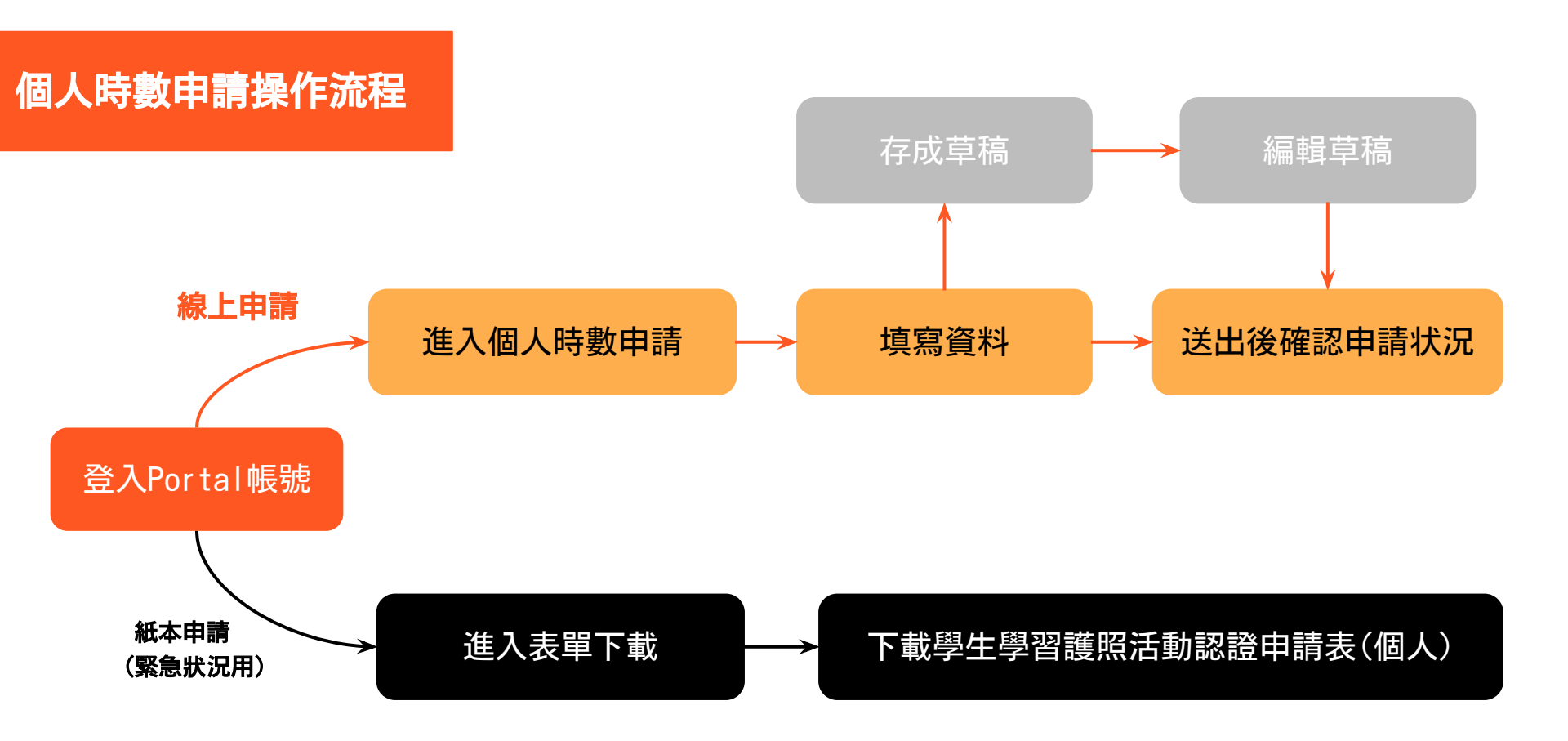

#### 個人時數申請 時數申請規定與注意事項

- 1. 辦理活動之承辦人與 活動單位聯絡電話 , 務必請填列清楚。
- 學生在校内外參與活動之後,填寫本表申請中大學生學習護照認證時數
   ,學務處服務學習發展中心依實施要點規定審予認證時數。
- 3. 校外服務限 無薪、無酬 , 且為 自願義務 者, 方可提出申請。
- 校外服務單位之區分:政府機關所辦之社會服務活動。經政府立案之社 福機構及非營利組織所舉辦之社會服務活動。
- 5. 學生實施校外服務時,特需注意安全,**如有任何疑慮務必先行與學校**

#### 聯絡 以獲取正確資訊與相關可為協助之事項。

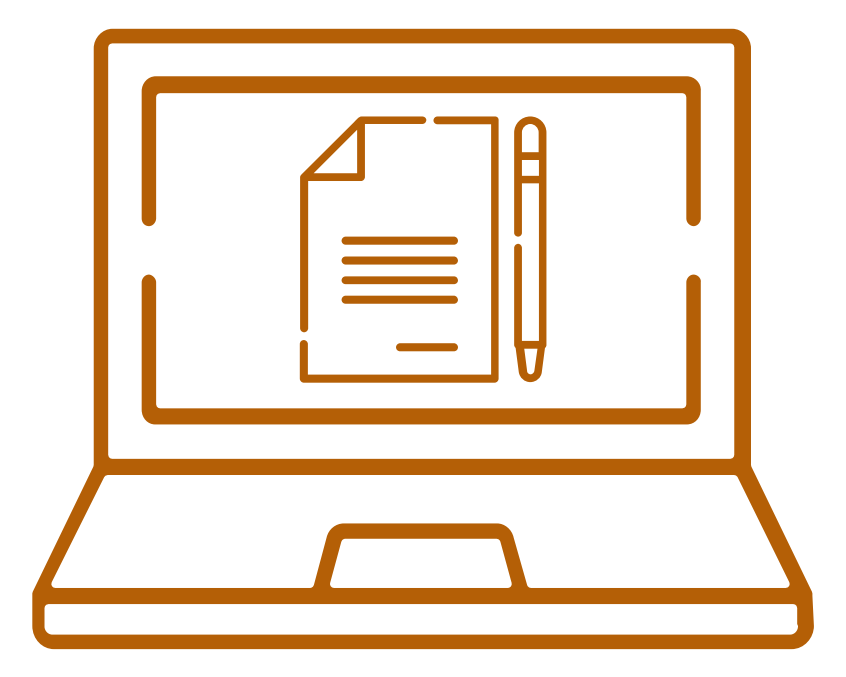

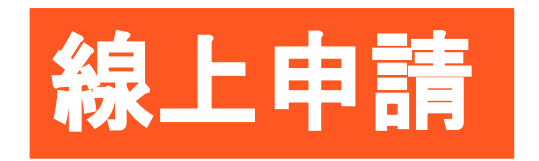

# Just **5** step

個人時數申請(線上) Step1 登入

# 點擊服學中心網站首頁右上方 登入 , 透過portal帳號登入。

▲ 登入 Ξ SDGs 古安廷 招募計畫 說明會 永續這件事,到底關 我什麼事!? 一如果你 🗑 中央大學入口網站 關心永續 但找不到頭緒? 立即報名線上說明會 帳號 看到世界崩壞 想帶大家思考社會議題? 全程參與線上說明會者,可獲得關際視野時數1小時 密碼 □ 記住我? 登入 Portal ...

目録

個人時數申請(線上) Step2 進入個人頁面

登入後, 點擊 使用者名稱 進入個人頁面。

個

申

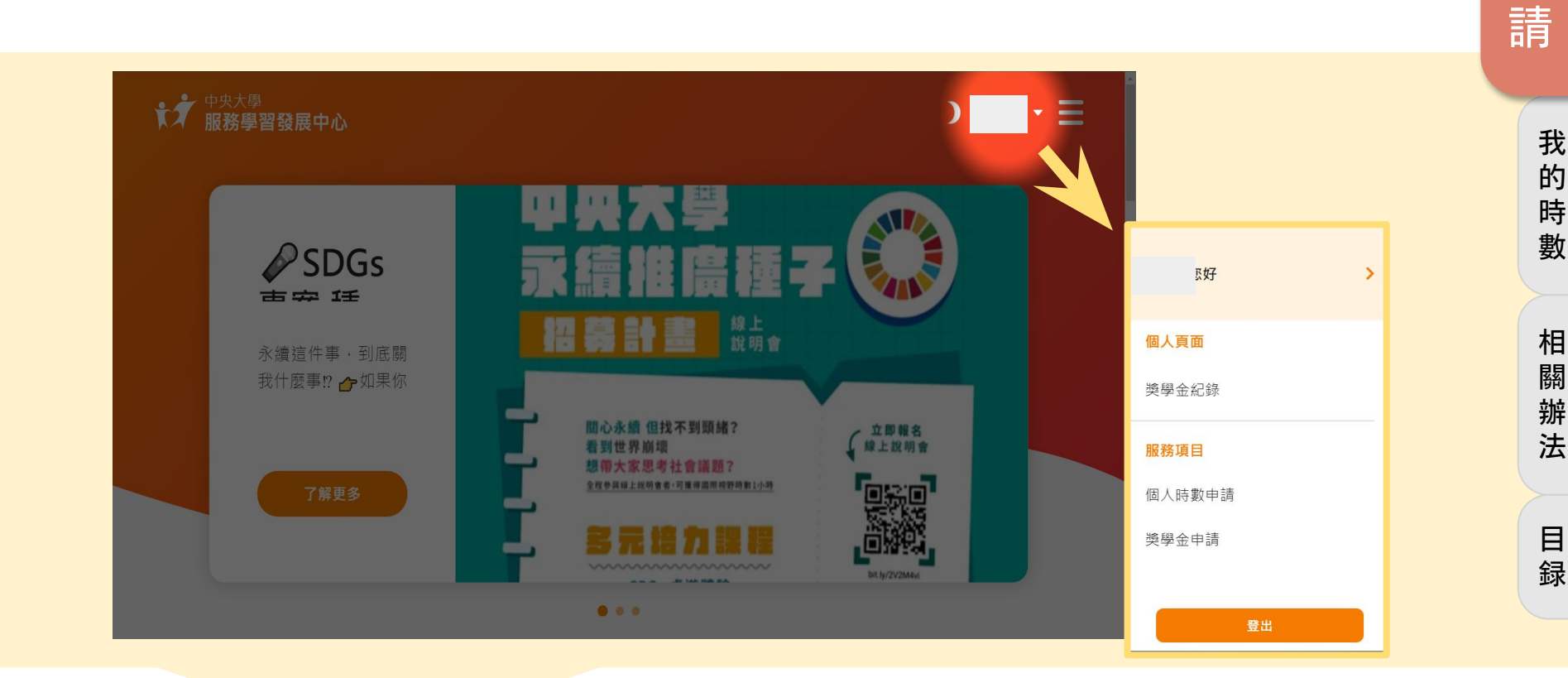

#### 個人時數申請(線上) Step3 進入個人時數申請頁面

### 在個人頁面服務項目中點選 個人時數申請, 閱讀申請規定後點選<u>同意</u>,進入個人申請時數頁面。

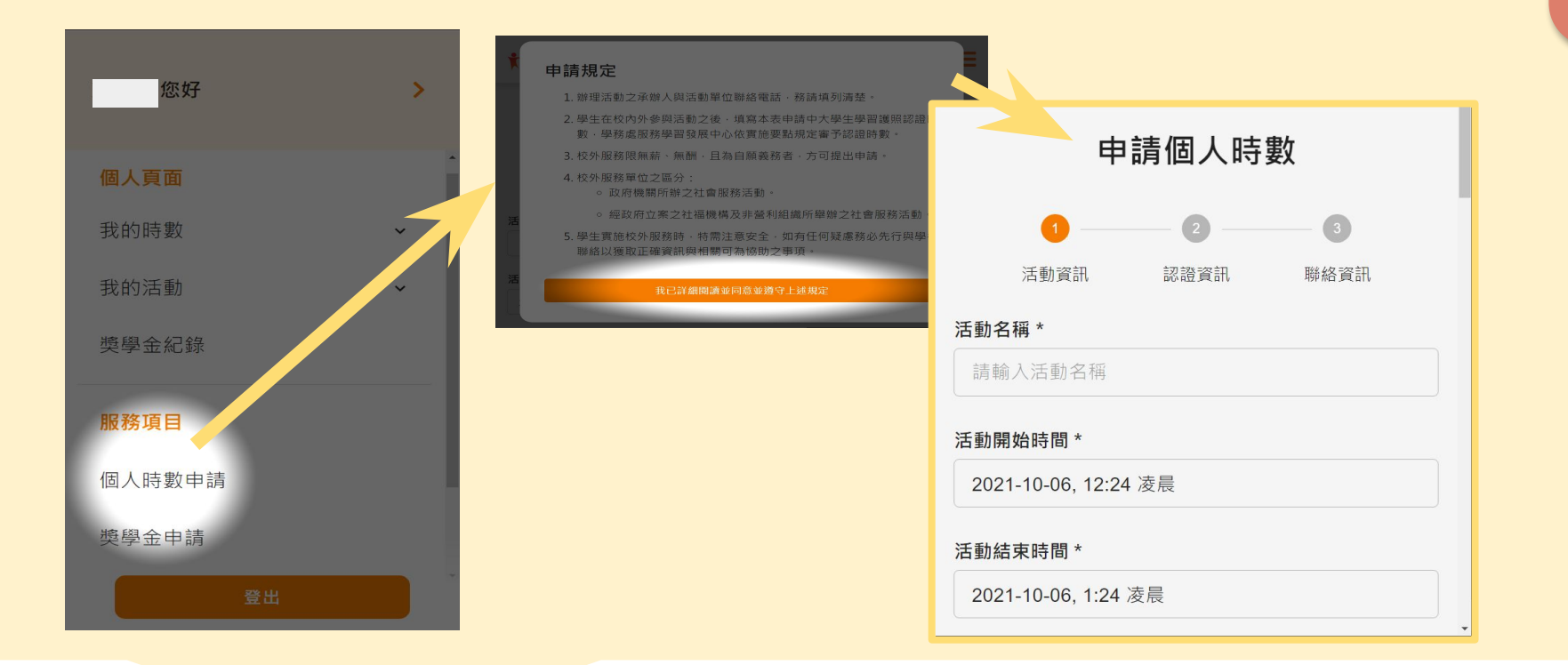

目

録
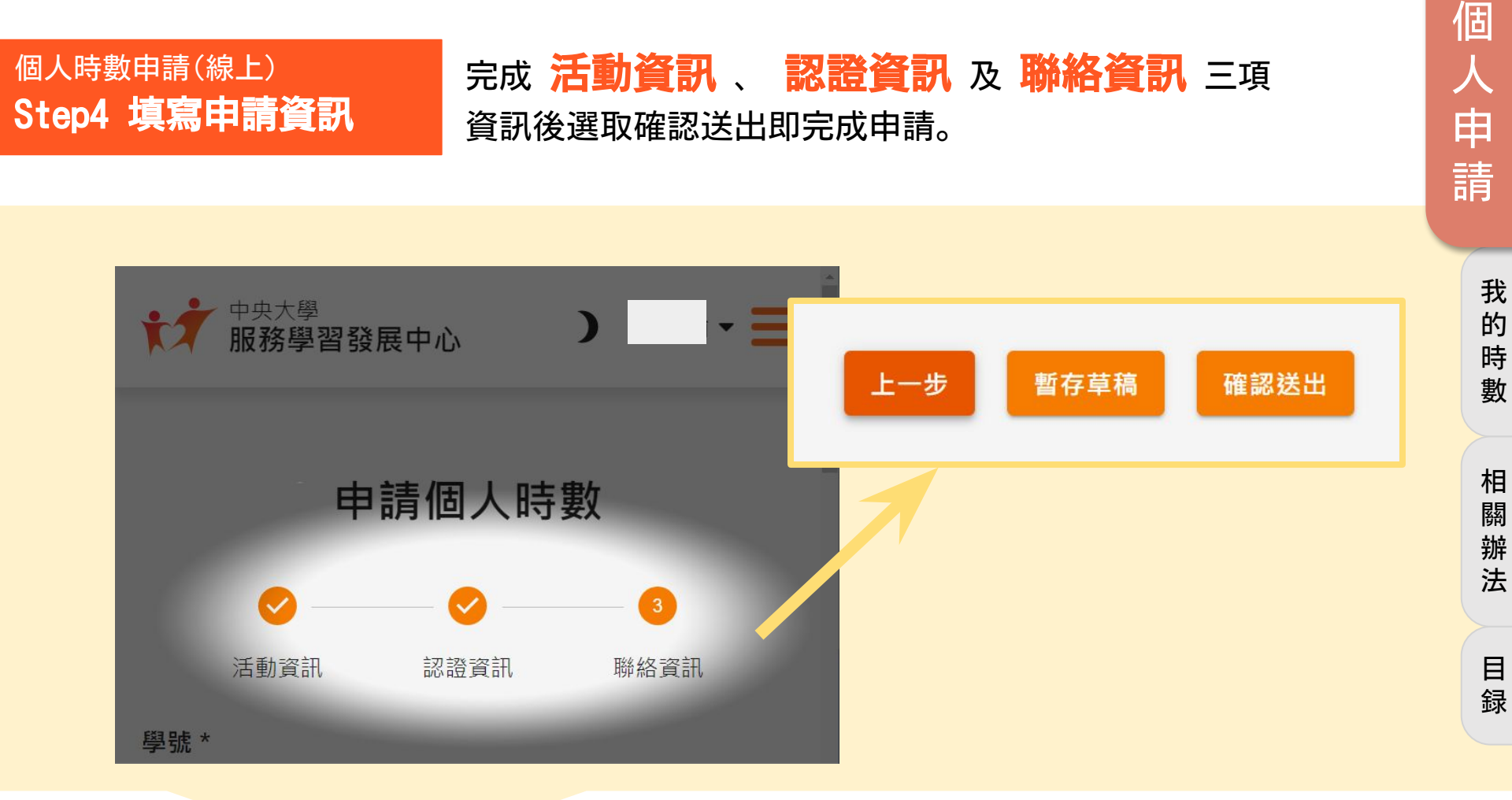

個人時數申請(線上) Step5 確認申請状況

# 完成申請後,可於個人頁面→我的時數→ **時數紀録** 中確認申請状態或選取修改草稿。

| ★★ 中央大學<br>服務學習發展 | 中心   |                     |           |    | ) =  |
|-------------------|------|---------------------|-----------|----|------|
| 時數紀錄              |      |                     |           |    |      |
| 時數群組 學生學          | 習護照▼ |                     |           |    | ÷    |
| 申請單位              | 申請類型 | 活動時間 ↑              | 時數類型      | 時數 | 時數狀態 |
| 自己                | 個人申請 | 2021-10-05 20:27:18 | 服務學習      | 1  | / 草稿 |
| 自己                | 個人申請 | 2021-10-05 20:26:43 | 無         | 無  | ∕草稿  |
| 自己                | 個人申請 | 2021-10-05 20:23:37 | 無         | 無  | / 草稿 |
| 服務學習發展中心          | 團體活動 | 2021-07-19 20:00:00 | 自我探索與生涯規劃 | 3  | ⊘ 通過 |

個

人

申

請

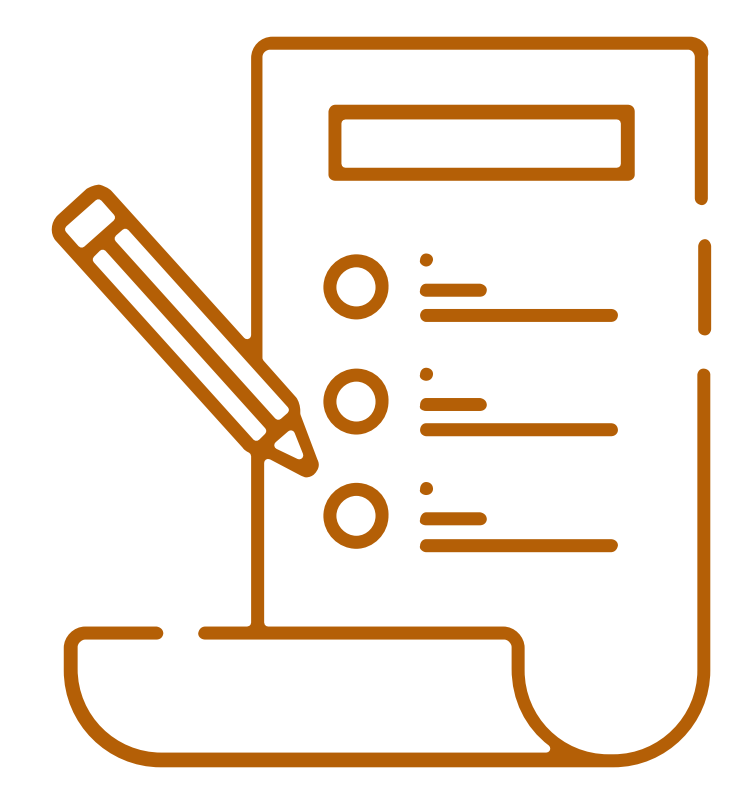

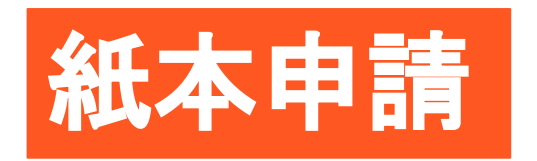

Just 4 step

# 個人時數申請(紙本) Step1 表單下載

# 進入服學中心網站後,點擊右上角登入旁清單,打開功能列表 選取表單下載,或是直接到網頁最下方資源→ 表單下載。

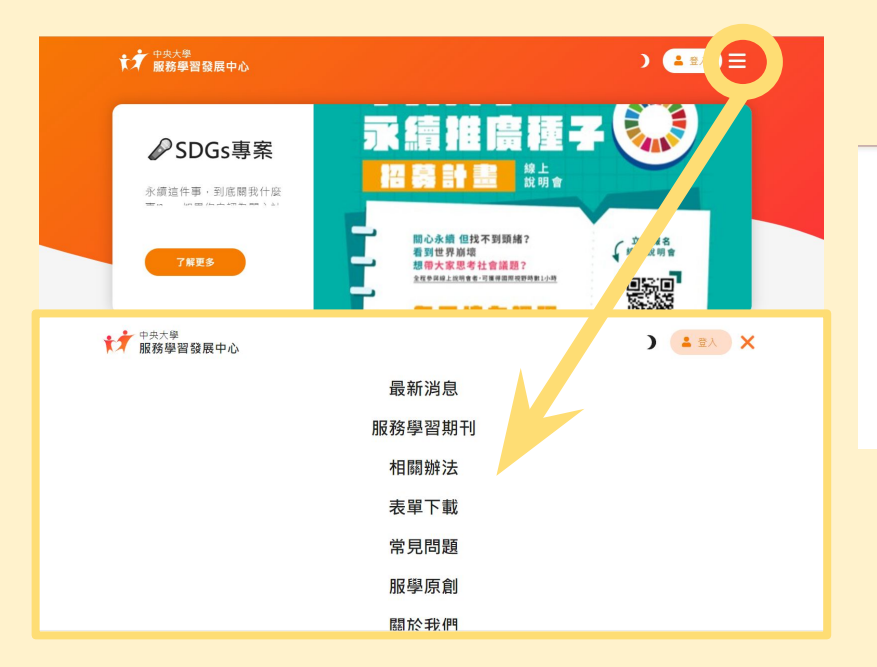

| ● 中央大學                                    | 關於   | 資源     | 幫助                           |  |
|-------------------------------------------|------|--------|------------------------------|--|
| 服務學習發展中心                                  | 關於我們 | 表單下載   | 常見問題                         |  |
| 聯絡電話: 03-4227151 ext. 57235~57236         | 會議記錄 | 14     | 載 常見問題<br>網站問題回報<br>學資源 使用手冊 |  |
| 傳真: 03-4267139<br>信符: pcu57235@pcu odu tw | 服學原創 | 校外服學資源 | 使用手冊                         |  |
| IEVE. HCd57255@Hcd.edd.tw                 | 服學期刊 |        |                              |  |
|                                           |      |        |                              |  |
|                                           |      |        |                              |  |

Copyright © 2020 NCU Service Learning All rights reserved 隱私權政策 使用條款

我

個

申

請

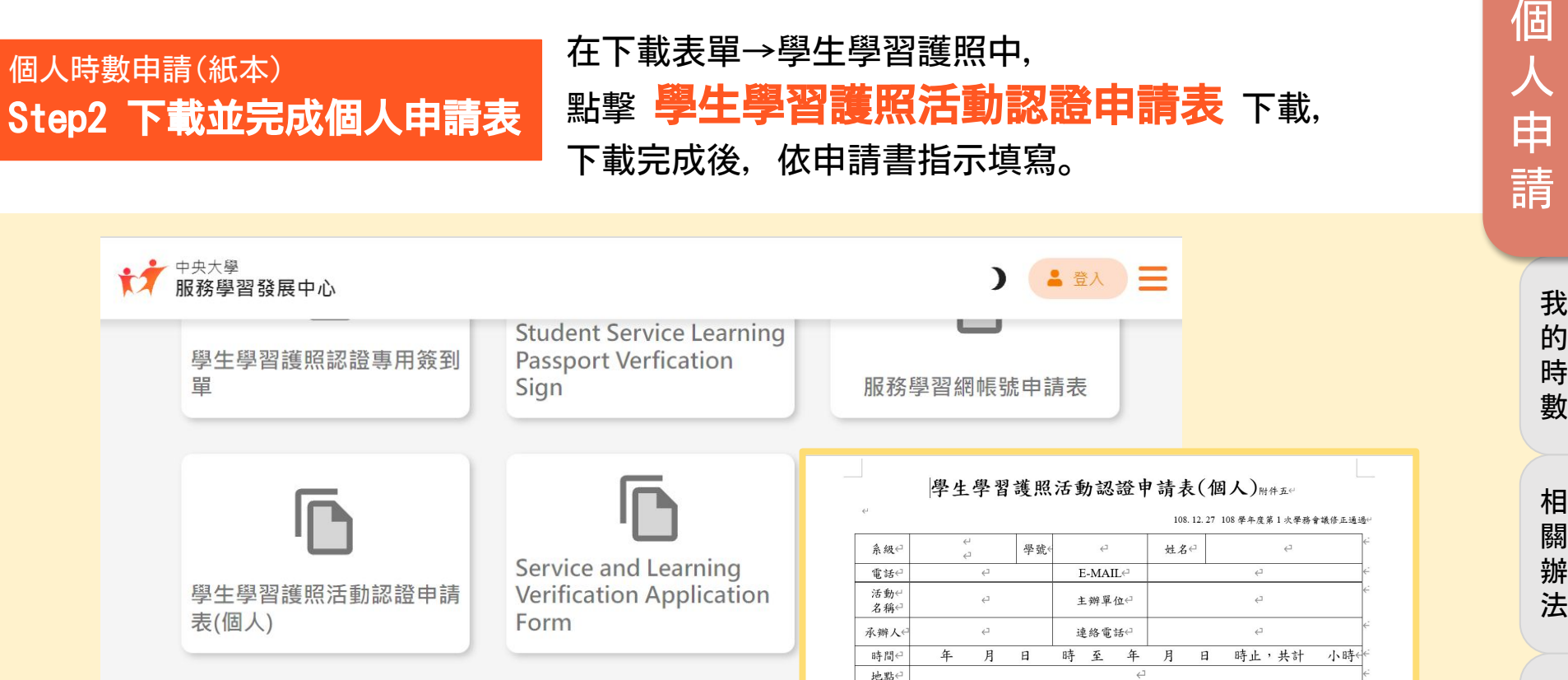

□問題解決 □批判思考 □終身學習 □溝通表達 □團隊合作 □規劃管理 □評估考核

服務↩ □愛校服務(校內行政) □環境清潔或淨灘、淨山 □課業輔導 □科普相關□醫療衛教会

| 軟買力←□科技應用 □責任紀律 □人際互動 □人文關· 培育目標 □國際移動(可擁濕)← 個人時數申請(紙本) Step3 送交至服學中心

# 完成個人申請表後,將申請表送交至 學務處一樓的 **服務學習發展中心**。

個

申

請

我的時

數

相關辦法

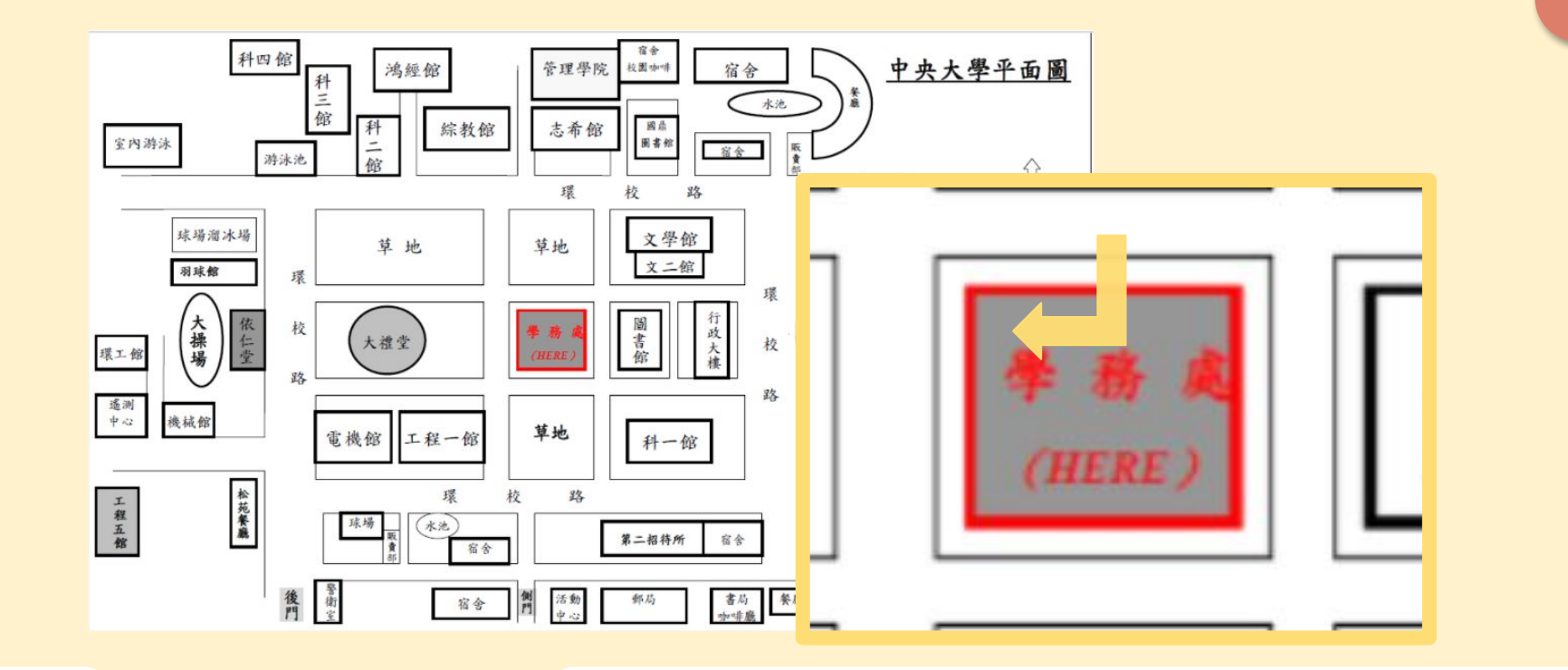

#### Step4 確認申請状況 時數紀録 中確認申請状態。 ▶ 中央大學 服務學習發展中心 Ξ 時數紀錄 學生學習護照 ▼ 時數群組 = 申請單位 申請類型 活動時間 个 時數類型 時數 時數狀態 自己 個人申請 2021-10-05 20:27:18 服務學習 / 草稿 1 自己 個人申請 2021-10-05 20:26:43 無 無 / 草稿

2021-10-05 20:23:37

2021-07-19 20:00:00

無

自我探索與牛涯規劃

個人時數申請(紙本)

自己

服務學習發展中心

個人申請

團體活動

完成申請後,可於服務學習網站登入→個人頁面→我的時數→

無

3

/ 草稿

⊘ 涌渦

申 請

個

我 的 時 數

相 闗 辦 法

# 最新認證活動

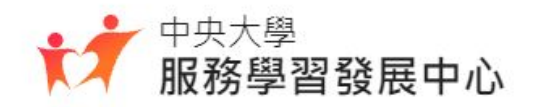

# 報名流程: 使用Portal帳密登入→點擊想參加的活動→選擇報名 →(填寫信箱)→報名成功,取得簽到QR code

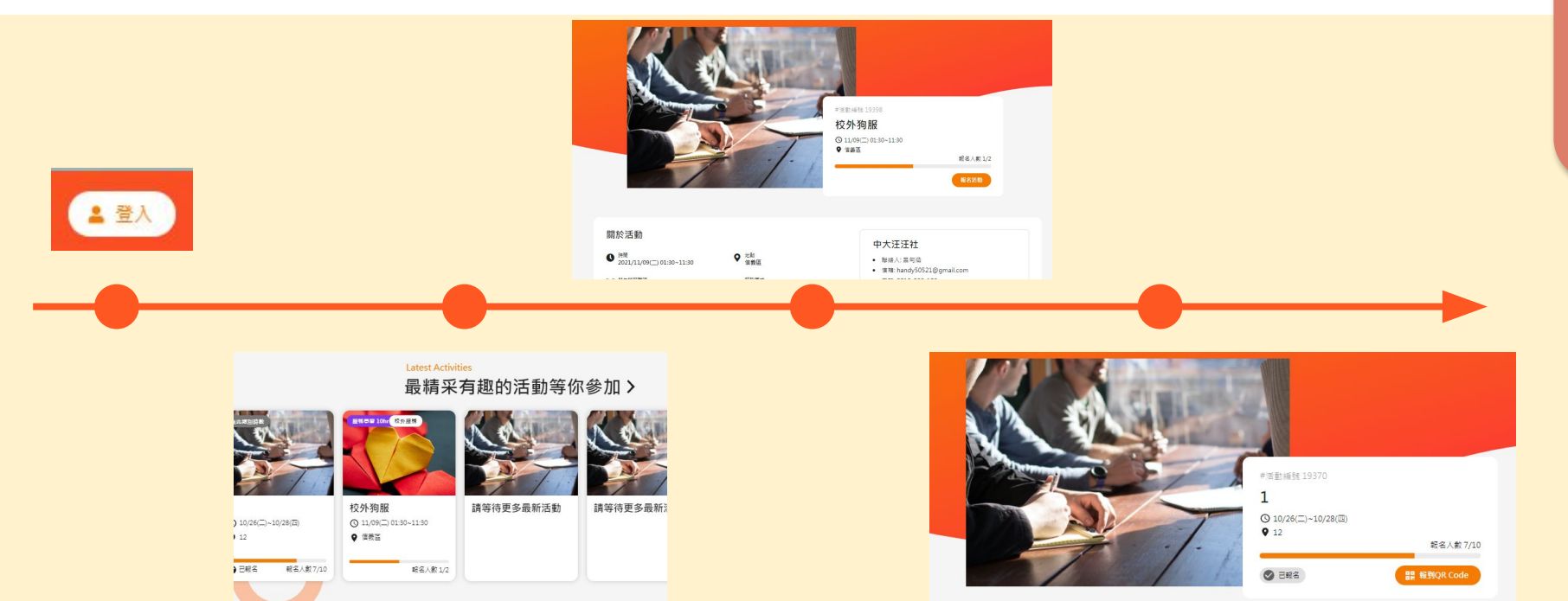

最新認證活動

查看最新活動消息

我

3的時數

<sup>最新認證活動</sup> 查看最新活動消息

### 點擊服學中心網站上方選單進入最新認證活動,即可看見 最新的時數認證活動。

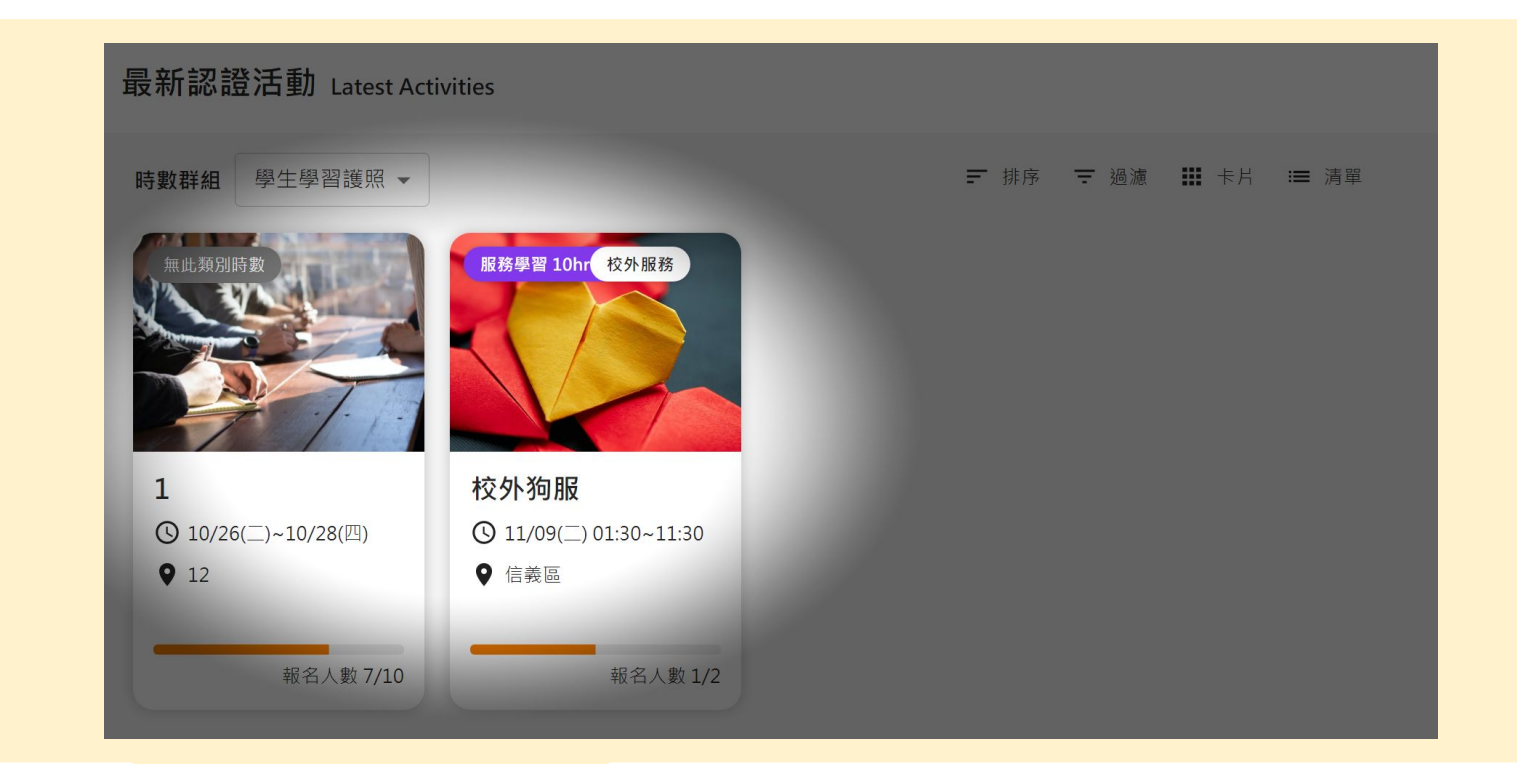

最新認證活動 **排序和過濾功能** 

#### 點擊右上方的排序可以選擇排序方式,點擊過濾可以篩選 呈現的活動項目。

最

新

認

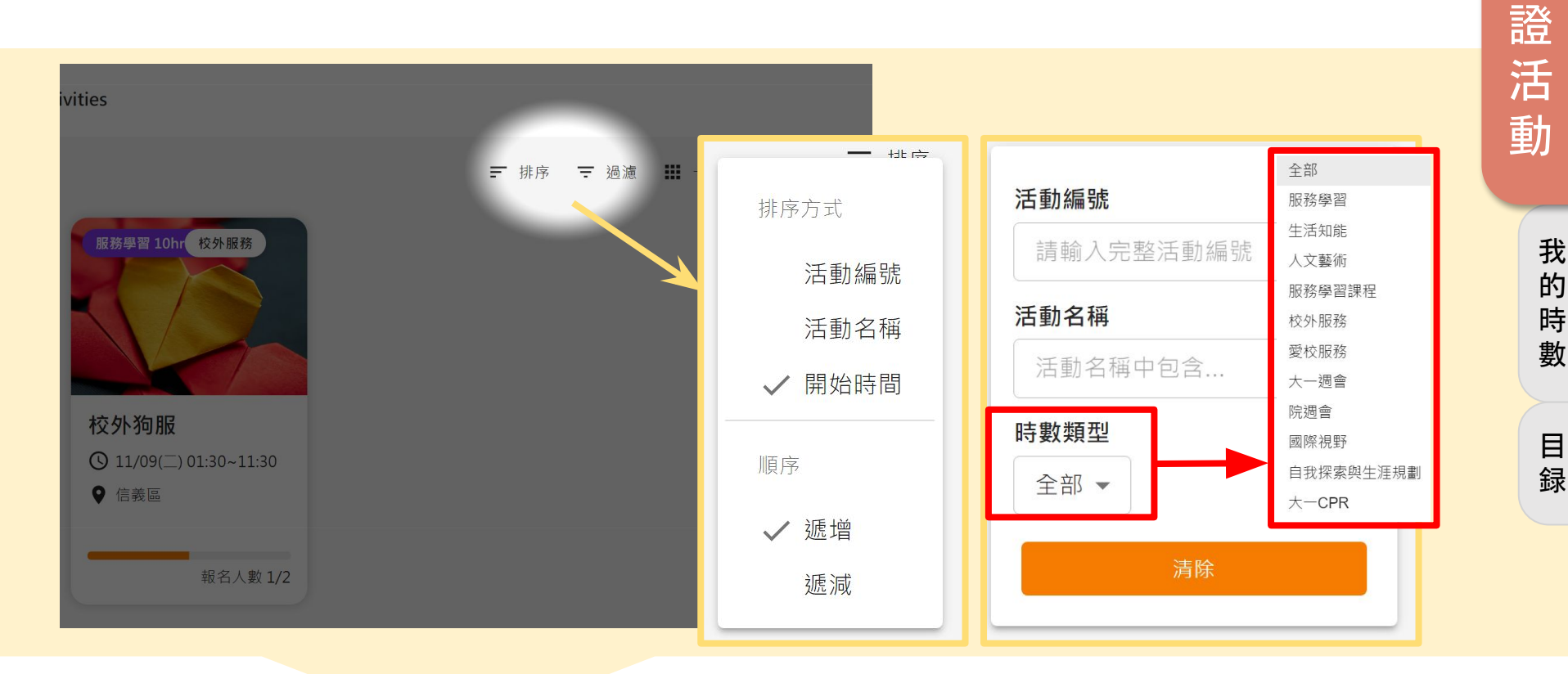

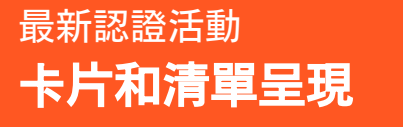

#### 點擊右上方的卡片和清單,即可更改目前的呈現方式。

最

新

認

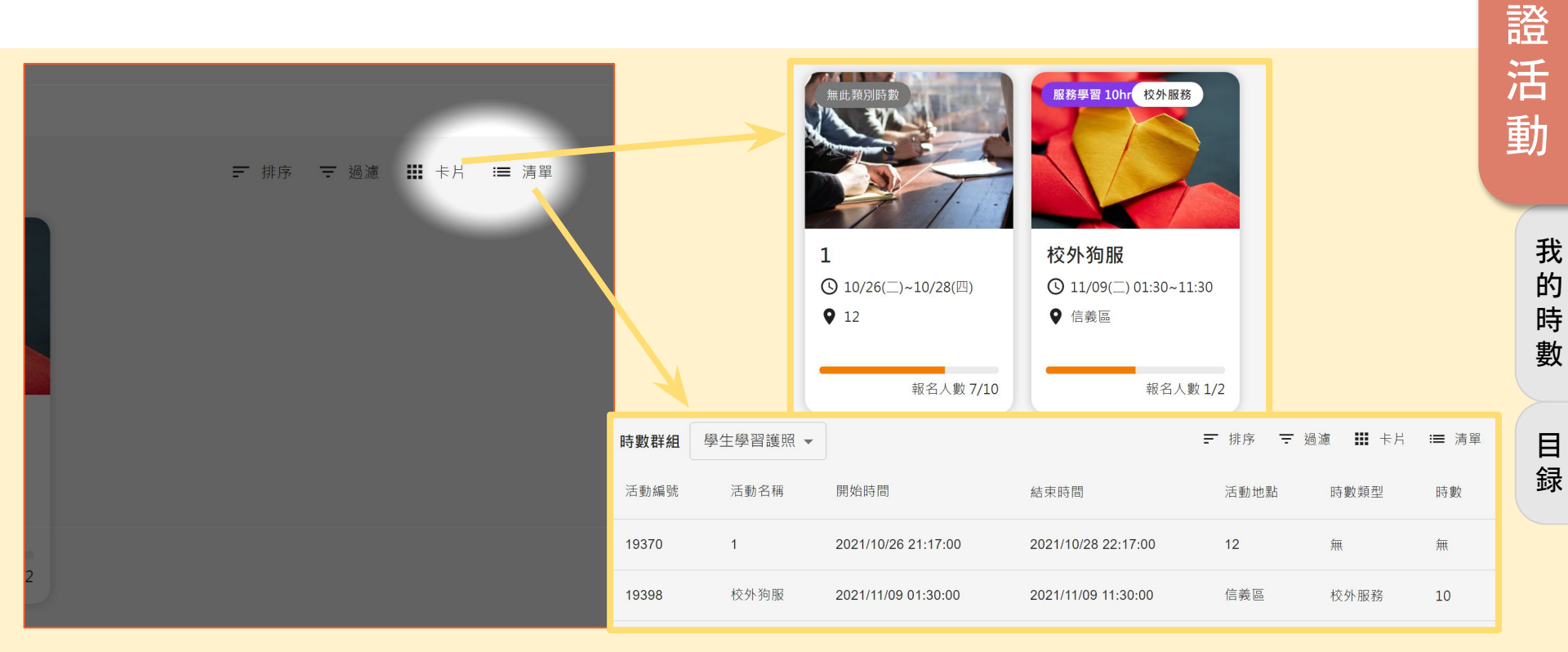

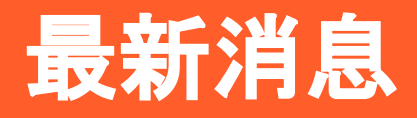

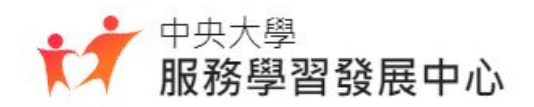

## <sup>最新消息</sup> 查看最新消息

### 能看見校内外的活動公告,以及各項規定、措施的更新。

| 最新消息 | News                                                                                            |
|------|-------------------------------------------------------------------------------------------------|
|      | 校外公告<br>函轉中華民國志工總會舉辦中華民國第24屆模範志願服務家庭暨志工終身奉<br>獻獎表揚計畫<br>2021-10-12                              |
|      | 校外公告<br>函轉 教育部青年發展署「110年青年社區參與行動2.0 Changemaker計畫<br>Dreamer培訓簡章」及EDM · 歡迎同學踴躍參與。<br>2021-10-12 |
|      | 校外公告<br>函轉 桃園市政府動物保護處推廣大專院校學生參與本市青年志工TNVR專案<br>計畫服務志工<br>2021-10-12                             |
|      | 校內公告<br>2021第二屆公益服務獎學金申請開跑囉!<br>2021-10-12                                                      |

# 服學中心網站使用手冊

# 獎學金申請説明

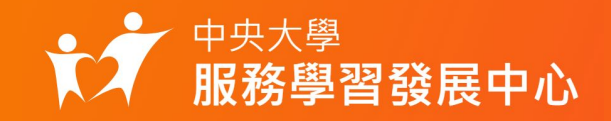

# 獎學金申請操作流程

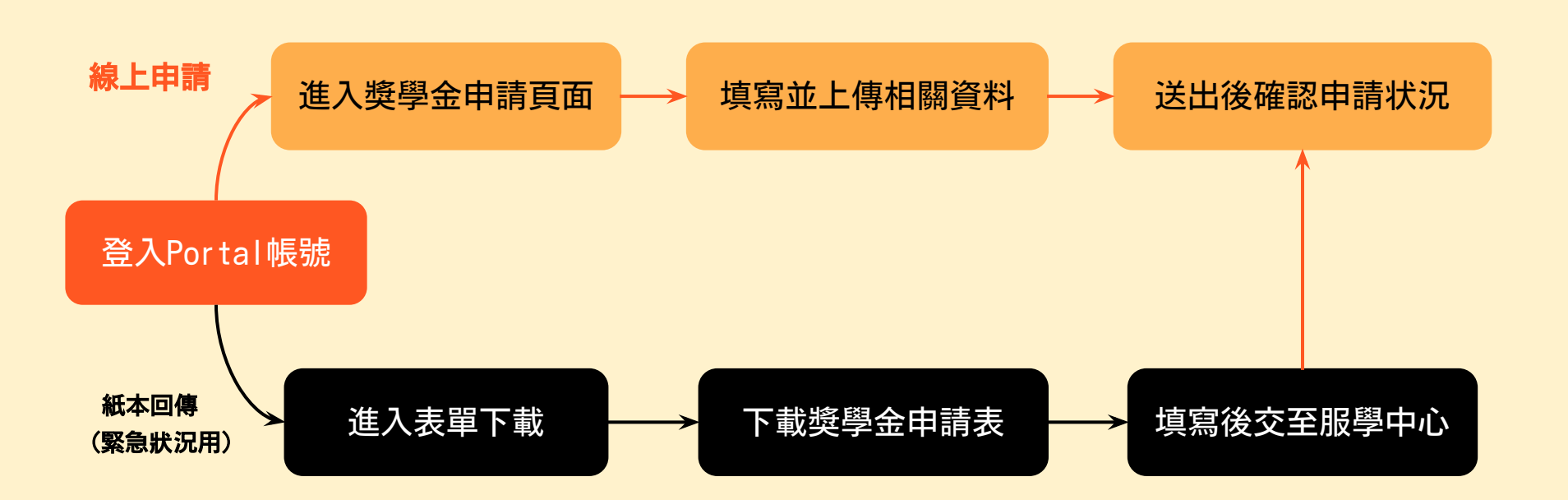

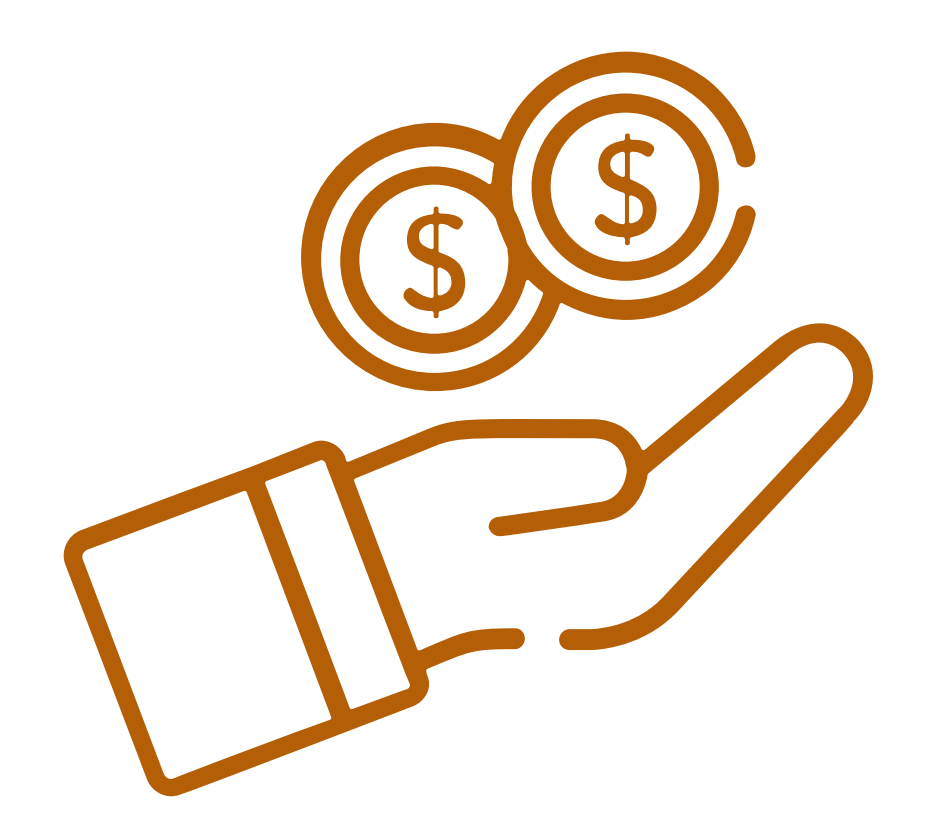

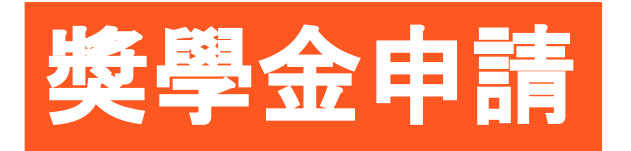

Just 4 step

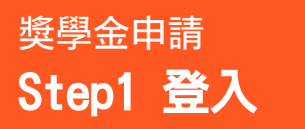

# 點擊服學中心網站首頁右上方 登入 , 透過portal帳號登入。

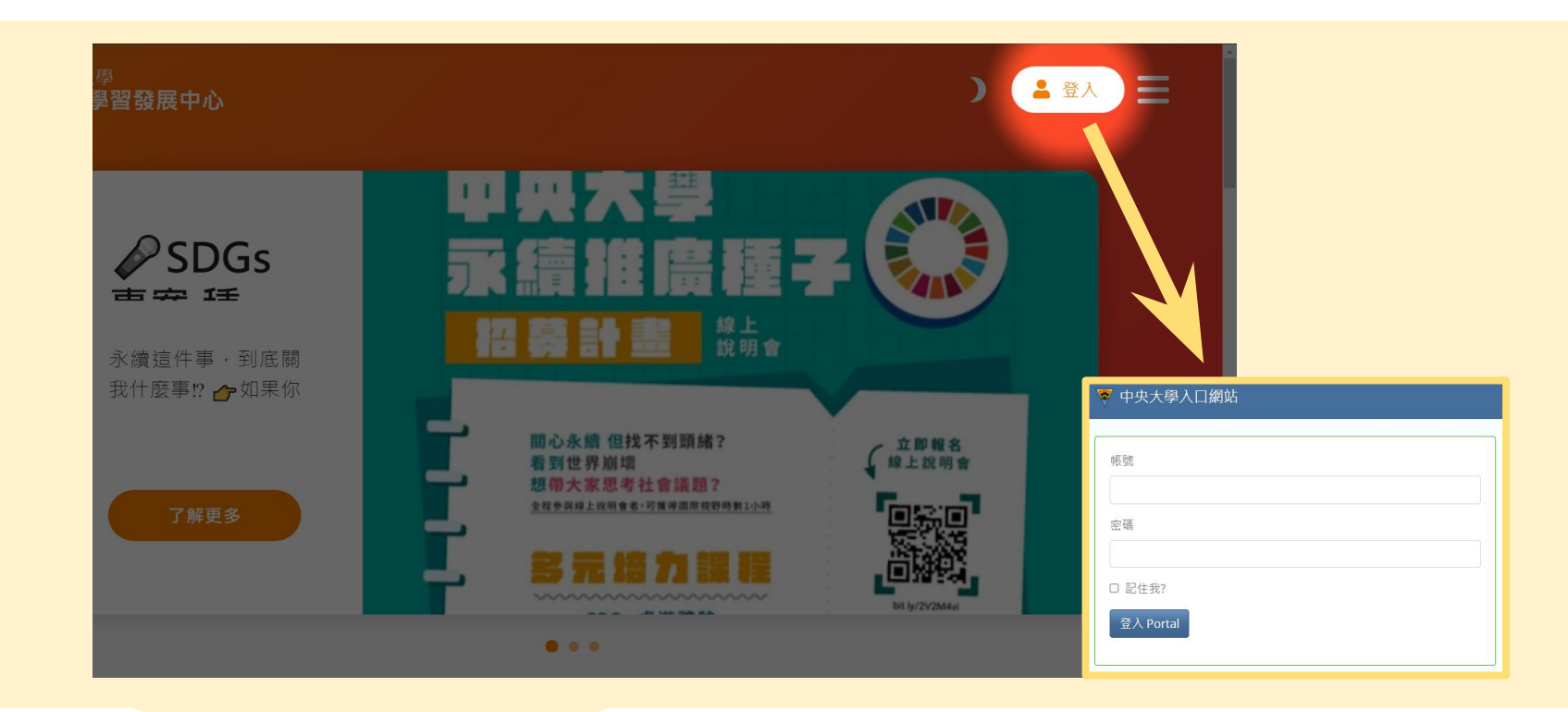

<sup>獎學金申請</sup> Step2 進入服務項目

登入後, 點擊進入服務項目的 獎學金申請 。

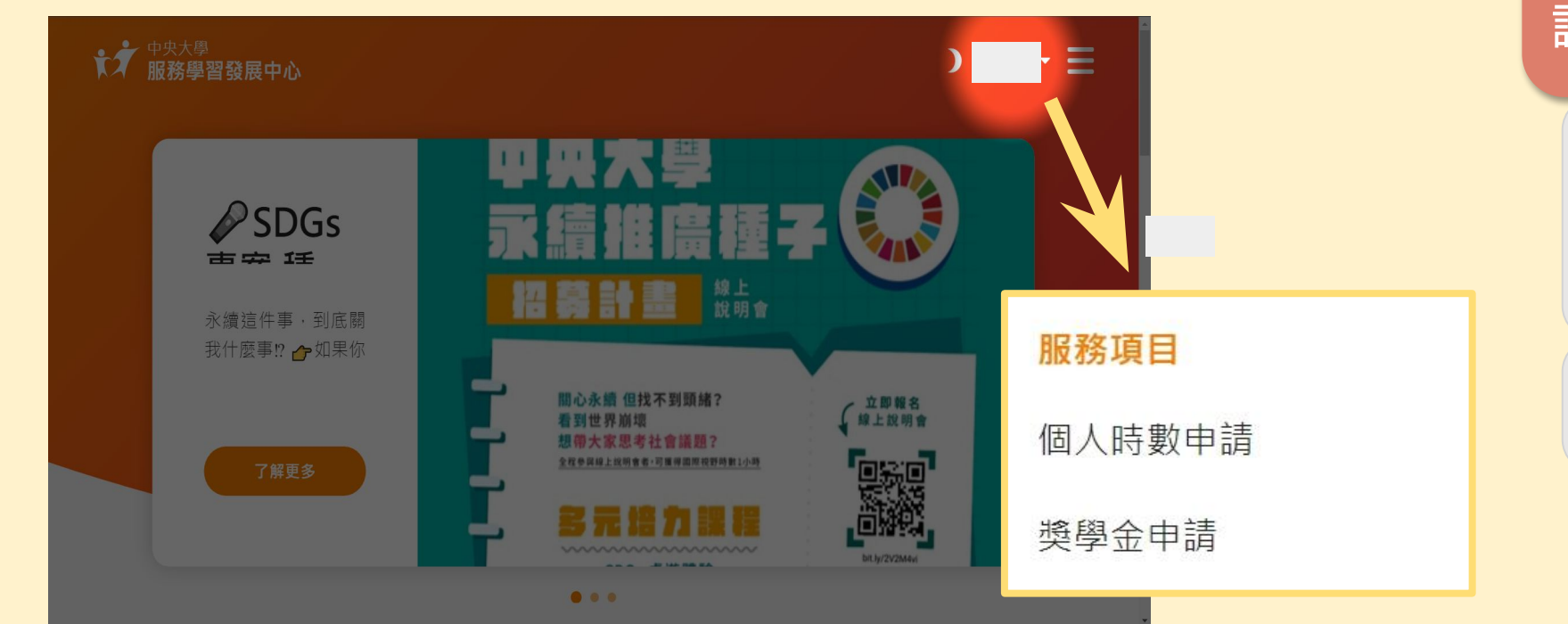

獎學金紀録

# <sup>獎學金申請</sup>選擇獎學金類別,**下載申請表**並完成填寫, Step3 完成獎學金申請 將申請表、企畫書、相關證明整合成一份PDF上傳。

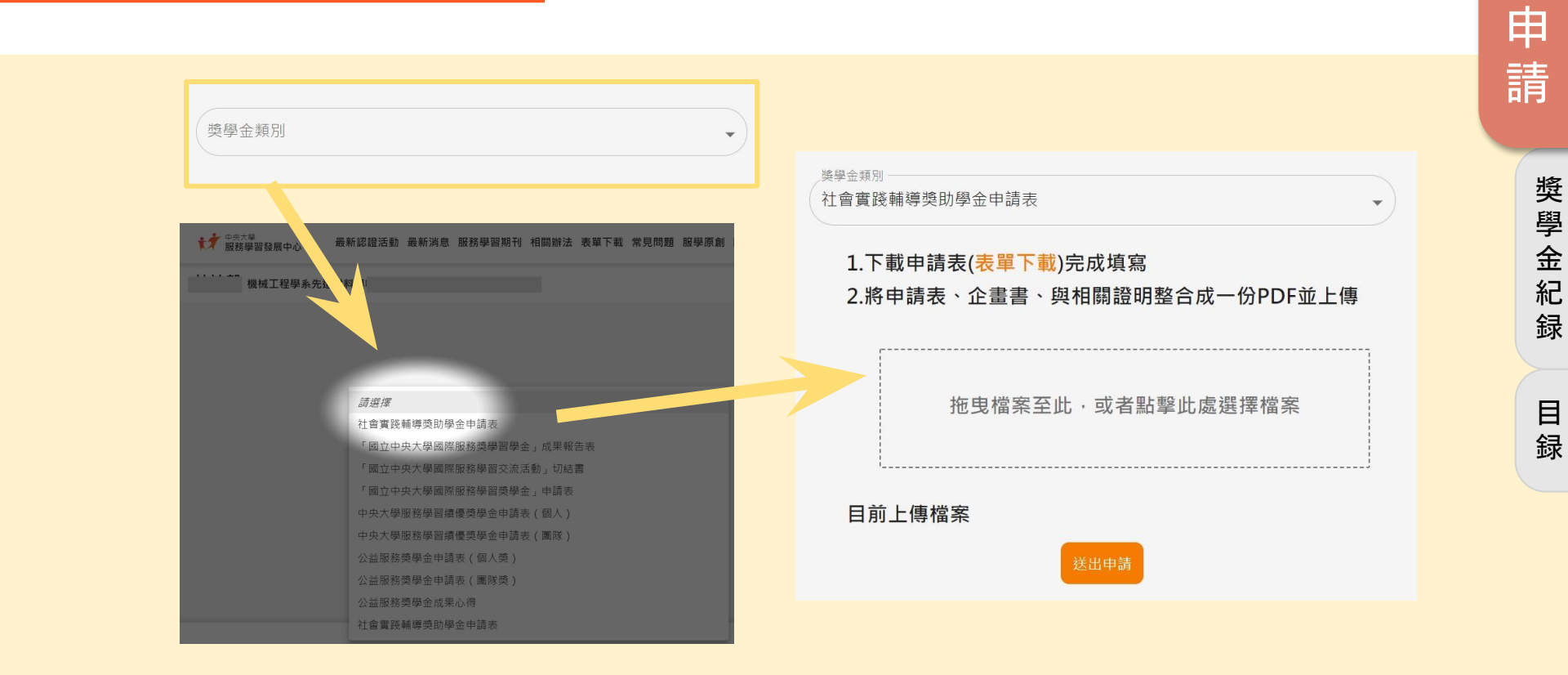

獎

學

金

#### 完成申請後,可於個人頁面→ 獎學金紀録 獎學金申請 Step4 確認申請状況 中確認申請状態。 我的時數 我的活動 獎學金紀錄 獎學金紀錄 名單管理 Ŧ 獎學金名稱 審核 申請日期 ↑ 申請表單 審核結果說明 **社會實踐輔導獎助學**金申 檢視審核說明 2021-10-16 22:07:07 下載表單 分服學審核中 請表

**獎學金申請** 

獎學金紀録

# 服學中心網站使用手冊

# 組織管理功能説明

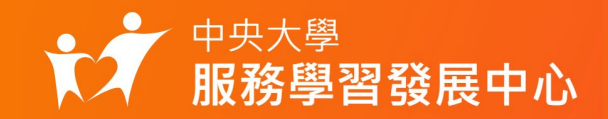

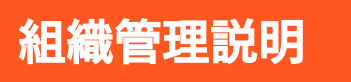

### 使用portal 帳號登入後, 點擊 使用者名稱 就會顯示組織功能 選單。

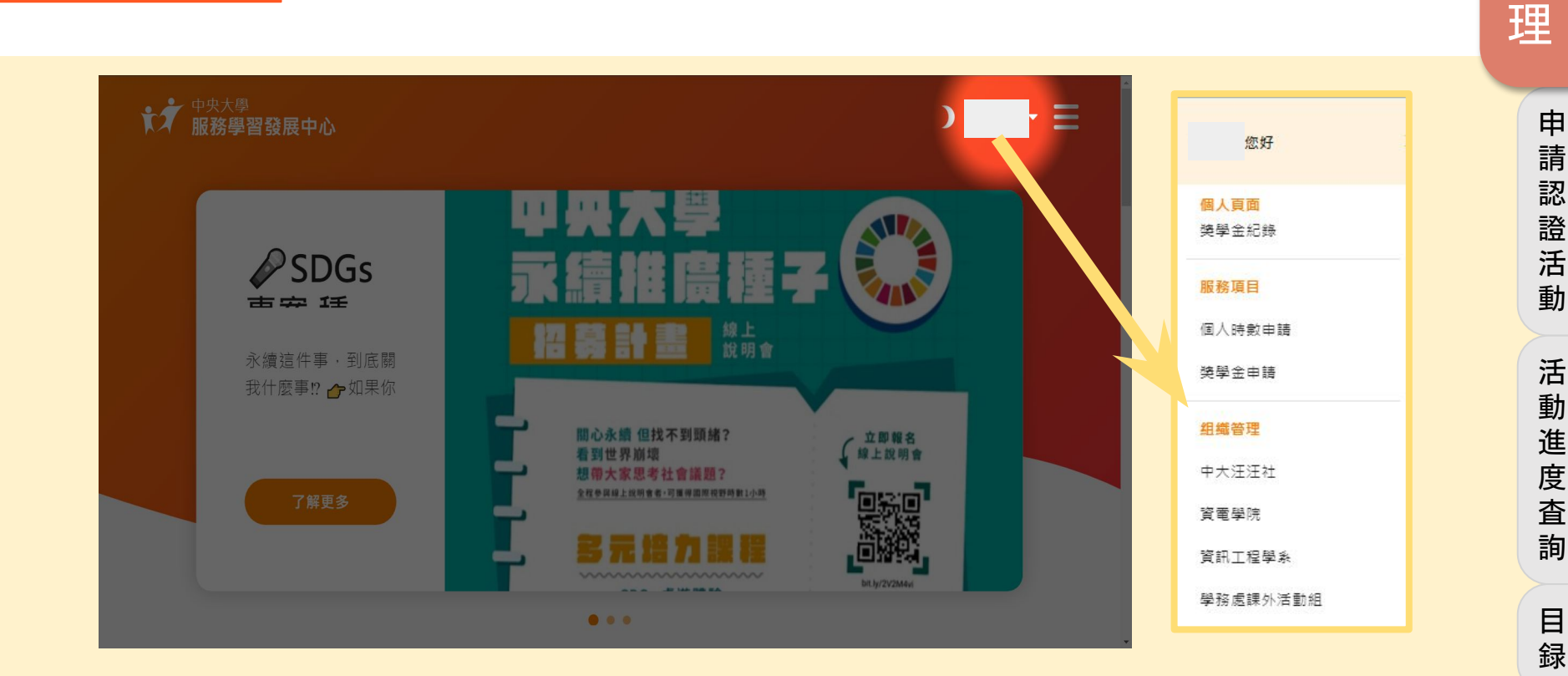

目 録

組

織

管

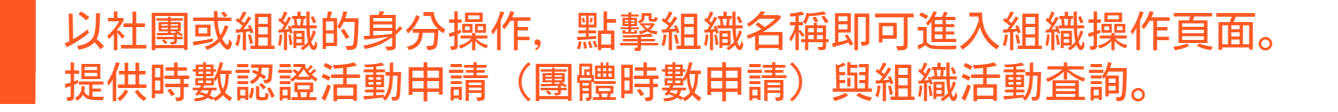

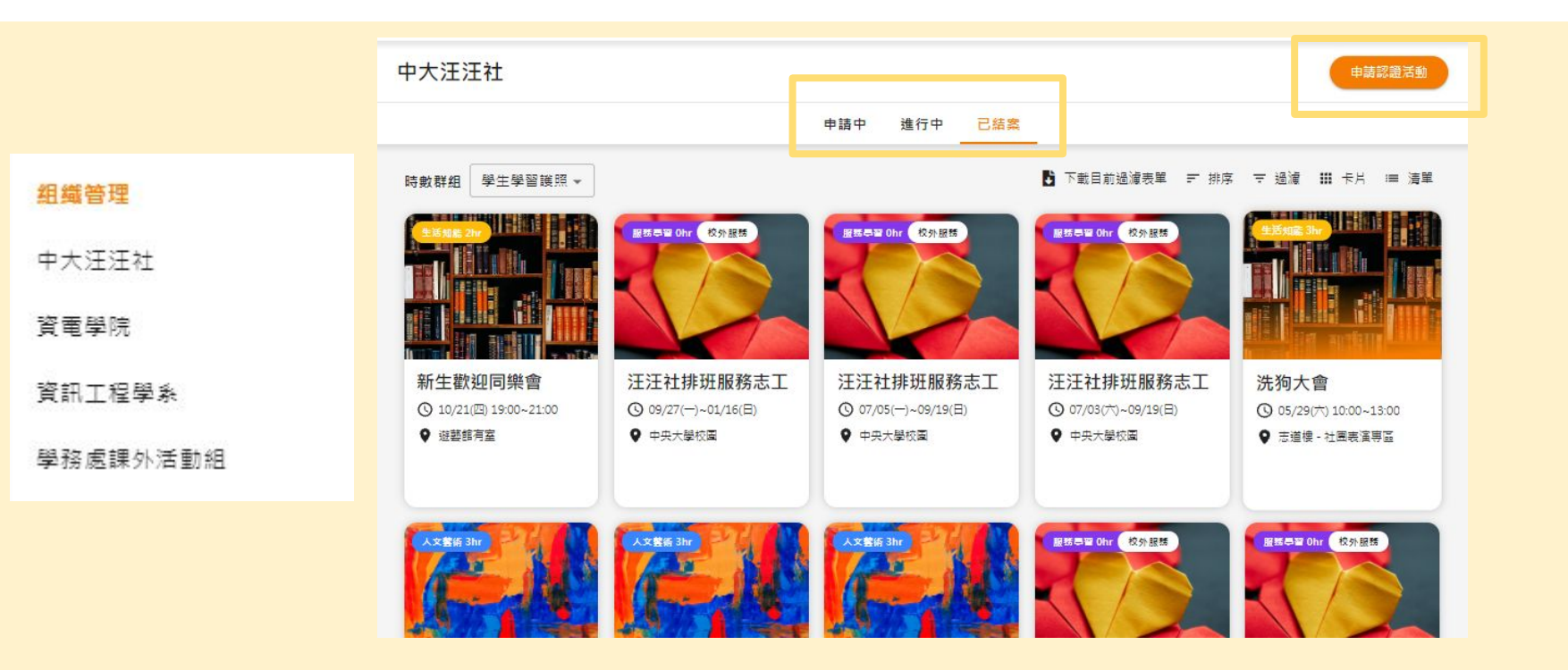

組織管理説明

組

活

動

進

録

# 申請認證活動

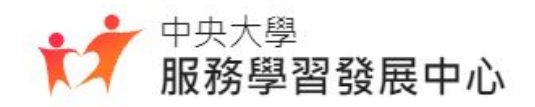

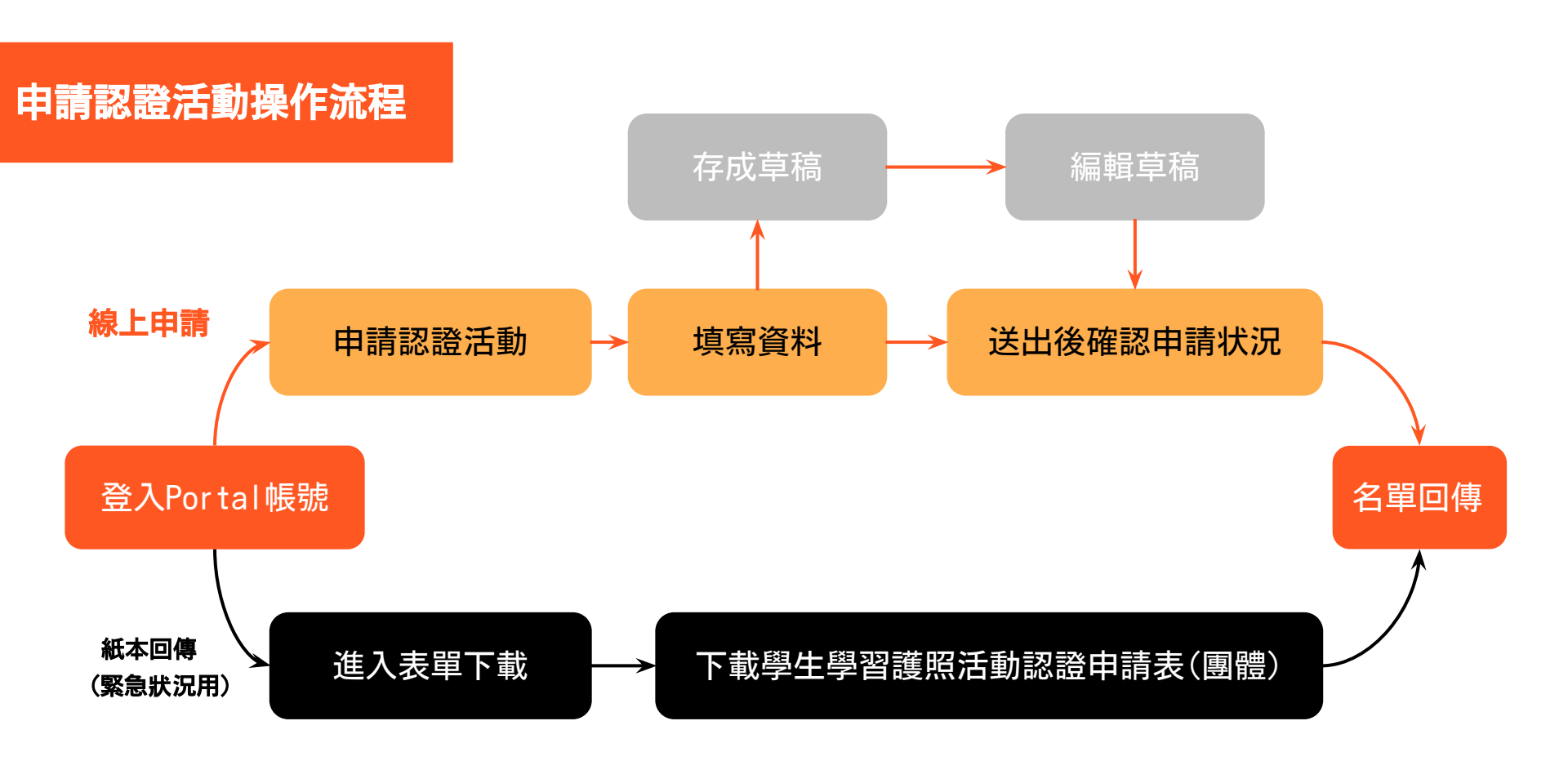

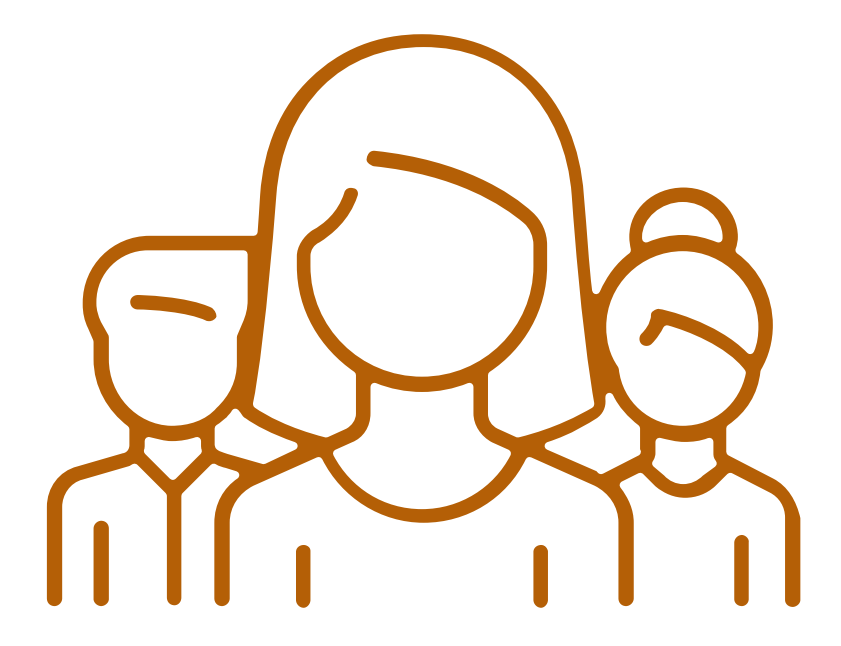

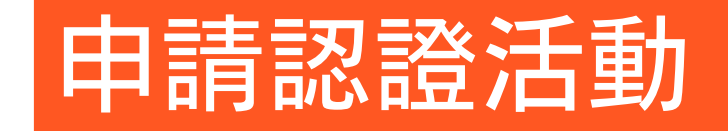

Just **5** step

申請認證活動

目 録

## 申請認證活動 Step1 登入

## 點擊服學中心網站首頁右上方 登入 , 透過portal 帳號登入。 在提出組織管理權限前要先由portal 登入服務學習網一次!!

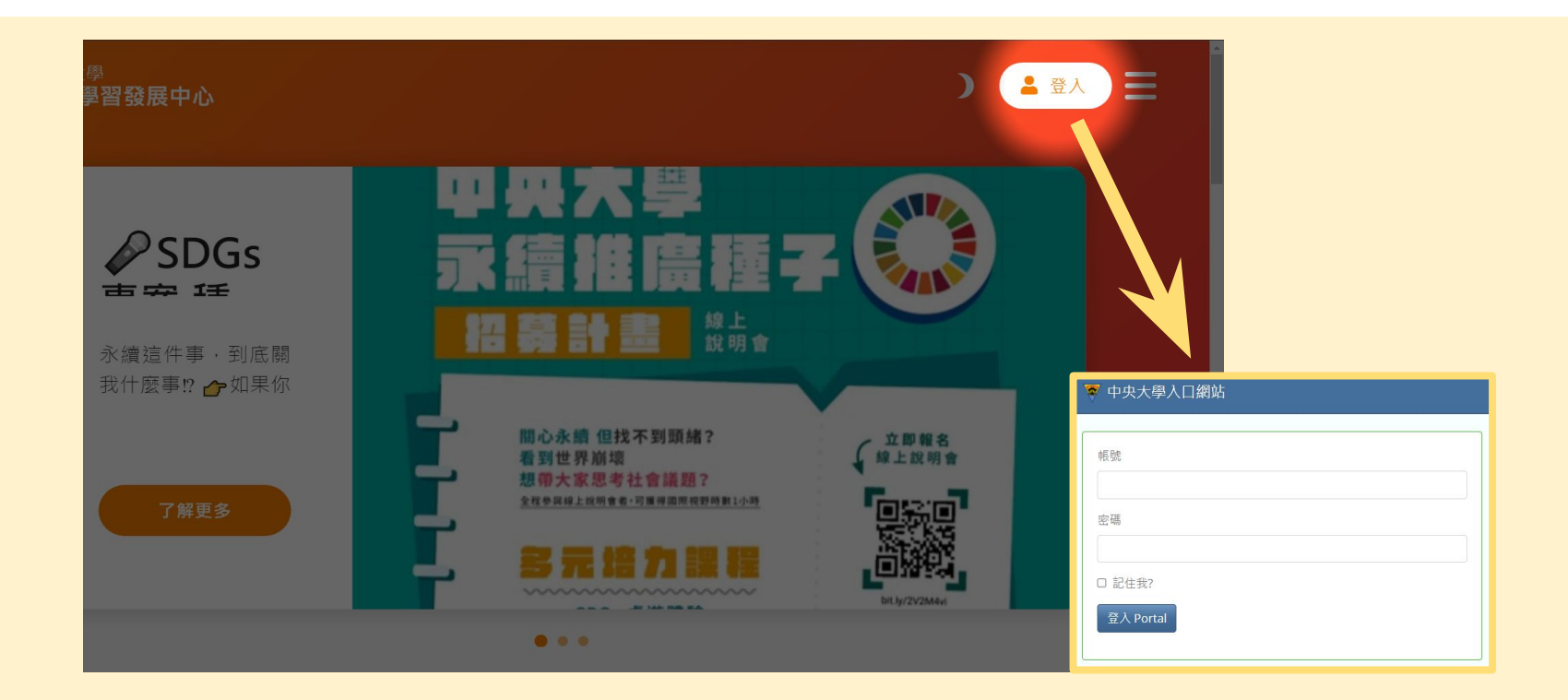

# 申請認證活動 Step2 進入組織管理頁面 登入後,點擊 使用者名稱 進入組織管理的單位。

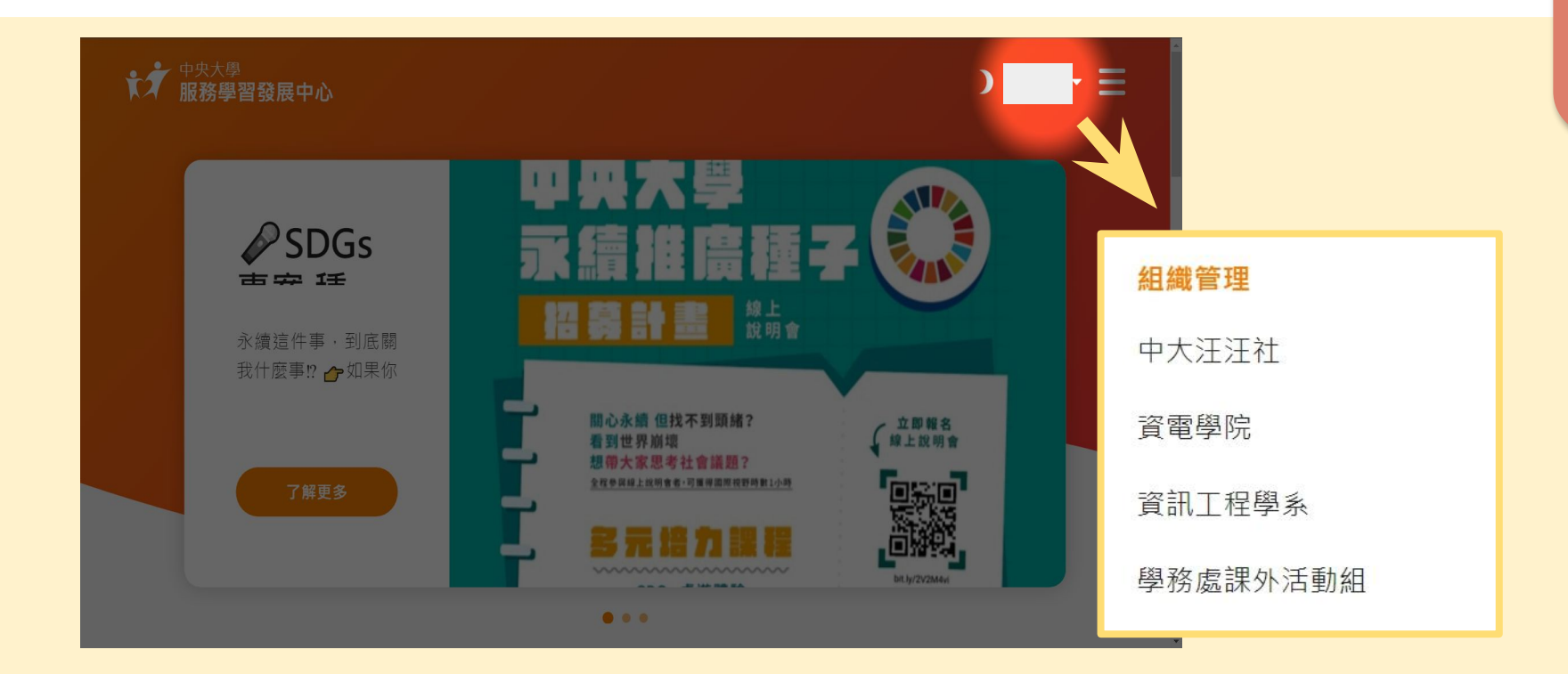

目 録

# 申請認證活動 Step3 進入團體實數申請頁面

# 在單位中點選 **申請認證活動**, 完成單位的申請服學認證活動。

社團五個工作天前需提出申請,若在五個工作天內申請需填寫表單,主任同意後得 通融並記點一次,一學期僅有三次累計機會,超過則當學期不可以申請團體時數。

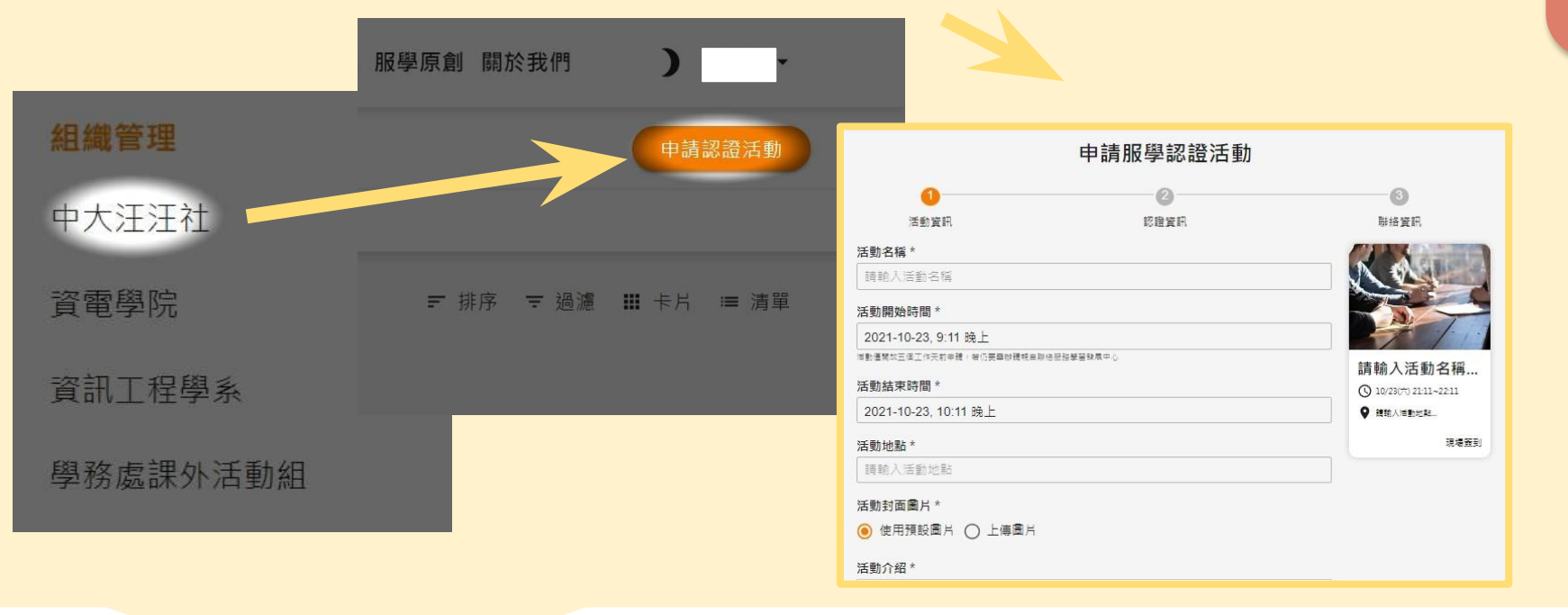

### 申請認證活動 Step4 填寫申請資訊 選取確認送出即完成申請。

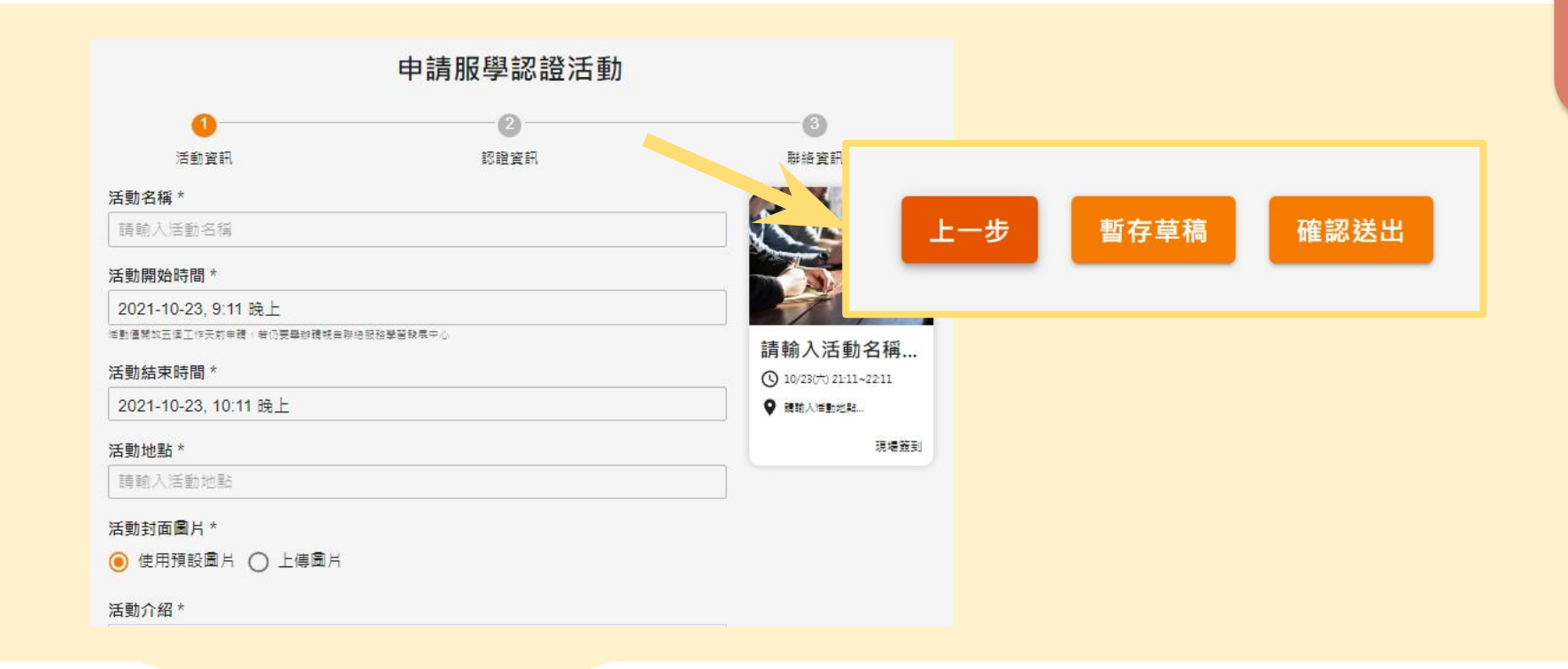

## 申請認證活動 Step5 確認申請状況

# 完成申請後,可於組織管理的單位→ **申請中的活動** 確認申請與審核情形。

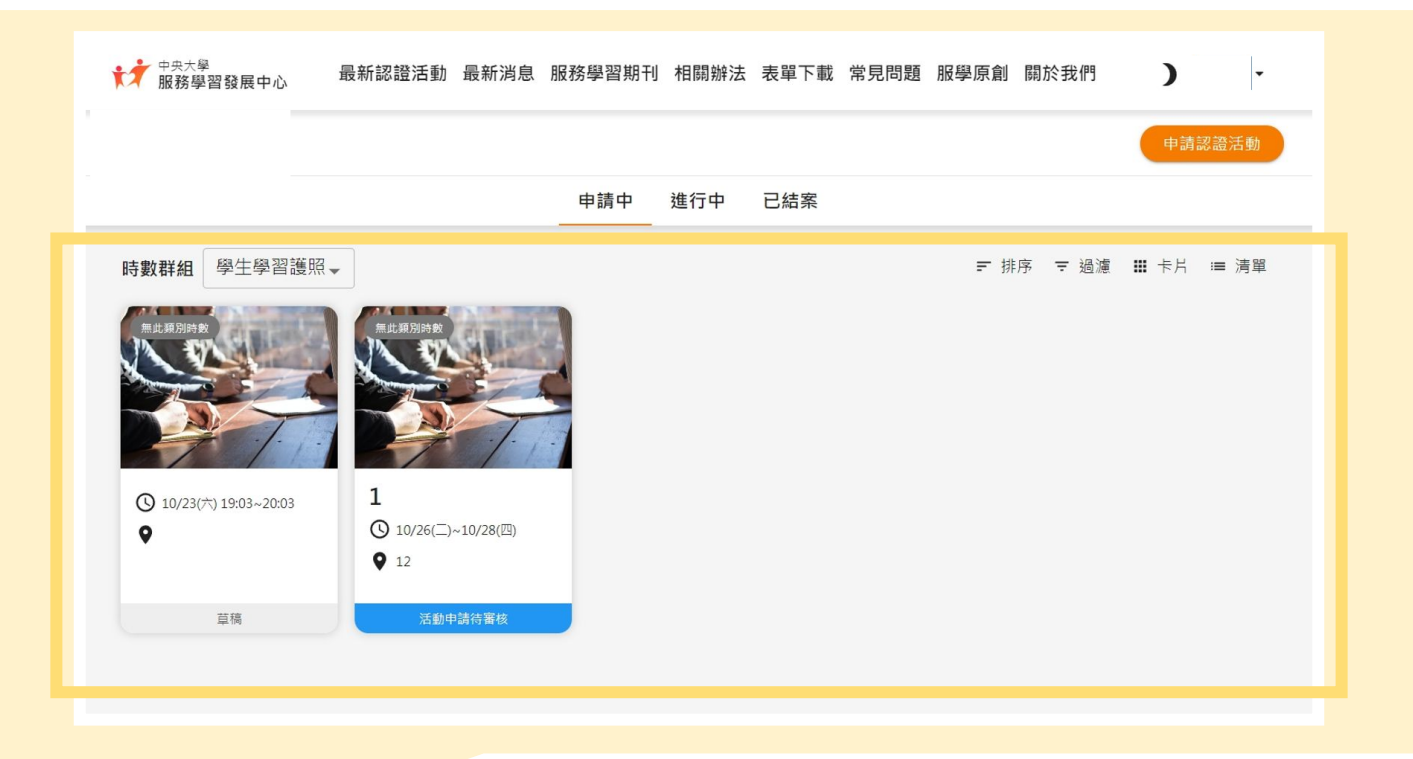

目録

申請認證活動 Step6 逾期申請

#### 社團五個工作天前需提出申請,若在五個工作天內申請需填寫表單, 主任同意後得通融並記點一次,一學期僅有三次累計機會, 超過則當學期不可以申請團體時數。

| 用      | 及務學習發展中心。      |   |
|--------|----------------|---|
| 活動申請   | 青單/簽到單-遲交記錄表。  |   |
| 遲交單位。  | 2              | Ş |
| 活動名稱。  | ÷              | Ŷ |
| 活動時間。  | ę              | ę |
| 送件時間。  | e              | ę |
| 遲交者簽名。 | e              | Ş |
| 遲交類型。  | □ 申請表遲交。       | ę |
|        | □ 簽到表遲玄。       |   |
| 收件者簽名。 | φ.<br>         | ę |
| 主任意見。  | (e)            | ę |
|        | ي.<br>ب        |   |
|        | e <sup>i</sup> |   |
|        | 簽名。            |   |
|        | 日期。            |   |
|        |                |   |

# 活動進度查詢

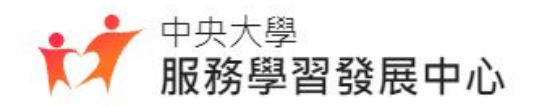

## 活動進度查詢 Step1 登入

# 點擊服學中心網站首頁右上方 登入 , 透過portal帳號登入。

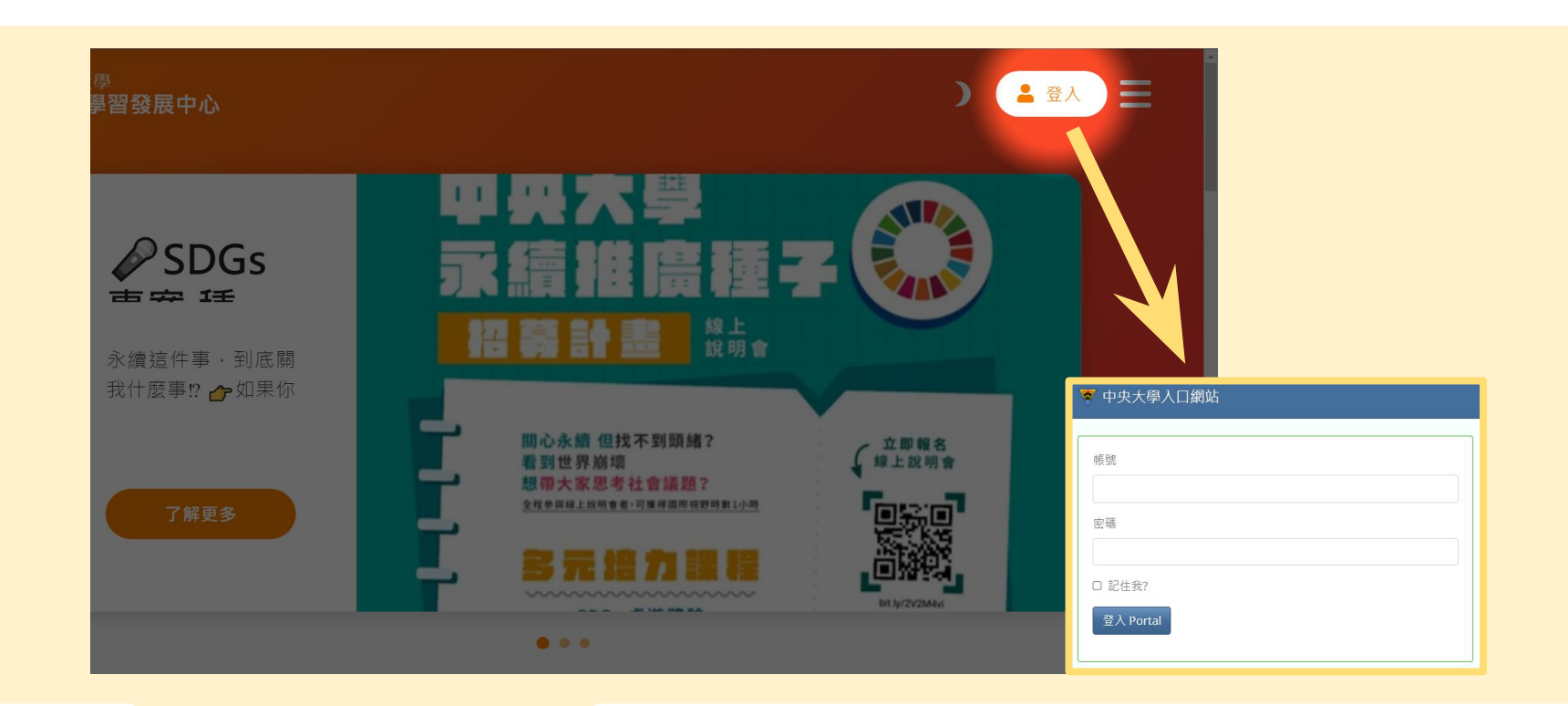

活動進度查詢 Step2 進入組織管理頁面 登入後,點擊 使用者名稱 進入組織管理的單位。

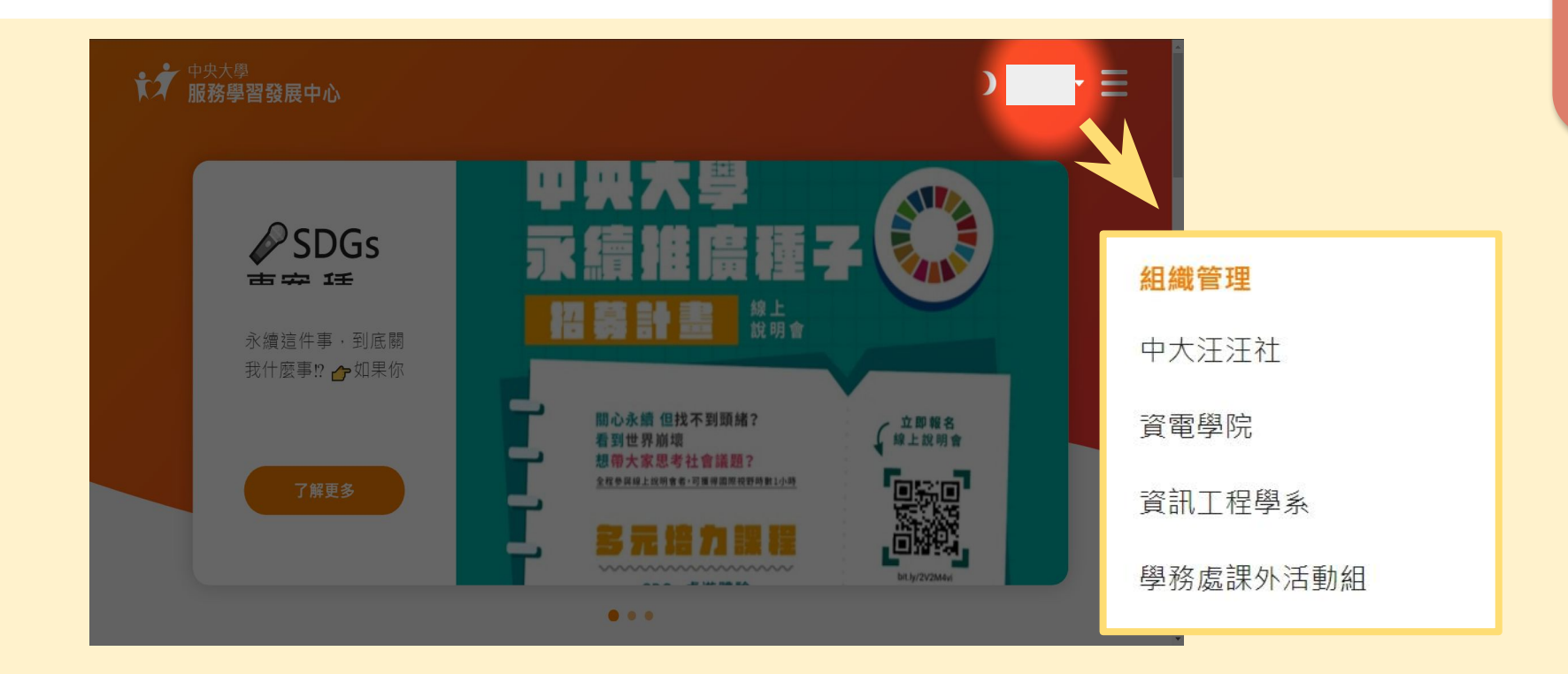
最新認證活動

目 録

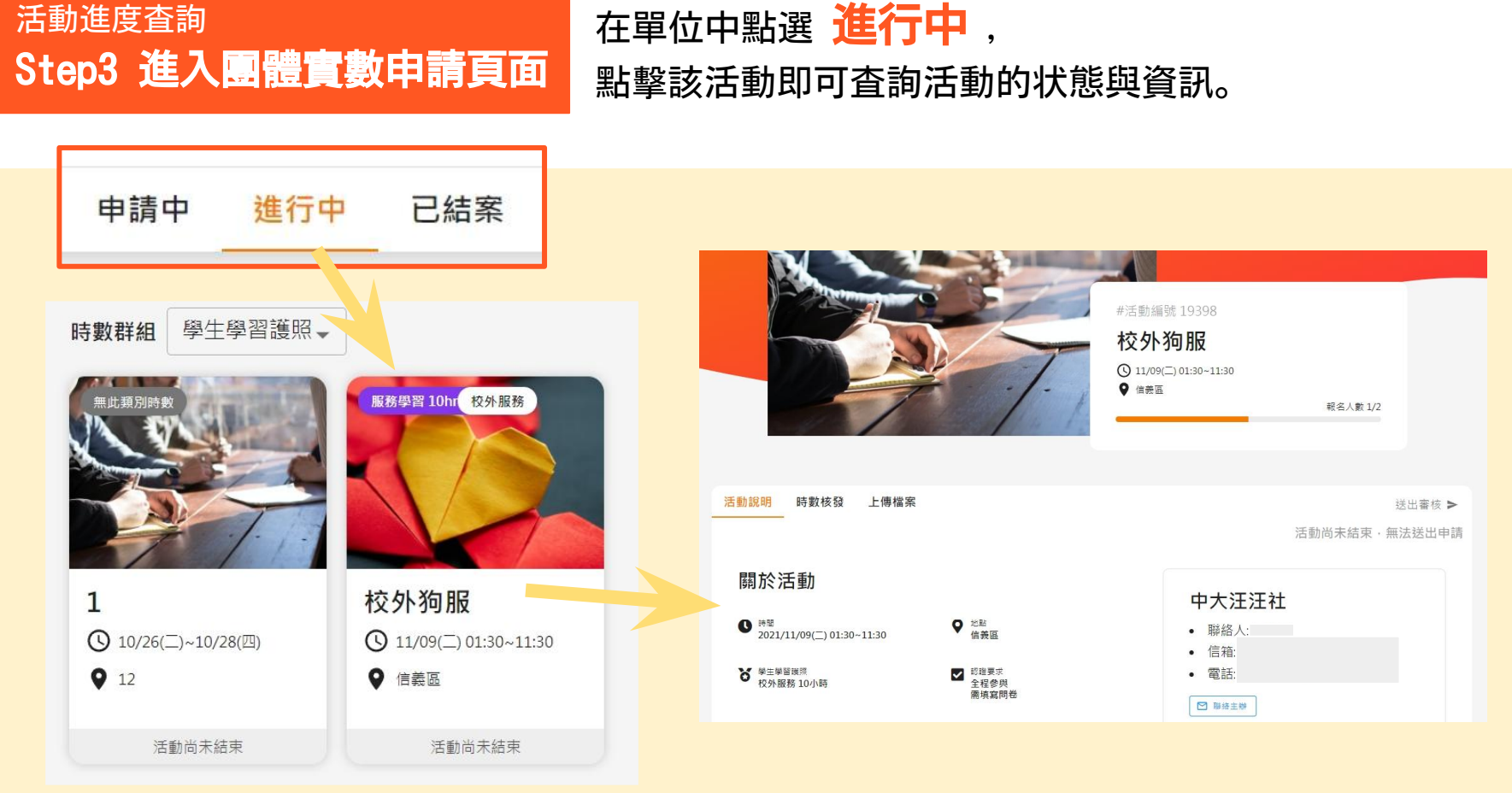

## 服學中心網站使用手冊

# 團體服務時數申請説明

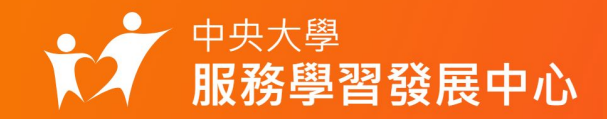

# 名單回傳說明

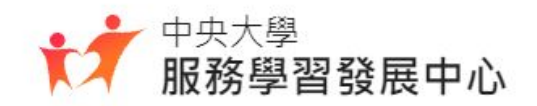

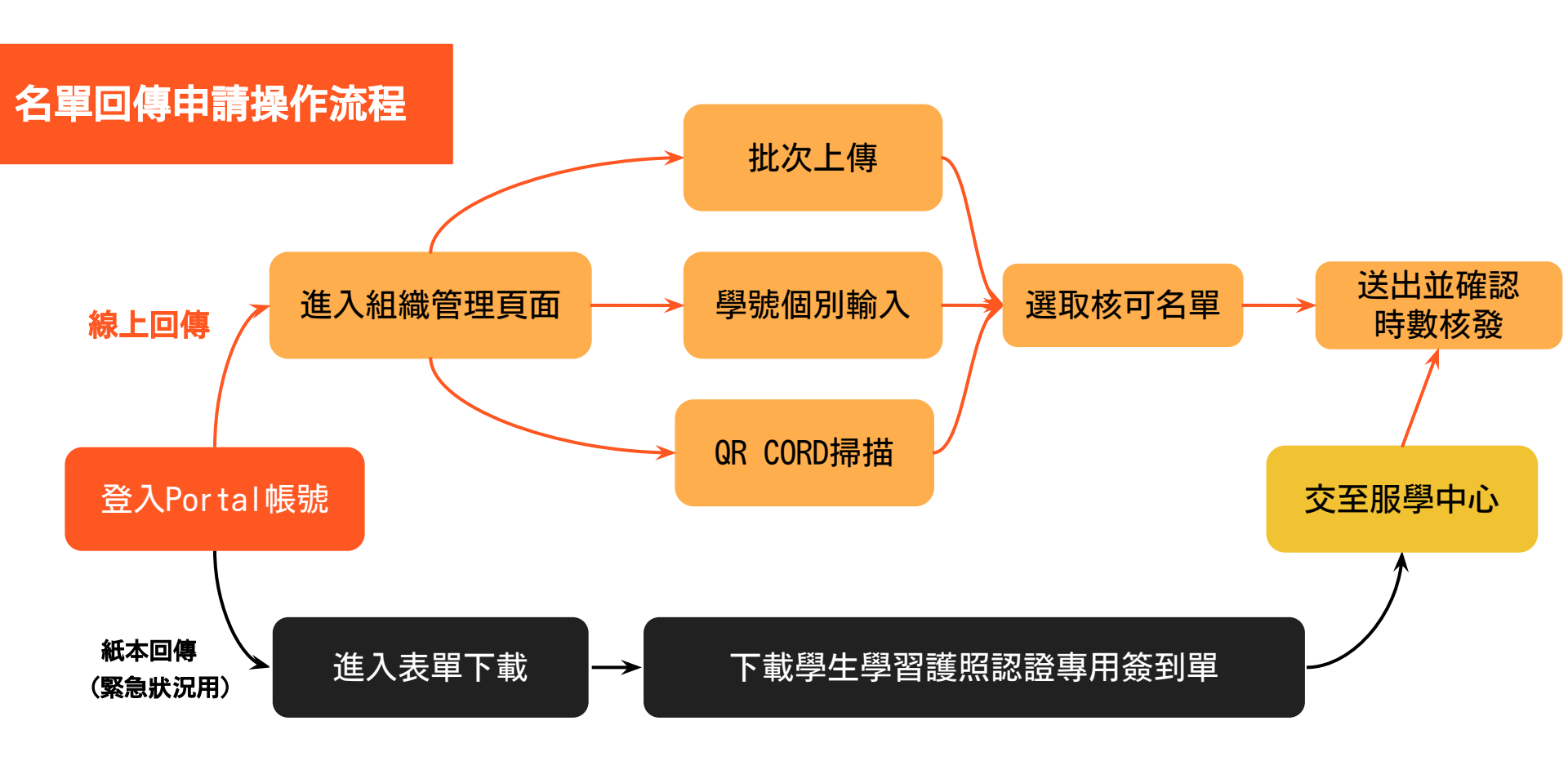

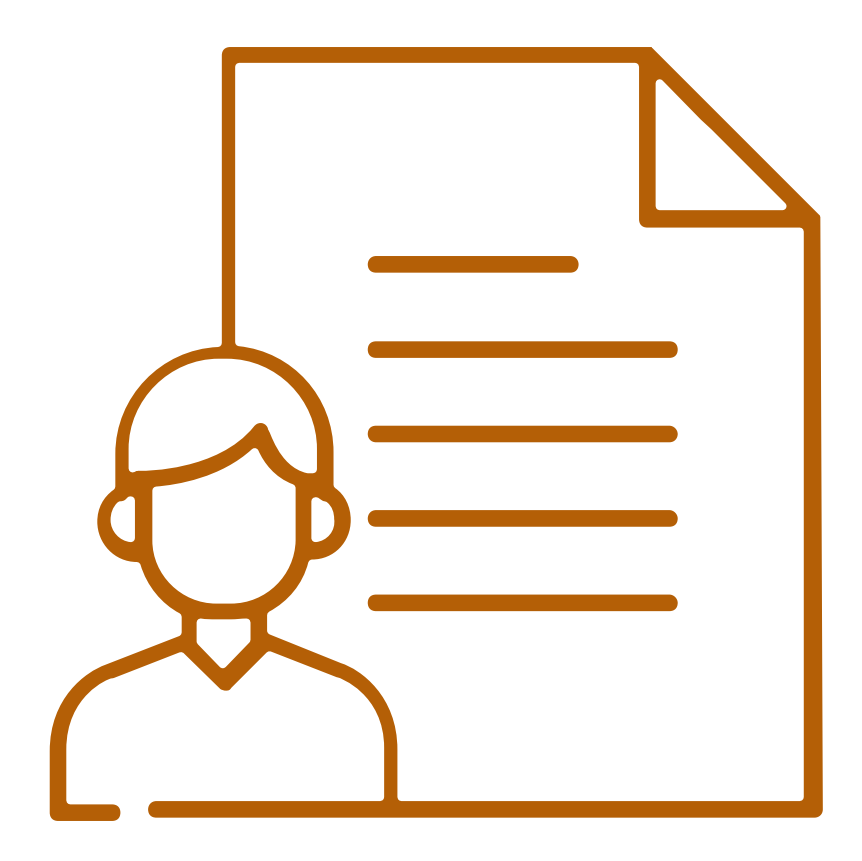

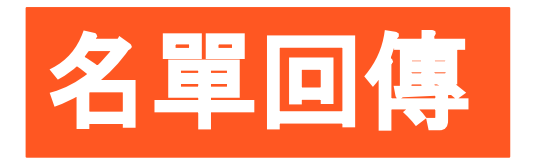

Just 4 step

#### 名單回傳 Step1 登入

申請過時數,於活動結束後可將名單上傳領取時數。 點擊服學中心網站首頁右上方 登入,透過portal帳號登入。 五個工作天前需明天回傳,若超過時限需填寫表單,主任同意後得通融並記點一次, 一學期僅有三次累計機會,超過則當學期不得申請活動與名單回傳。

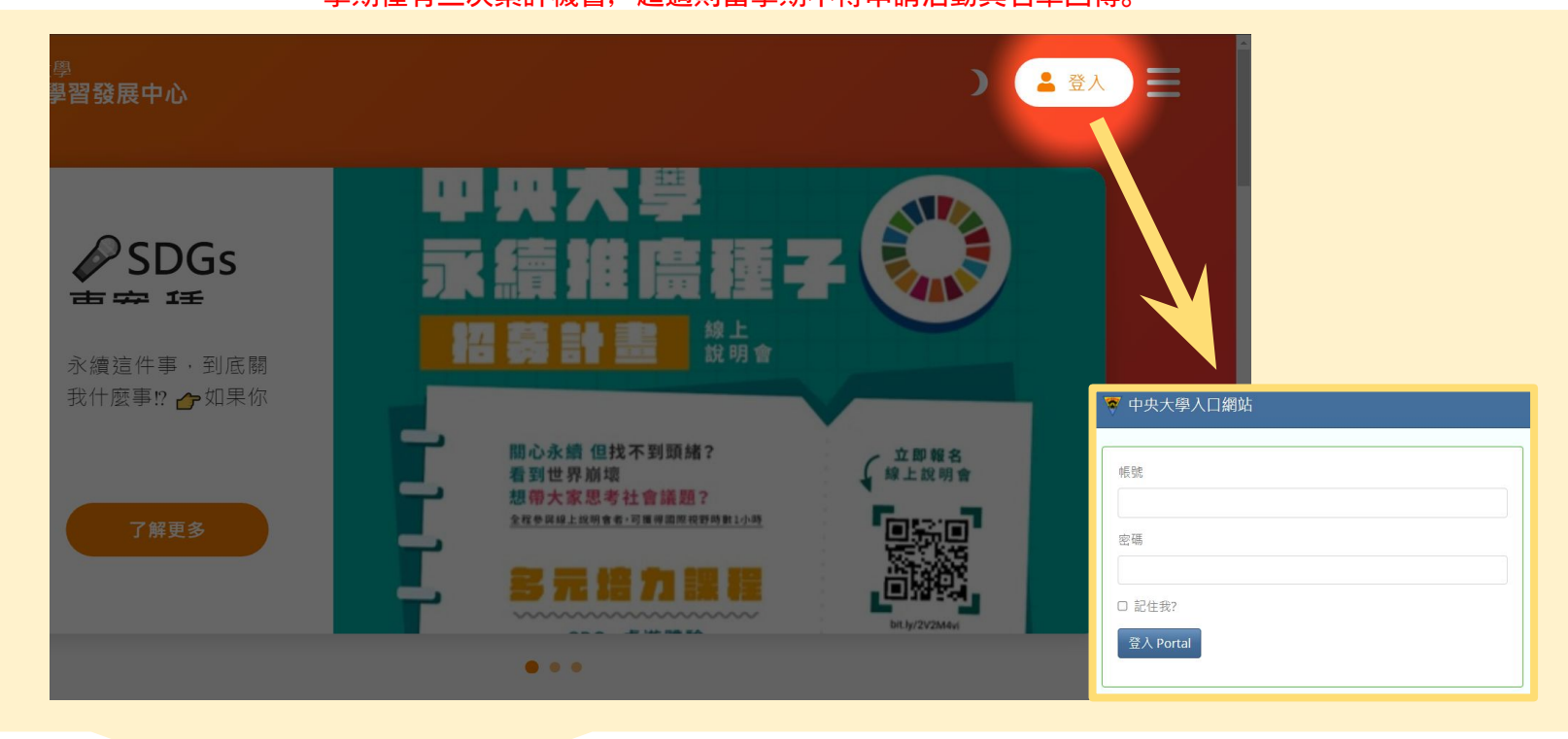

名

單

傳

目 録

#### 名單回傳 Step2 進入組織管理頁面 登入後, 點擊 使用者名稱 活動主辦單位。

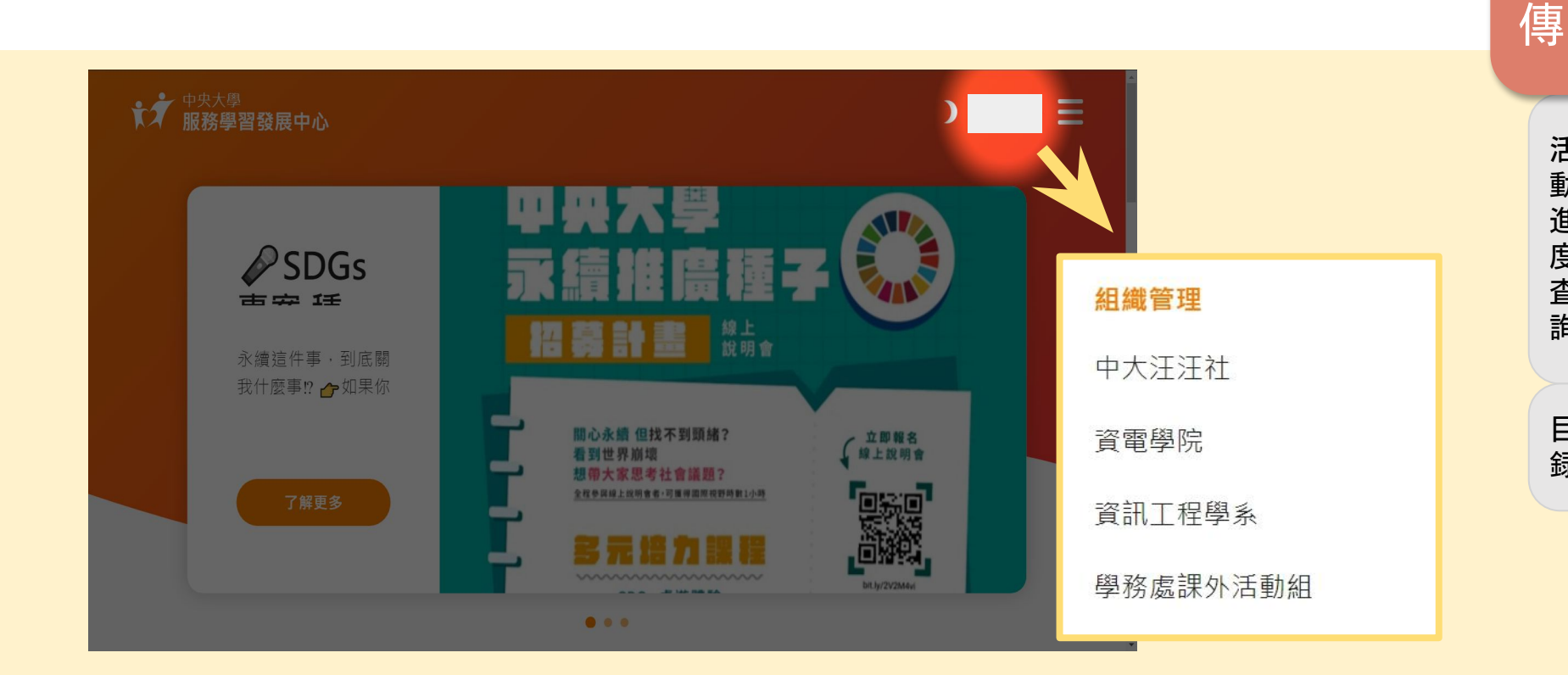

名

單

活動進度査詢

目録

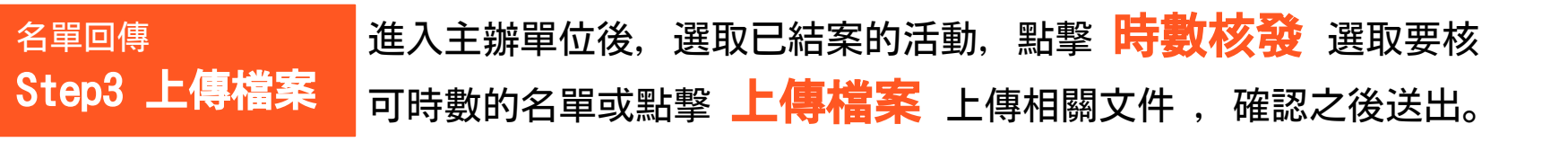

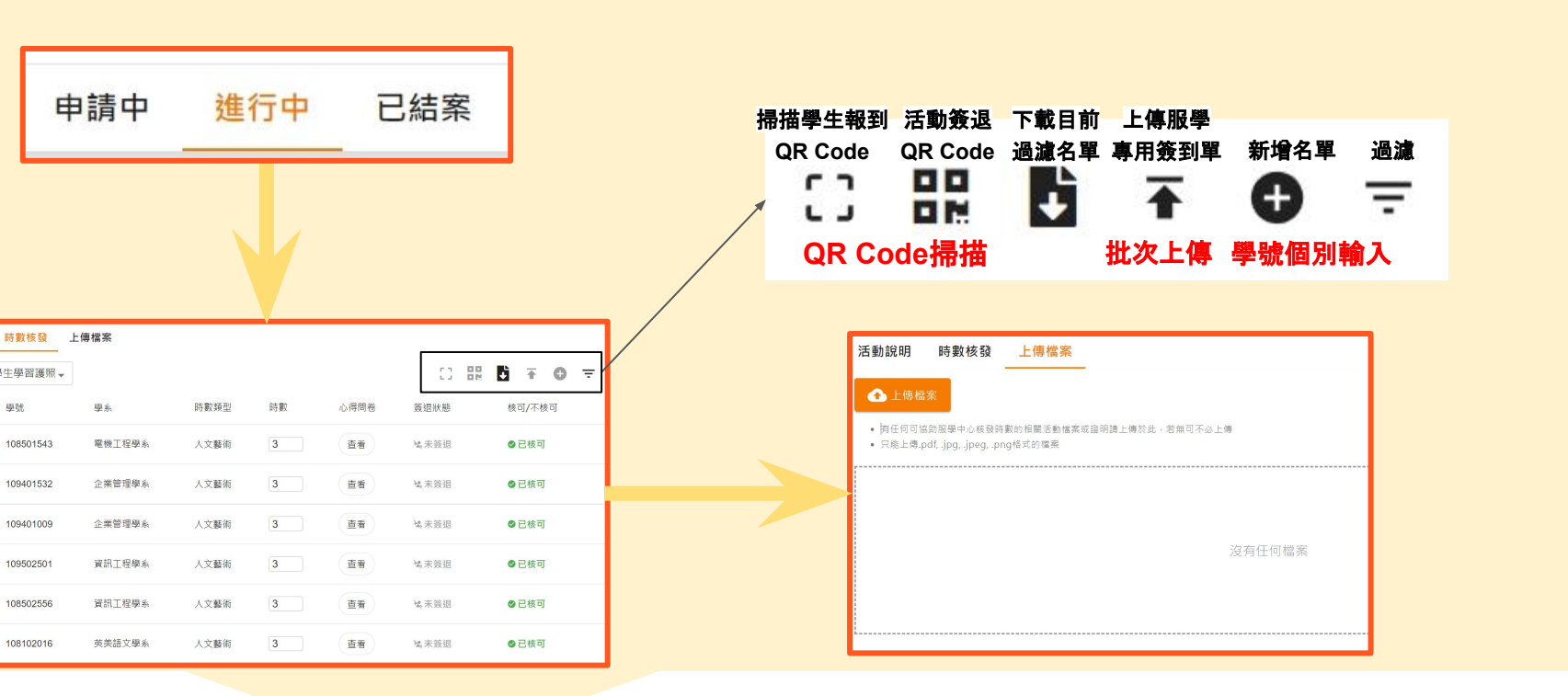

名

單

傳

| 名單回傳         | 點選 已結案 中的活動選項 ,      |
|--------------|----------------------|
| Step4 確認時數核發 | 點選時數核發 頁面即可查看時數是否核發。 |

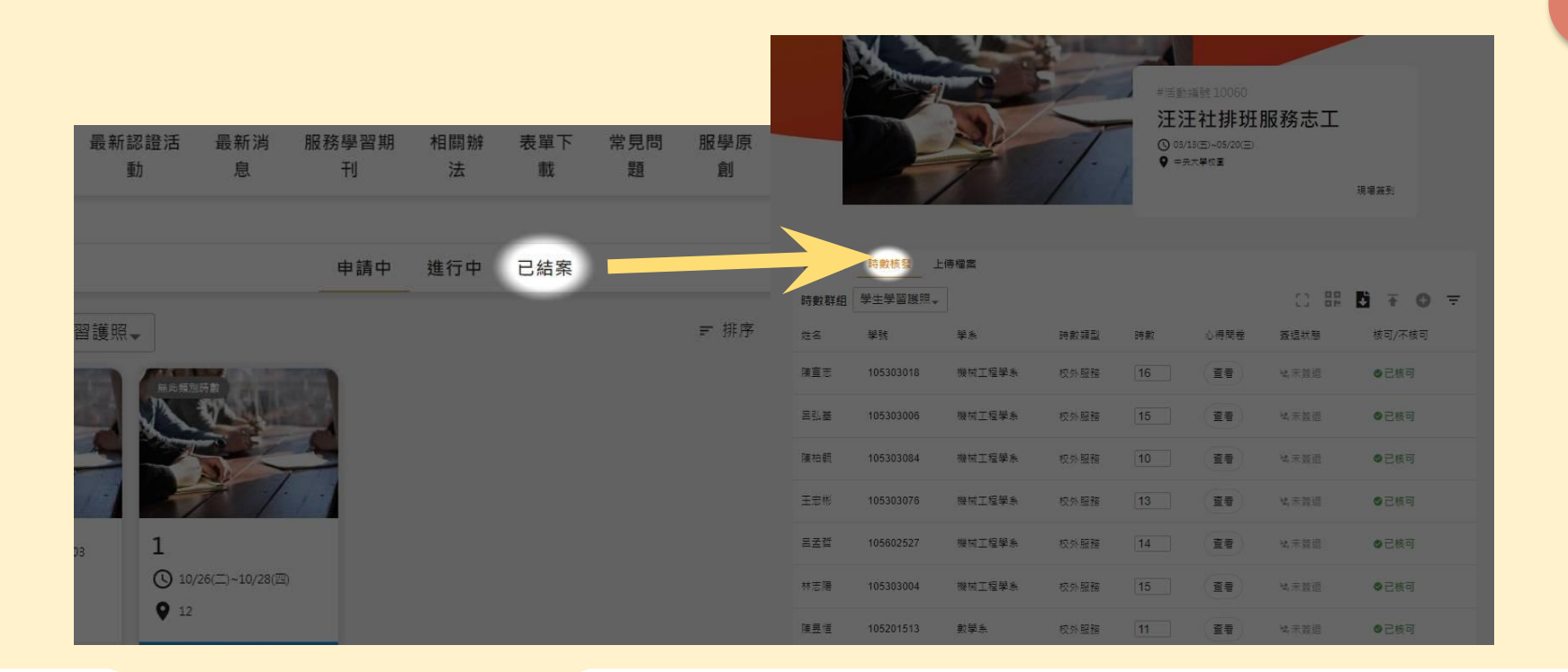

名

單

傳

#### 名單回傳 Step5 逾期名單回傳

#### 社團五個工作天前需提出申請,若在五個工作天內申請需填寫表單, 主任同意後得通融並記點一次,一學期僅有三次累計機會, 超過則當學期不可以申請團體時數。

| 月      | <b>B務學習發展中心</b> 。 |    |
|--------|-------------------|----|
| 活動申請   | 清單/簽到單-遲交記錄表。     |    |
| 遲交單位。  | Ŷ                 | Q  |
| 活動名稱。  | ę                 | e. |
| 活動時間。  | e                 | ę  |
| 送件時間。  | e                 | ο  |
| 遲交者簽名。 | e                 | o  |
| 遲交類型。  | □ 申請表遲交。          | Ŷ  |
|        | □ 簽到表遲交。          |    |
| 收件者簽名。 | φ                 | ٩  |
| 主任意見。  | .स.               | ¢  |
|        | φ                 |    |
|        | e.                |    |
|        | 簽名。               |    |
|        | 日期。               |    |
|        | 1                 |    |

名

單

傳

# 服學中心網站使用手冊

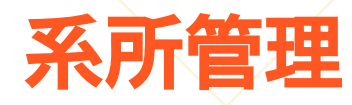

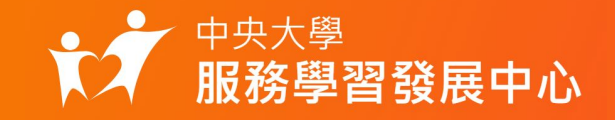

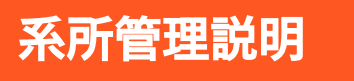

#### 使用portal 帳號登入後, 點擊 使用者名稱 就會顯示系所功能 選單。

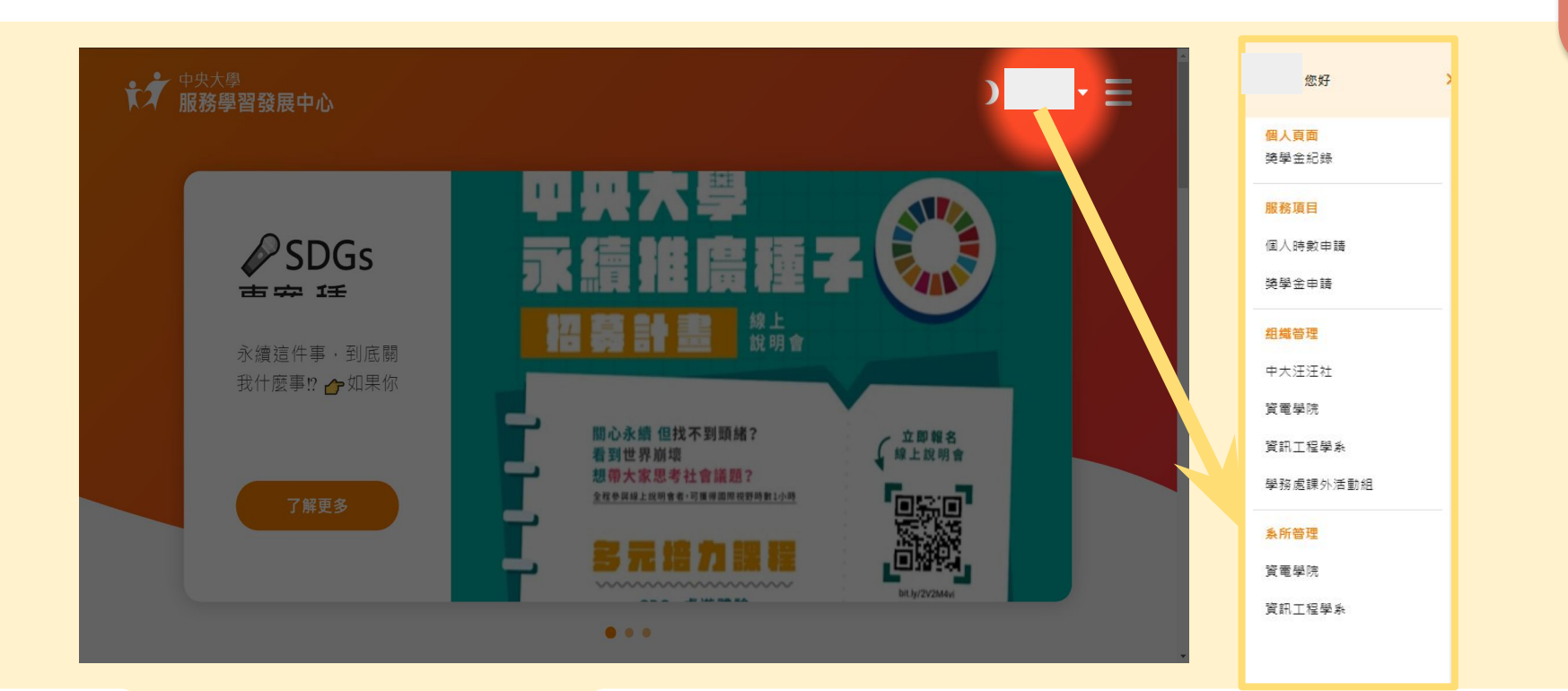

預警名單

目録

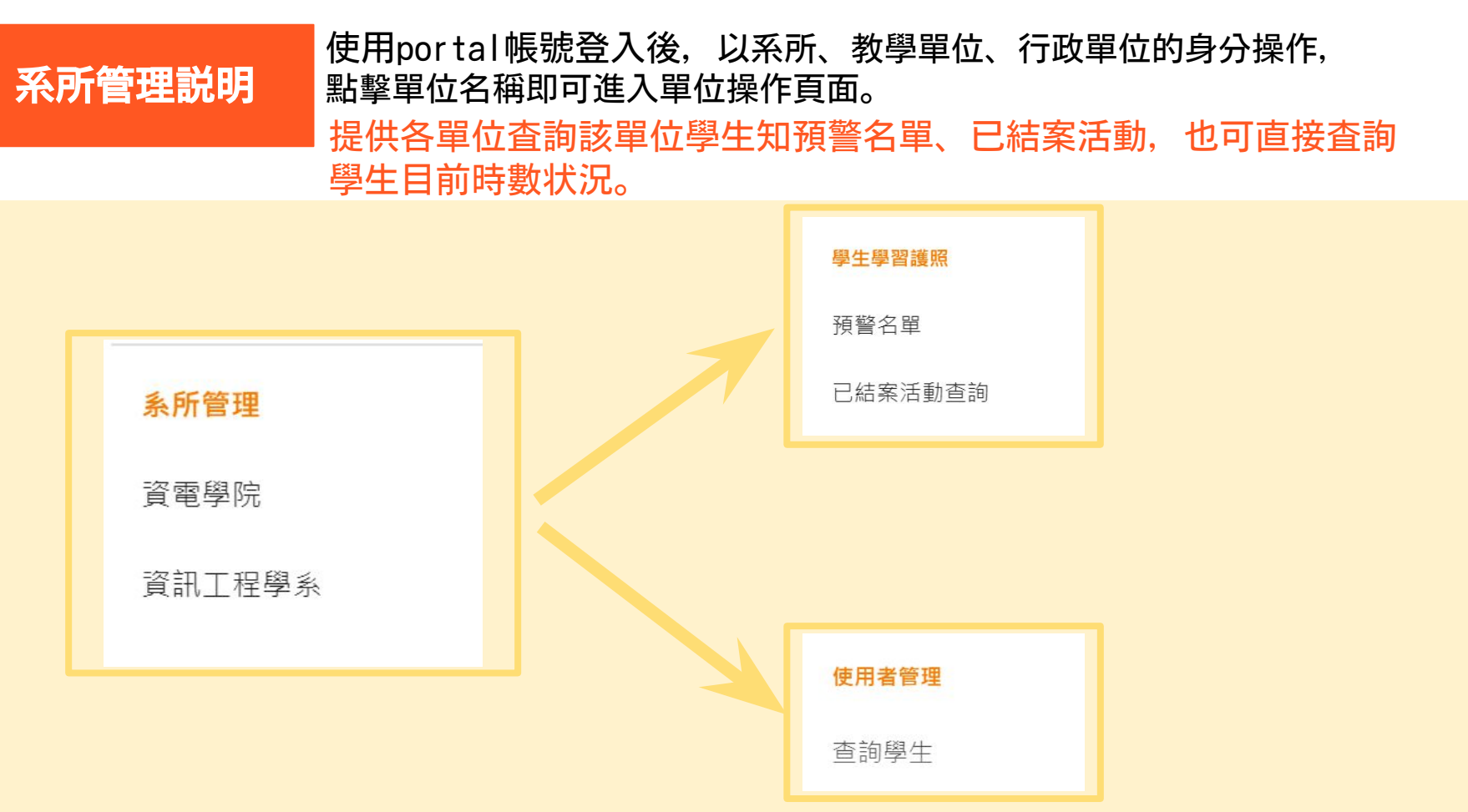

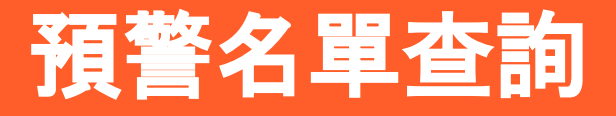

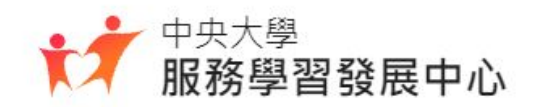

## 預警名單查詢 Step1 登入

### 點擊服學中心網站首頁右上方 登入 , 透過portal帳號登入。

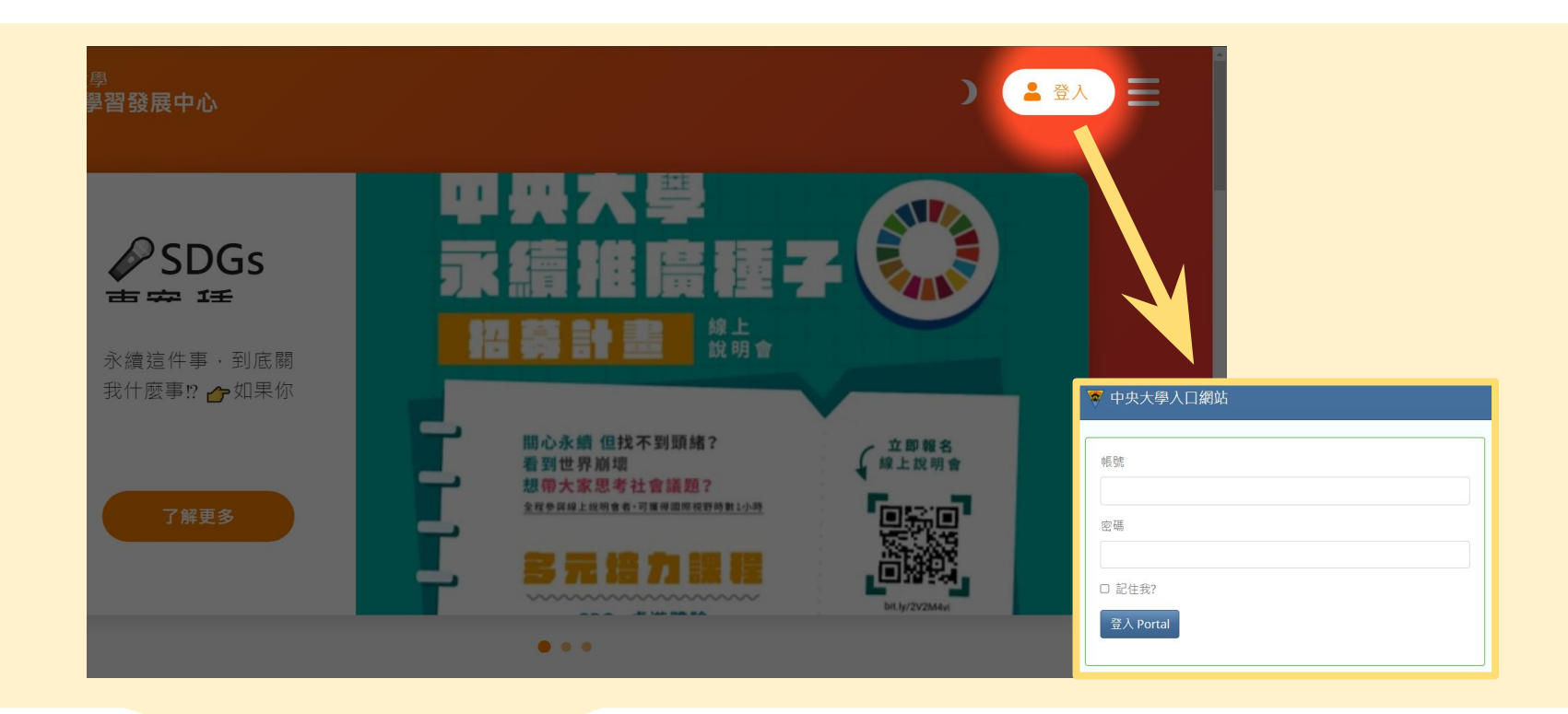

數

査詢學生時

#### 

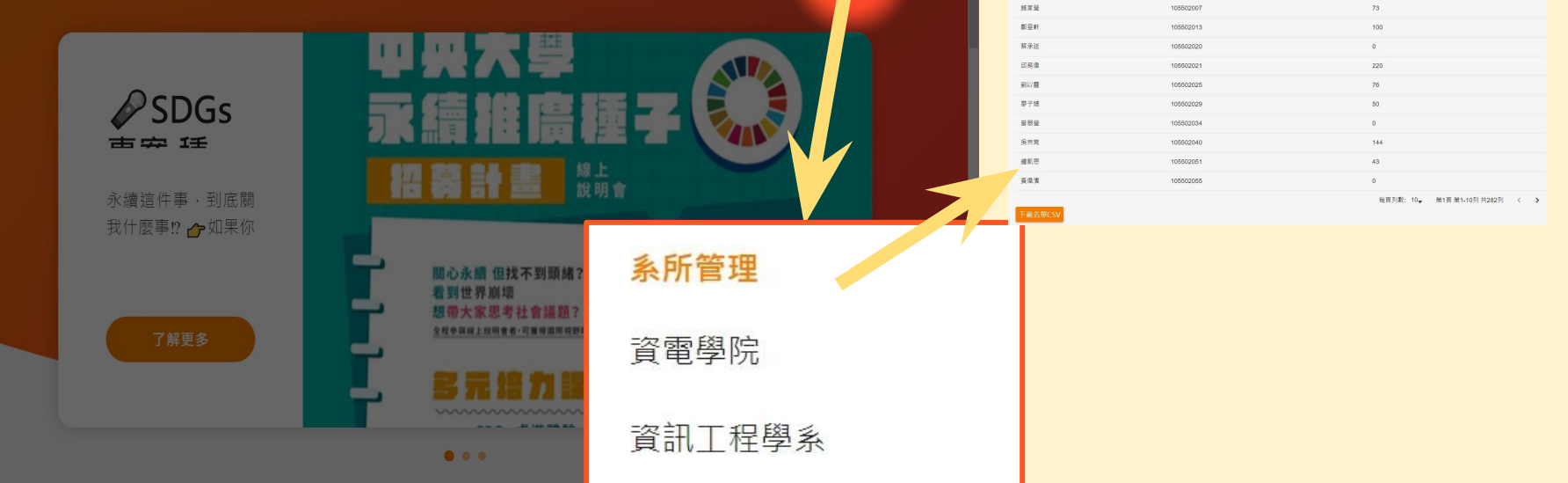

預

警

名

一 單 査

詢

查詢學生時

數

目録

÷

# 已結案活動查詢

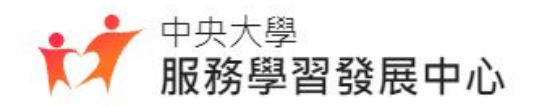

#### 已結案活動查詢 Step1 進入系所管理頁面 登入後,點擊 使用者名稱,進入系所管理的單位, 點選左方已結案活動查詢,可看結案活動

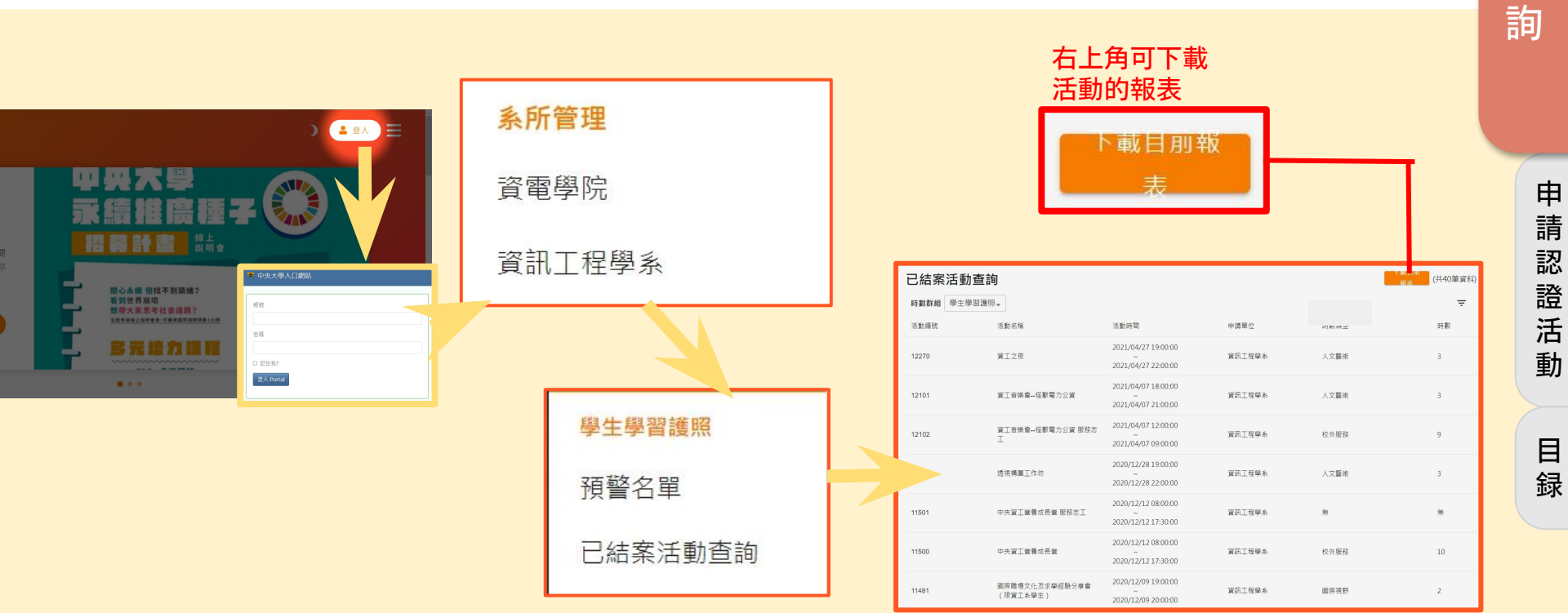

已約

案記

動建

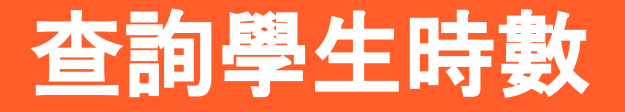

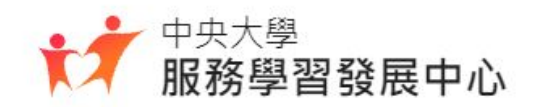

#### 查詢學生時數 Step 進入系所管理頁面

#### 登入後, 點擊 使用者名稱, 進入系所管理的單位, 再點選左方查詢學生, 輸入學號查詢學生的時數

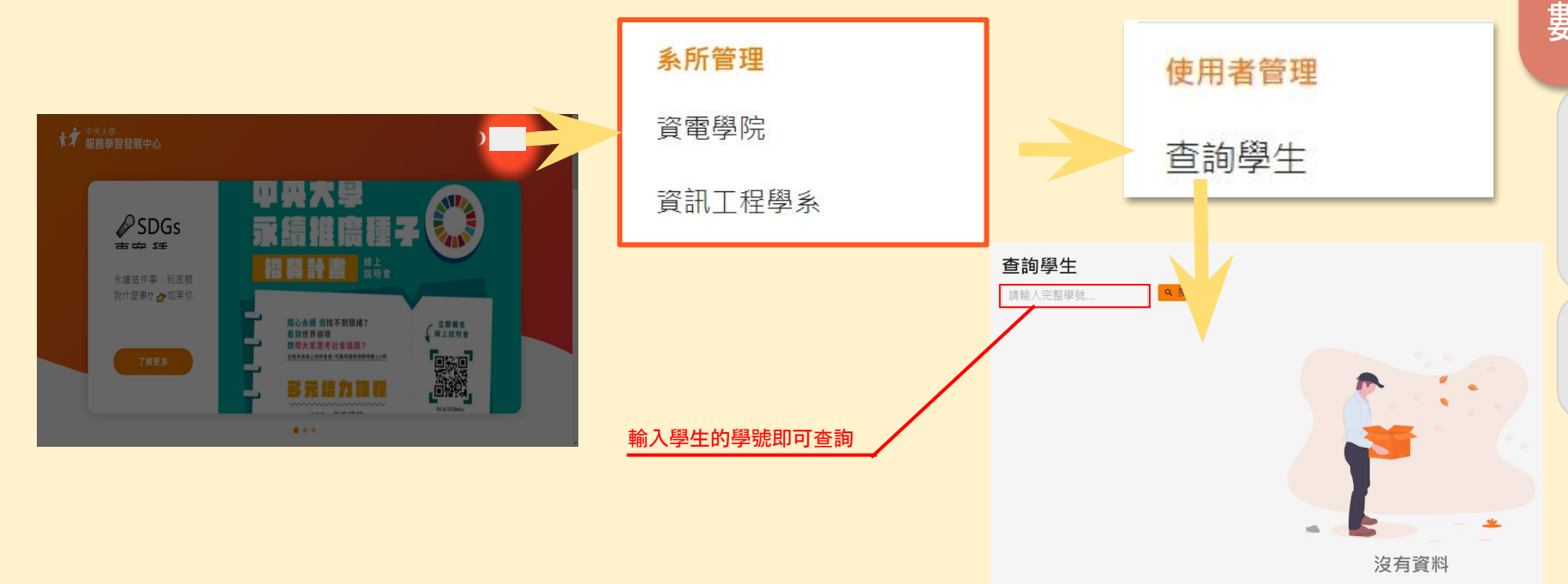

預警名單

目録

# 服學中心網站使用手冊

# 常見問題Q&A

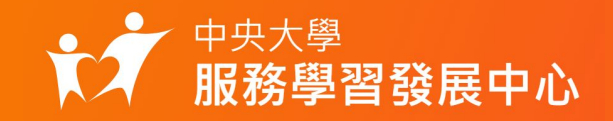

常見問題Q&A分類

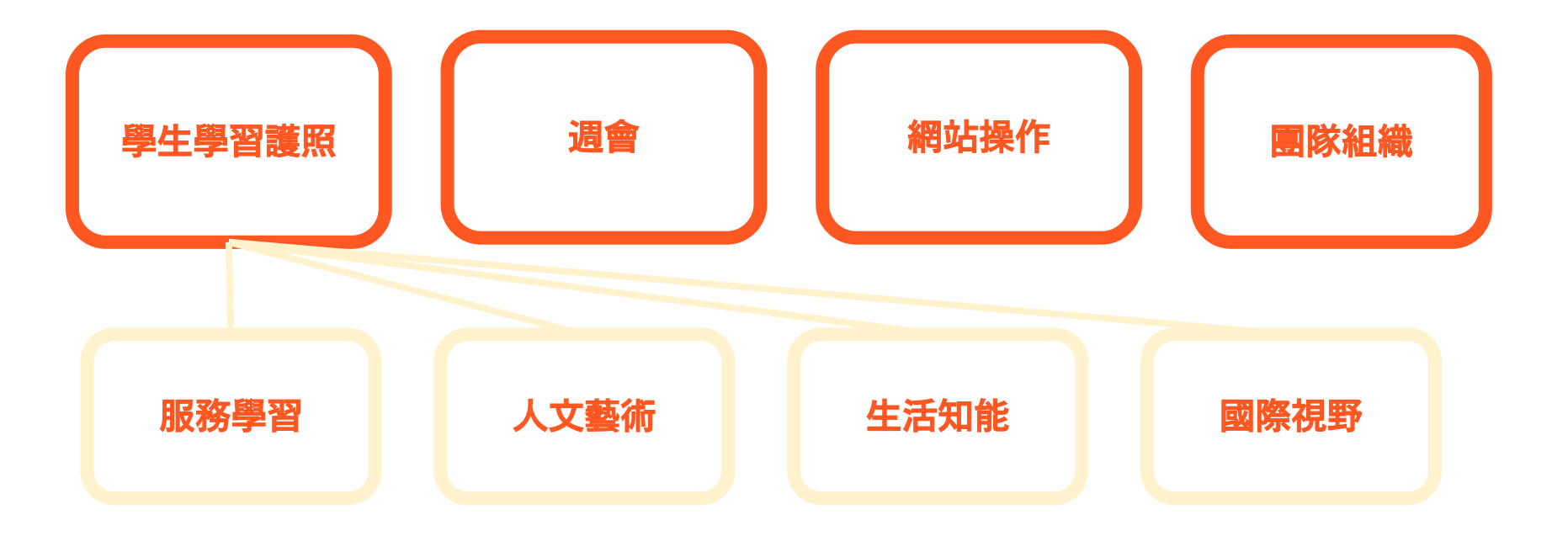

目

録

# 什麼是中大護照?為什麼要有中大護照?

中大護照為 中央大學學生學習護照 之簡稱,用以作為學生的完整學習紀録, 基於建構熱誠、正値、系統(以學習、創新為基礎)、專業、承諾之價値體系的理念 ,由學務處統合各單位組織功能,鏈結校内外資源,藉中大護照之學習認證彰顯學生 學習成效及人格特質養成。 凡97學年度後(含)入學之大學部新生,皆須完成基本護照 100 認證時數列為畢業 審査條件,高階護照則為學生自主參與及自我提升的認證。護照認證內涵以「服務學 習、生活知能、人文藝術」三大類為指標性活動,並於 106 學年度起增列第四大類

「國際視野學習」。凡符合此内涵之校内活動,皆可向服務學習發展中心提出數認證申請,經審定後核給認證時數。

- 獲得專業課業以外的學習、體驗、感受及成長,
- 協助學生清楚規劃專屬個人的學習藍圖,
- 建構學生領導統御、團隊合作與溝通能力的核心價值,
- 評估自己的學習方向,循序漸進地在學習生涯中自我發展,開創個人自我實現
   建立自信心,激發活力與創意潛能,培養積極負責的態度,進而發掘自我、尊重生命、關懷社會。

# What?

Why?

常見問題Q&A 學生學習護照

目録

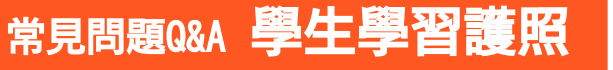

### 學生學習護照畢業門檻為何?

#### 服務學習40小時 生活知能35小時 大一CPR5小時 服務學習課程 自主學習8小時 30小時 院週會4小時 大一週會8小時 校外服務學習 自我探索與生涯規劃 10小時 10小時

### 中大學生須於畢業前完成學生學 習護照時數100小時

個人的時數累積状況可至服務學習中心網站個人頁面查詢。

人文藝術20小時

#### 國際視野5小時

目

録

### 常見問題Q&A 學生學習護照

## 如何獲得時數認證?如何查詢時數?

#### 報名

#### 參與活動&申請認證

登入中大服務學習資訊網站,可由 最新認證活動中查詢欲參加的活動 類別,系統將會詳列出目前可參加 的講座或活動清單,以及各項講座 與活動所承認的認證時數、聯絡人 及聯絡方式等資訊。 學生全程參加完活動後,主辦單位會提供活動簽 到單給服務學習發展中心,以將認證紀録登録在 服務學習資訊網站。同學也可自行參加校外的服 務或活動後,備妥服務證明(服務單位提出)或 參加證明(如票根、照片等),於服學網站自行 線上申請或紙本申請。詳細的申請步驟可於服務學習 發展中心網站下方的幫助→使用手冊中查看。

#### 活動認證紀録與時數查詢

學生隨時以Portal帳密登入服務學習資訊網,於個人頁面 →我的時數功能中即可查詢前個人的已核可的時數以及活 動時數的認證情形。

#### 日 録

### 

服務

學習

### 哪些活動可申請認證?-1

符合以下分類規定之校内外活動皆可申請,惟校内各行政單位、教學單位或社團舉辦 之活動,欲申請時數認證者,需於活動五個工作天前提出申請。審核通過後,請於活 動結束五個 工作天内將簽到單送回服務學習發展中心。

- 培養學生具有同理心,願意主動發揮愛心,展現服務奉獻的精神,學習發現 問題解決問題的能力。
  - 修畢兩學期服務習課程可認證 30 小時校内服務時數;凡「到校外進行服務」或「在校内服務校外人士」具有促進公共利益,協助非營利組織發起之相關公益活動,皆可提具服務證明(向服務合作單位索取),利用線上或紙本個人時數申請(學生本人填寫)申請基本時數認證,基本時數認證才是同學畢業門檻所採計的必審條件,最高可認證 10 小時,超過部分則認列為高階時數。
- 若服務内涵為中大愛校服務或中大校内行政服務,則直接認列為高階時數。

# 常見問題Q&A 學生學習護照

### 哪些活動可申請認證?-2

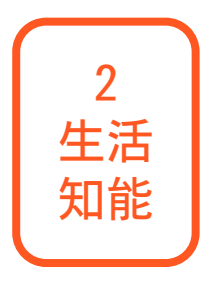

- 指能建立正確價值觀、促進人格發展、豐富生活或增進學習經驗的活動;
   包含學生安全與生活教育、公民與法治教育、領導才能團隊合作教育、心 理成長課程等。
- 分為自我學習、週會、大一 CPR、自我探索與生涯規劃及國際視野(105 學年度入學之國際視野仍屬於生活知能子類別),各項子類別超過部分則 認列為高階時數。

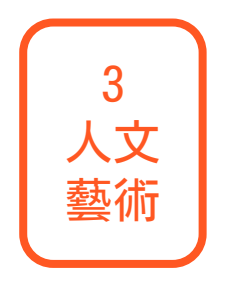

- 提升學生深度、平和、優雅之氣質,啓發學生之創造力,培養文化、藝術 欣賞之態度涵養。如:心靈美學藝術教育、人文藝術相關研討(習)講 演講座、鄉土與歴史文物古蹟活動。
   第二萬休景京可認證,20,小時,祝得報(2)則認知為高階時數
  - 單一事件最高可認證 20 小時,超過部分則認列為高階時數。

目録

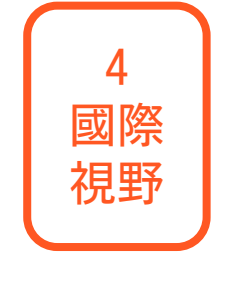

常見問題Q&A 學生學習護照

- 106 學年度起, 增列學生學習護照第四大類。指能提升國際移動能力與國際觀的活動; 包 含國際志工、國際移地學習、兩岸交流學習、校園國際化活動、國際學術交流活動、境外交換學生、境外短期學術參訪、校内外舉辦之全外文或國際學術研討會、擔任校内海外來訪國際學生接待、其他有關 國際視野學習活動等。
- 單一事件最高可認證 5 小時, 超過部分則認列為高階時數。

哪些活動可申請認證?-3

目録

## 常見問題Q&A 學生學習護照 學習資訊網個人時數頁面沒有看到?

依規定活動承辦單位須於活動結束後五個工作天内繳交簽到單後,本中心於五個工作天 内完成登録,敬請給予本中心行政作業時間。若有疑問,請提供活動類別、活動日期、 活動名稱、學號,以利後續作業查詢。

# 常見問題Q&A 學生學習護照 有甚麼不一樣?

#### 請至服務學習資訊網「相關辦法」->「三(四)大學習領域認證時數分配表」查詢。

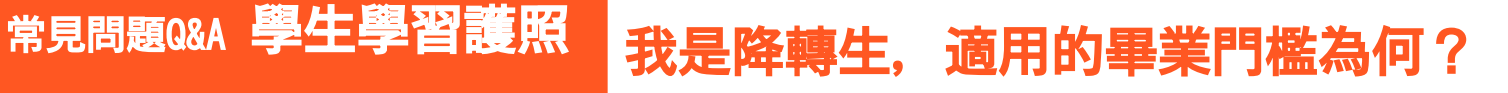

常

見

問

題

目録

本中心將會另案處理,請找服學中心詢問。

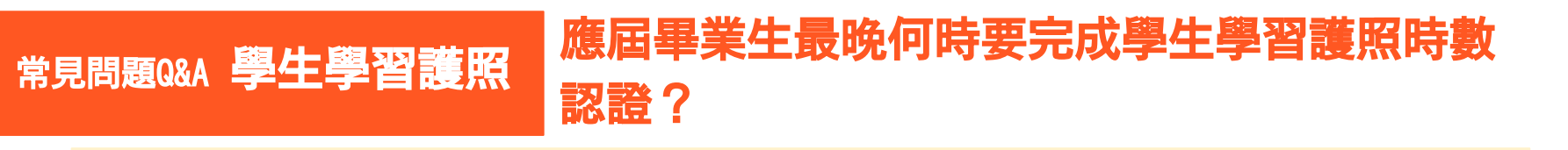

七月三日前,遇例假日則延後一天。

## 常見問題Q&A 學生學習護照 學生學習護照時數多久更新?

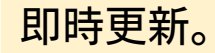

目録

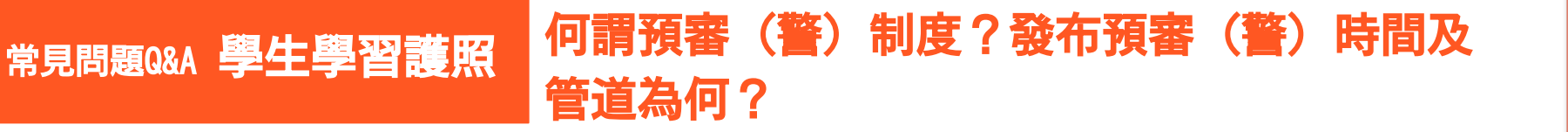

預審(警)制度為提醒學生需盡快完成畢業門檻所需的學生學習護照基本100小時學習認證 時數之措施,預警分為三階段,將以 mail通知學生,並轉知所屬系所,畢業生則於毎年毎 月十五日前完成作業,並協調教務處依規定實施畢業資格審查。

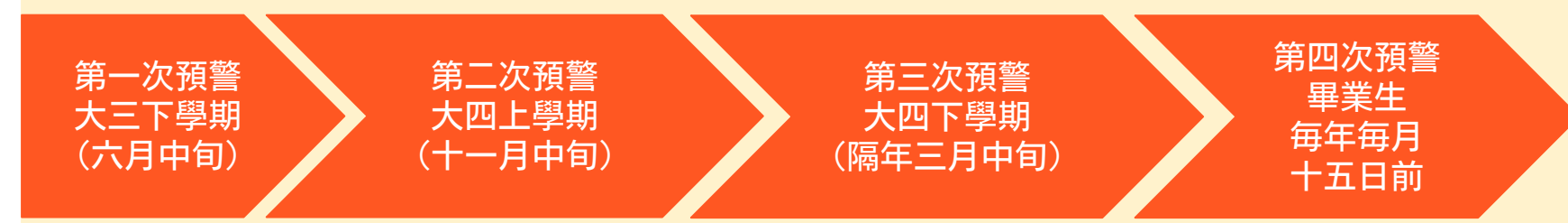

發布管道:除了服務學習資訊網公告外,也會透過本中心粉絲專頁、發文公告。各系亦可 從服務學習資訊網登録帳密,即可了解系上所屬之預審(警)名單。本中心另會透過教務 處 LMS 協助發布,若已通過畢業門檻,則可忽略此訊息。

# 常見問題Q&A 學生學習護照 金、銀質獎得獎標準為何?要如何申請?-1

除了基本時數須達到畢業門檻 100 小時外, 符合金、銀質獎門檻如下~

106 學年度以前:

(1) 銀質獎須達到各大類高階時數

30 小時以上, 合計共 100 小時

(2)金質獎須達到各大類高階時數

60 小時以上, 合計共 200 小時

106 學年度(含)以後:
(1)銀質獎須達到各大類高階時數
25 小時以上,合計共 100 小時
(2)金質獎須達到各大類高階時數
50 小時以上,合計共 200 小時

由本中心於毎年三月公告金、銀質獎學習時數計算截止時間,學生本人不需申請;已達到 獲獎標準之學生,本中心會以 Mail 通知得獎學生。

| 見問題Q&A 學生學習護照 | 金、 | 銀質獎得獎標準為何?要如何申請? |  |
|---------------|----|------------------|--|
|---------------|----|------------------|--|

# 常

#### 新方案 金、銀質獎的高牆縮小了!服學中心將以往最難達成的銀質獎國際視野門檻30小 時降為10小時,金質獎國際視野門檻55小時降為15小時,大大增加同學獲獎機會!

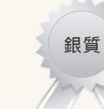

#### 銀質獎門檻 須先達成基本畢業門檻

| 總時數  | 服務學習                    | 生活知能                    | 人文藝術                    | 國際視野                   |
|------|-------------------------|-------------------------|-------------------------|------------------------|
| 畢業門檻 | 40                      | 35                      | 20                      | 5                      |
| 基本時數 | 40                      | 35                      | 20                      | 5                      |
| 高階時數 | 服務學習高階<br>≧ <u>35小時</u> | 生活知能高階<br>≧ <u>25小時</u> | 人文藝術高階<br>≧ <u>20小時</u> | 國際視野高階<br>≧ <u>5小時</u> |

其餘15小時高階時數由同學自由搭配,高階時數加總 達100小時即可獲得銀質獎得獎資格。

金質獎門檻 須先達成基本畢業門檻

| 總時數  | 服務學習                     | 生活知能                    | 人文藝術                    | 國際視野                    |
|------|--------------------------|-------------------------|-------------------------|-------------------------|
| 畢業門檻 | 40                       | 35                      | 20                      | 5                       |
| 基本時數 | 40                       | 35                      | 20                      | 5                       |
| 高階時數 | 服務學習高階<br>≧ <b>70</b> 小時 | 生活知能高階<br>≧ <u>45小時</u> | 人文藝術高階<br>≧ <u>35小時</u> | 國際視野高階<br>≧ <u>10小時</u> |

其餘40小時高階時數由同學自由搭配,高階時數加總 達200小時即可獲得金質獎得獎資格。

目録

## 常見問題Q&A 學生學習護照 系統仍顯示未通過?

# 由於更新時程的關係,會有資料不同步的問題,故請以服務學習資訊網資料為主。若需辦理離校,請至本中心領取相關證明至註冊組辦理離校手續。

# 常見問題Q&A 學生學習護照 期程為何?

請於核可公告後一個禮拜內至服務學習發展中心領取「學生學習護照活動認證申請單回 覆聯」;逾期者,為保護個資安全,將會統一於當學學期末進行銷毀(上學期為隔年 1/31 止;下學期為 7/31 止)。

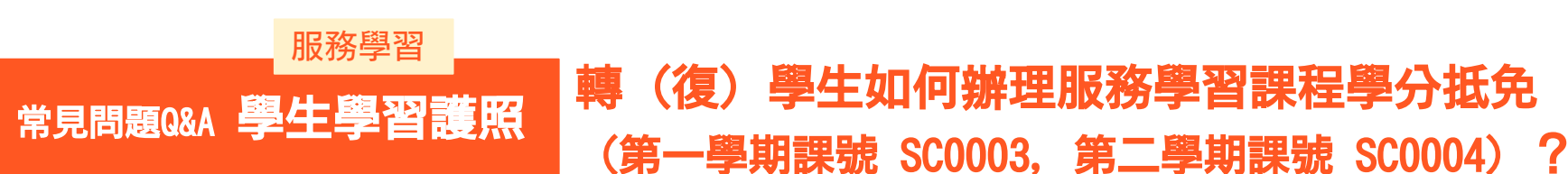

轉(復)學生之服務學習課程抵免,依據中大校暦之課程抵免或學分抵修辦理期 限,填妥「國立中央大學 學生學分抵免申請表」並攜帶「原就讀學校之成績單正 本」,於上班時間到服務學習發展中心辦理,其餘 時段不予受理。相關問題請洽 03-4227151 分機 57228。 國立中央大學學生學分抵免申請表請至教務處網站下載

目録

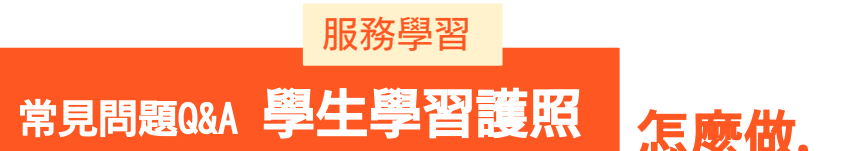

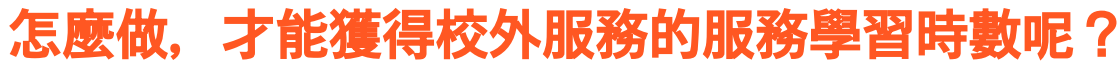

同學可參加本校學生社團校外公益服務活動,或自主發起公益社會服務、社區服務, 有或者是協助NPO非營利組織及公益團體辦理 無薪、無酬 之自願服務工作。

詳細的校外服務認證相關依據可在服務學習發展中心網站中的相關辦法→『國立中央大學學生學習護照 認證時數細目表』、『學習領域認證時數分配表』查看。

同學在參與完活動後,有兩種申請辦法,分別為 團體 及 個人申請,可選擇線上 申請或紙本申請,於填妥資料後將文件送出或送至服務學習發展中心,服務學習發展 中心就會依照同學們所提供的各項資料,確定該件服務活動可以獲得多少學習時數。 詳細的申請步驟可於服務學習發展中心網站下方的幫助→使用手冊中查看。 常

見

問

題
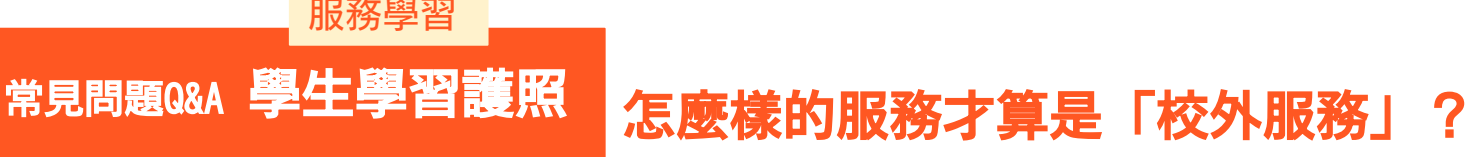

- 同學除了可以在「學生學習護照認證時數細目表」以及「認證時數分類分配表」中 看到校外服務認證的相關依據,在「學生學習護照活動認證申請表(個人)」當中,也 有明確列出校外服務的合作屬性。
- 目前學生申 請校外服務時數, 大約可分成下列兩大服務方案類型:
- 服務方案一:參加本校學生社團校外公益服務活動。
- 服務方案二:自主發起公益社會服務、社區服務,或協助 NPO 非營利組織及公益團體 辦理無薪、無酬之自願服務工作。

特別要提醒各位同學,校外服務學習的機會不勝枚舉,但絕不是打著「000服務志工」、「XXX 志願服務」的名稱就鐵定符合校外服務學習的内涵!請同學在參加之前一定要事前做好功課,徹底了解自己的合作對象,除了保護自己之外,更要確定這是一個「非營利的」組織和活動,並且具有「公益性質」的服務内涵,才能夠認證學習護照的校外服務時數。千萬小心!不要落入廣告文宣的陷阱。

常

見

問

題

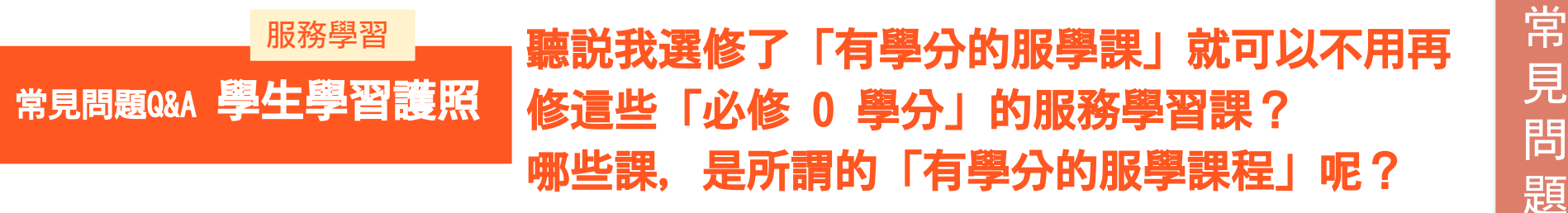

是的。本校具有服務學習或社會參與内涵之服務學習課程,經「服務學習指導委員會 議|審議通過,且完成校内開課行政程序,則修習該課程之同學,只要成績及格,毎 門課得直接免修一學期之「必修 0 學分」服務學習課程。 免修「必修 0 學分 | 服務學習課程清單詳列如下:

- 一、 選修服務學習課程:7 個班
- 1. CE2035資訊與社會服務1
- 2. CE2036資訊與社會服務||
- 3. CE2037資訊與社會服務|||
- BA4001公益行銷電影 冒務專題
- BA5065數位行銷與社會影響力攝影專題 5.
- BM2026藥物濫用與服務學習 6
- BM2035智慧醫療之社區實踐

通過服學課程免修提案申請之社會 參與學程課程共計 2 門: 1. GS3050社會參與之導航與探索2. GS3060 見

問

目録

創意、傳播與社會參與

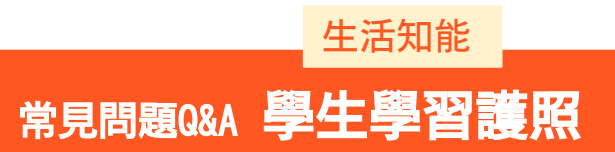

## 生活知能基本時數未滿、活動卻歸類到高階時數?

常

見

問

題

目録

生活知能基本時數内含 8 小時大一週會、4 小時院週會(自 104 學年度起)、5 小時大一 CPR(自 105 學 年度起)、10 小時自我探索與生涯規劃(自 105 學 年度起)、5 小時國際視野(只限 105 學度),以及自主學習(其餘生活知能學 習);若生活知能基本時數任一子項目已達畢業門檻,則該子項目多出時數將新 增至高階時數。

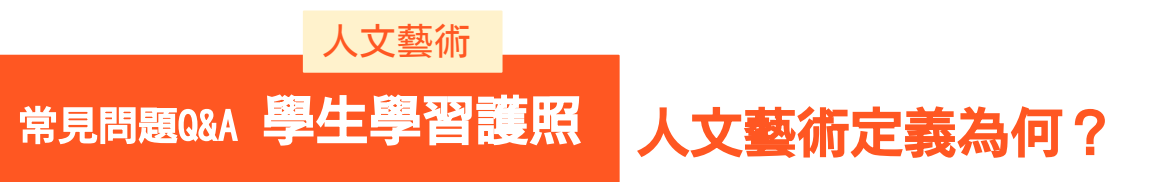

舉凡符合人文科學或人文知識定義之内容。

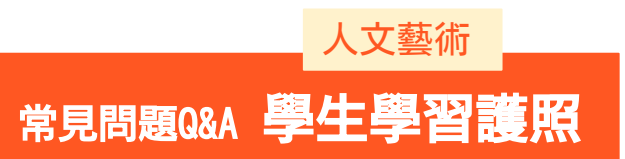

## 哪些活動可以核可為人文藝術學習時數?

### 藝文講座、主題性展覽(校外觀展時數以 2 小時為上限)、讀書會、影片欣賞暨 座談、藝文演出、社課、 其他。

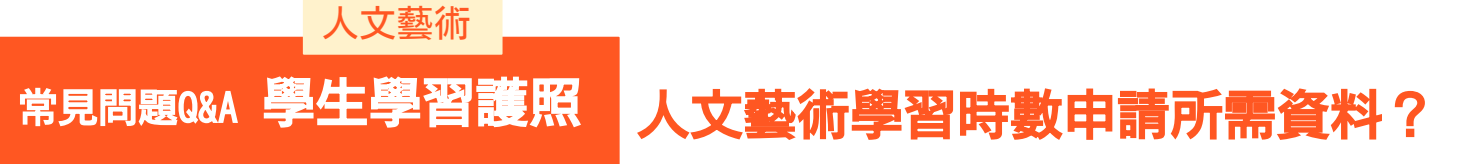

欲申請人文藝術活動請附上活動内容説明、活動流程(詳細時程)或活動企畫書 (團體),以利負責專員了解活動内容是否符合人文藝術學習内涵。聯誼性質、 娛樂性質為主之活動,不得申請人文藝術時數。 常

見

問

題

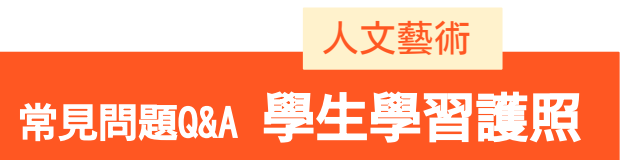

## 關於校外時數藝文展覽?

常

見

問

題

目録

同一校外藝文展覽時數申請,如美術館的展覽、音樂會等,以 2 小時為上限。若 票根上有清楚時程,如表演時間 19:00-22:00,則可調整為 3 小時。大型美術館 ,如國外藝術美術館(如羅浮宮、烏菲茲美術館),展場可能需要更多時間觀覽 ,則依學習心得内容等,適情況核准時數,不以 2 小時為限。

# 國際視野 常見問題Q&A 學生學習護照 國際視野類有甚麼特別規定?

不論是團體認證或個人認證,只要是國際志工、國際移地學習等在國外進行活動 ,或在國內針對某特定國際相關議題舉辦之工作坊、討論會、交流會…等活動, 均需填寫個人心得並附上其他輔佐資料(如照片、活動文宣、折頁 DM),並依 心得內容酌予時數(一天以 8 小時為上限)。

常 見 問 題

> 目 録

常見問題Q&A 週會

# 大一週會活動規定為何?

| 事前                                                                              | と                                                                                                    | 事後                                                                                                    |
|---------------------------------------------------------------------------------|----------------------------------------------------------------------------------------------------|----------------------------------------------------------------------------------------------------|
| <ul> <li>於學務處網站報名</li> <li>每人<b>限報名兩場</b></li> <li>如果想多參與可至現場<br/>排隊</li> </ul> | <ul> <li>網路報名者可在當天<br/>09:30~10:00 刷學生證進場<br/>,現場「認證不認人」</li> <li>請務必攜帶學生證</li> <li>未事先網路報名或未帶學生<br/>證之同學,可在場外排隊等<br/>候現場報名</li> </ul> | <ul> <li>請依序刷退,有簽到與<br/>簽退者才能獲得大一週<br/>會時數</li> <li>未攜帶學生證者須至服<br/>務學習網站下載「學生<br/>學習護照活動認證申<br/>請表(個人)」,完成後<br/>繳交至服學中心,審核<br/>通過後認證</li> </ul> |

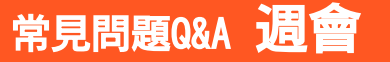

## 大一週會及院週會參加次數及時數?

依據 103.11.18 修正之「國立中央大學學生服務學習實施細則」, 自 104 學年度起, 大一週會為服務學習護照必選時數, 學生需於畢業前完成 4 場次大一週會, 並參加各學院舉辦之院週會 2 場次, 始可完成所有大一週會時數。由學務處規劃大一週 會, 並協調各學院於每學期舉辦一場院週會, 提供學生參與。相關問題, 請洽服務學 習發展中心或來電 03-4227151 分機 57236。

常見問題Q&A 遇會 大一週會若是線上報名已額滿,是否還可以參加?

可至現場排隊,主辦單位將會視會場情況決定開放入場人數。

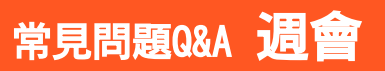

## 院週會可否抵免大一週會?

不可以,大一週會和院週會是不同的活動,學生需於畢業前完成4場次大一週會,並 參加各學院舉辦之院週會2場次,一共需要參加4場大一週會及 2 場院週會,兩者的 認證項目不同,因此不可相互抵免。 常

見

目録

# 常見問題Q&A 遇會可否參加他院的院遇會?

#### 可以。各院的院週會可互相抵免,報名方式依各院公告,但還是建議選擇自己所屬的 院週會。

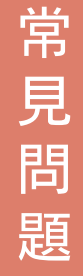

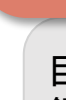

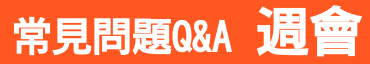

## 大一週會需補交個人認證心得期限為何?

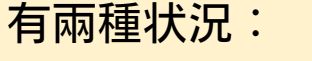

(1) 因無攜帶學生證而需補交個人認證心得者(須有紙本簽到),補交期限為當學期期末前(上學期為隔年 1/31 止;下學期為 7/31 止);逾期不候!
 (2) 若因時數未被登録,經本中心個案處理同意後,需另繳交心得及切結書。以上亦需於當學期期末前完成。

常見問題Q&A 遺會 我已經參加 CPR 課程, 卻還沒看到時數? 所有的 CPR 課程通過名單都是由衛保組於每學期期末時,才會彙整送至本中心登 録。

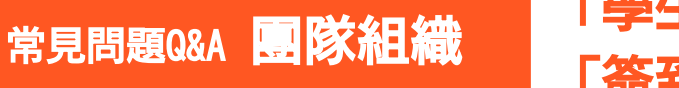

# 「學生學習護照認證申請單(團體)」及 「簽到單」繳交的規定?

「學生學習護照認證申請單」需於活動至少 五個工作天 前申請;「簽到 單」則需於活動結束後五個工作天内,交回服務學習發展中心,以利後續時數 登録。

「學生學習護照認證申請單」請以線上申請,若不知帳號密碼,可至服務學習 發展中心填寫「服務學習網線上帳號申請表」;簽到單請至服務學習資訊網->表單下載->學生學習護照認證專用簽到單。

🄰 逾期繳交者,本中心將會記點,記點三次則該學期不再受理申請。

常見問題Q&A 團隊組織

## 如何申請團體單位帳號及密碼?

先用欲申請的portal登入服務學習網站一次。

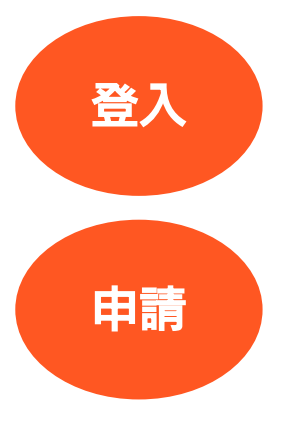

請至服務學習發展中心填寫「<mark>服務學習資訊網線上帳號申請表</mark>」, 交回本中心申請,之後用portal即可登入服務學習網站進行組織管 理。 常

見

問

題

## 營隊活動之行前籌備會議及輔員訓練有甚麼特別 規定?

#### 籌備會議不論次數,只需填寫一份申請單,並於每一次的會議填寫「行前籌備會 議紀録表」,最後統一繳交至本中心,由本中心端視内容酌予認證時數。

#### 輔員訓練需填寫「學生輔訓反思紀録表」,由本中心端視内容酌予認證時數。

紀録表請至服學中心網站→表單下載→學生自主團隊中下載

常見問題Q&A 團隊組織